# Section 10 Documentation

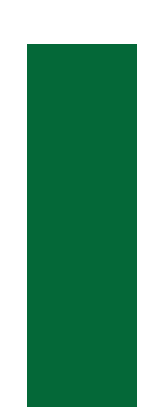

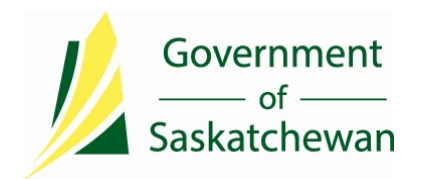

Public health providers in Saskatchewan use an electronic data system (i.e. iPHIS) in which to document assessment findings and response actions so evaluation of programs and policies can be completed. This application includes individual-based reports (profile reports) that can provide summary data on individual cases.

Designated regional users are able to use a reporting tool (e.g. MicroStrategy) to extract and analyze information that has been entered into the electronic data system (i.e. iPHIS) that can provide summary data to inform regional profiles/reports and to identify trends at a local or regional level. Reports are impacted by the quality of data. The materials in this section may be used to review processes and quality of documentation.

The Ministry is able to complement regional monitoring by using this reporting tool to conduct surveillance at a provincial level and to produce provincial reports. The Ministry is able to assess for trends in disease patterns that cross regional health authority borders and has the ability to identify outbreaks or clustering that may not be recognized within a single health region. In order to complete this type of surveillance, consistent data entry based on business rules and standard definitions is necessary. The Ministry can also use the information to evaluate provincial health policies and programs.

The references included or cited in this section strive to provide consistent interpretation and guidance for documenting assessment and responses. This aids in conducting surveillance and informing programming to prevent and reduce the morbidity, mortality and transmission of communicable disease through an efficient and coordinated public health system.

The Communicable Disease Control Manual serves as a primary reference for the public health response to notifiable communicable diseases in Saskatchewan. The mode of transmission, incubation period, risk factors and the epidemiology of the disease are primary considerations that influence the business rules and form the foundation that will guide the investigation, response and subsequent documentation of the findings.

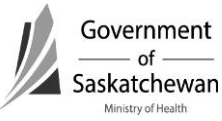

Refer to <u>Appendix A – Reporting and Follow-Up Timeframes</u> as an important reference for timeframes for investigation and notification to the Ministry.

| Section      | Reference                    | Description                                                  |
|--------------|------------------------------|--------------------------------------------------------------|
| <u>10-20</u> | How to Create/Maintain a     | Business Rules for entering individuals into iPHIS.          |
|              | Client                       |                                                              |
| <u>10-23</u> | How to Merge Clients         | Steps to follow to merge clients when duplicates have been   |
|              |                              | identified.                                                  |
| <u>10-30</u> | How to Create/Maintain a CD  | Business Rules for creating communicable disease cases in    |
|              | Case                         | the CD Module in iPHIS – to be used in conjunction with      |
|              |                              | Appendix A, and Case Status Guidance document.               |
|              | Attachment – CD Risks        |                                                              |
| <u>10-40</u> | How to Create/Maintain an    | Business Rules for creating sexually transmitted infection   |
|              | STI Case                     | cases in the STD Module in iPHIS – to be used in conjunction |
|              |                              | with Appendix A, and Case Status Guidance document.          |
|              | Attachment – STI Risks       |                                                              |
| <u>10-50</u> | How to Create/Maintain       |                                                              |
|              | Laboratory Information       |                                                              |
| <u>10-60</u> | How to Enter Animal          | Business Rules for creating animal exposures in in iPHIS.    |
|              | Exposures – Comprehensive    |                                                              |
|              | Guide                        |                                                              |
| <u>10-62</u> | How to Enter Animal          |                                                              |
|              | Exposures – Quick Reference  |                                                              |
|              | Attachment – Definitions for | Provides guidance for consistent interpretation and          |
|              | Animal Exposures in iPHIS    | documentation of exposures included in the drop down list.   |
| <u>10-63</u> | How to Enter Animal          |                                                              |
|              | Exposures - Scenarios        |                                                              |

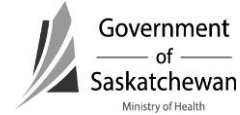

| Data Dictionaries/Supporting Documents   |                                                                |
|------------------------------------------|----------------------------------------------------------------|
| Attachment – iPHIS Case Management       | A quick reference that outlines interpretation and business    |
| Reference Card                           | rules for use of common fields.                                |
| Attachment – Interjurisdictional Policy  | Business Rules to support consistent transferring of cases     |
|                                          | between jurisdictions in an effort to reduce duplicate case    |
|                                          | counting.                                                      |
|                                          | Please refer to Appendix B – Interjurisdictional Communication |
|                                          | and Appendix 4 - Rules of Residency for Surveillance.          |
| Attachment – iPHIS Cases Status Guidance | A Data Dictionary of Case Status elements – ensures that cases |
| Document                                 | meet required criteria to be accounted for as confirmed,       |
|                                          | suspect, etc.                                                  |
| Attachment – Minimum Data Elements –     | A quick reference that outlines the iPHIS fields that require  |
| Core versus Enhanced                     | data entry based on the type of Notifiable disease.            |

| Appendices: |                                          |                                                 |
|-------------|------------------------------------------|-------------------------------------------------|
| Appendix 1  | iPHIS Quick Reference – Confirmed Cases. | Outlines the laboratory and clinical criteria   |
|             |                                          | required for assigning a confirmed case status. |
| Appendix 2  | Criteria for Confirmed Cases.            |                                                 |
| Appendix 3  | Checklist for doing Quality Assurance of | A checklist outlining data fields that require  |
|             | Case Records (to be developed).          | entry in order to complete regional or          |
|             |                                          | provincial program evaluation and surveillance. |
| Appendix 4  | Rules of Residency for Surveillance.     | Provides standardization of practice to ensure  |
|             |                                          | useful and interpretable surveillance data.     |

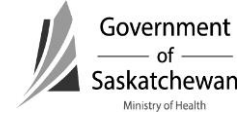

#### **Purpose:**

- This chapter describes the iPHIS technical functionality and business processes for searching, creating and maintaining clients in iPHIS.
- There are several tabs and fields for client demographic data in iPHIS; it is the purpose of this chapter to address the fields <u>required</u> by the system and for documentation purposes.
- Additional fields beyond the required fields can be filled out as per regional policy but are not required by the Ministry for reporting purposes.
- Red diamonds  $\blacklozenge$  to left of some fields indicate they are system required fields.
- Fields for some sections are hidden and can be expanded by clicking the 
   the 
   ign.

# **Revision History**

| Date          | Changes/Comments                                      |
|---------------|-------------------------------------------------------|
| May 11, 2016  | Initial Draft                                         |
| June 29, 2016 | Update with instructions on searching using Alias     |
|               | Updated the Alias section to align with Merge chapter |

### Index:

## 1. Client Searches

- a. Creative Querying
- b. <u>Reviewing Search Results</u>
- 2. Creating a New Client
- 3. Updating an Existing Client

## 4. Client Demographics Module

- a. <u>Client Information</u>
- b. Address and Telephone
- c. <u>Branch</u>
- d. <u>Relations</u>
- e. <u>Aliases</u>
- f. <u>Allergies</u>
- g. <u>Notes</u>
- h. <u>Referral</u>
- i. Financial Aid
- j. <u>Employment</u>
- k. Languages
- I. <u>Alerts</u>
- m. Information Released
- n. <u>Travel</u>

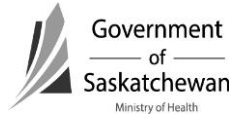

## Documentation

Section 10-20 – How to Create/Maintain a Client Page **2** of **14** 2016 06 29

- o. External Sources
- p. <u>Files</u>

## 1. Client Searches

The client search screen can be accessed directly from the hot link at the top of the screen or via the Demographics hot link.

There are several reasons that a record might not be found in iPHIS:

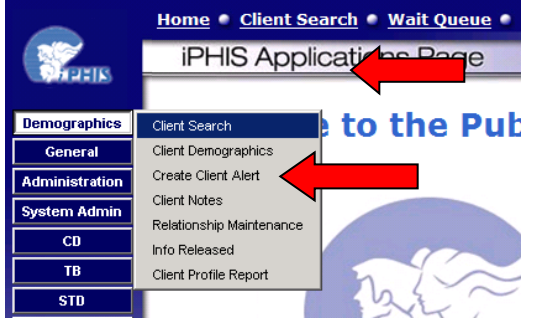

- The client is recorded in iPHIS under an incorrect spelling or a different name.
- The client's first name and family name have been accidentally transposed.
- The month and day of the client's birth date have been accidentally transposed.
- The client is not recorded in iPHIS.

# Search Client Screen

| c ronowing to scarch for   | a client.                 |                                                                                                    |                                                                                                    |
|----------------------------|---------------------------|----------------------------------------------------------------------------------------------------|----------------------------------------------------------------------------------------------------|
|                            | Birth Date                | 1                                                                                                    |                                                                                                    |
|                            | First Name                |                                                                                                    |                                                                                                    |
|                            | Include Aliases in Search | Soundex Search                                                                                                    |                                                                                                    |
| То                         | Year Of Birth Range       | То                                                                                                    |                                                                                                    |
|                            | HA                        | SAMPLE HA                                                                                                    |                                                                                                    |
|                            | Client Visit Between      | 🛛 🖗 and 🕅                                                                                                    | 3                                                                                                    |
|                            |                           |                                                                                                    |                                                                                                    |
|                            | Client ID                 |                                                                                                    |                                                                                                    |
|                            | Street Direction          |                                                                                                    |                                                                                                    |
| Order Ascending/Descending |                           |                                                                                                    |                                                                                                    |
| DESCENDING -               |                           |                                                                                                    |                                                                                                    |
| ASCENDING 🔽                |                           |                                                                                                    |                                                                                                    |
| ASCENDING                  |                           |                                                                                                    |                                                                                                    |
| ASCENDING •                |                           |                                                                                                    |                                                                                                    |
| ASCENDING -                |                           |                                                                                                    |                                                                                                    |
|                            | Criteria                  | Birth Date First Name First Name To First Name HA Client Visit Between Client ID Criteria Street Name Street Direction V Order Ascending/Descending DESCENDING ASCENDING | Birth Date First Name First Name To Soundex Search To Year Of Birth Range To To HA SAMPLE HA A Client Visit Between Client ID Criteria Street Name Street Direction Street Direction Criteria Criteria |

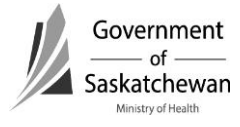

#### a. Creative Querying

Creative querying reduces the likelihood that a client is already recorded in iPHIS before you add a new client record and can prevent duplicate records from being entered into iPHIS.

**Recommendation:** It is suggested to start with a broader search and narrow it down depending on the number of clients found.

Strategies for creative querying include;

- Use Wildcard Searches if:
  - > You have missing or incomplete information for a search criterion; and,
  - > You want to return a complete list of all entries.
- There are five different ways to utilize the wildcard:
  - **%smith** returns entries that end with smith i.e. Blacksmith, Goldsmith;
  - smith% returns all entries that begin with smith i.e. Smith, Smitherman;
  - %smith% returns all entries that contain "smith" i.e. Blacksmith, Goldsmith Smith, Smitherman;
  - **sm%h** returns all entries that begin "sm" and end "h" i.e. Smith, Smyth, Smoh; and
  - ➢ % returns a complete list of all entries in the database.

**NOTE:** you can combine the above types of wildcard searches in a single search i.e. **%sm%th%** 

**Recommendation:** Please do a thorough search to ensure the client you are searching for doesn't already exist before creating a new one.

#### b. Reviewing Client Search Results

All clients that meet the search criteria will be displayed with the following options:

| Client Searc            | h         |           |    |               |                  |        |            |           |         |        |      |
|-------------------------|-----------|-----------|----|---------------|------------------|--------|------------|-----------|---------|--------|------|
| Exact Name Match        | Client ID | PHN       | на | Branch        | Name             | Gender | Birthdate  | Validated |         |        |      |
| ×                       | 10021040  | 122333666 | 0  |               | BOTULISM, BETTY  | FEMALE | 1945-12-31 | ~         | Details | Select | View |
|                         | 10022306  |           | 0  |               | SPEARS, BRIT     | FEMALE | 1986-05-01 |           | Details | Select | View |
|                         | 10003037  | 898232000 | 0  | SAMPLE BRANCH | SPEARS, BRITTANY | FEMALE | 1980-01-07 | ~         | Details | Select | View |
|                         | 10017012  |           | 0  |               | SPEARS, BRITTNEY | FEMALE | 1980-12-25 |           | Details | Select | View |
| Search Arein Add(Client |           |           |    |               |                  |        |            |           |         |        |      |

View

• This will bring up a small window with detailed demographic data. This is useful when you aren't sure if it is the right client or not.

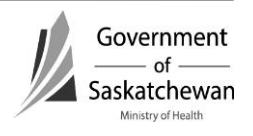

#### Details

• This will take you to the client demographic screen. This is useful if you want to make changes to the client demographics.

#### Select

• This will put the selected client into context. Once in context this will be the client you are working with until you select a different client or log out.

#### Search Again

• This will take you back to the search screen where you can try another search using different criteria if the client you are looking for isn't returned in the search.

#### Add Client

- This will take you to the Demographics Detail screen where you can create a new client. Use only after you are sure the client doesn't already exist. See section 2 for instructions on adding a new client.
- Screen shot where no clients matched the search criteria

| Home • Client Search • Wait Queue • Scheduling • Outstanding Referrals • Lab • Site Map • Help • About • Logoff |
|----------------------------------------------------------------------------------------------------|
| Client Search                                                                                                   |
|                                                                                                    |
| No clients meet your search criteria                                                                            |
| Search Again Add Client                                                                                         |
|                                                                                                    |
|                                                                                                    |
|                                                                                                    |

• Screen shot where a few clients matched the search criteria

| Client Searc     | h         |           |    |               |                  |           |            |                                                                                                    |         |        |       |
|------------------|-----------|-----------|----|---------------|------------------|-----------|------------|----------------------------------------------------------------------------------------------------|---------|--------|-------|
| Exact Name Match | Client ID | PHN       | НА | Branch        | Name             | Gender    | Birthdate  | Validated                                                                                                    |         |        |       |
| $\checkmark$     | 10021040  | 122333666 | 0  |               | BOTULISM, BETTY  | FEMALE    | 1945-12-31 | <ul> <li>Image: A second second s</li></ul> | Details | Select | View  |
|                  | 10022306  |           | 0  |               | SPEARS, BRIT     | FEMALE    | 1986-05-01 |                                                                                                    | Details | Select | View/ |
|                  | 10003037  | 898232000 | 0  | SAMPLE BRANCH | SPEARS, BRITTANY | FEMALE    | 1980-01-07 | ~                                                                                                    | Details | Select | View/ |
|                  | 10017012  |           | 0  |               | SPEARS, BRITTNEY | FEMALE    | 1980-12-25 |                                                                                                    | Details | Select | View  |
|                  |           |           |    |               | earch Again Ag   | dd Client |            |                                                                                                    |         |        |       |

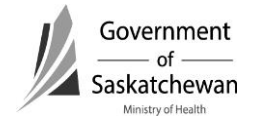

| ļ | Home 🥥 Client S                                                      | <u>Search</u> | 🌑 <u>Wait Queue</u> 🔍 <u>Scheduling</u>                                              | <u>Outstan</u>                            | dinq Referrals                            | 🔍 Lab 🌑 Site Map                                   | e <u>Help</u> e <u>Ab</u>            | out 🥥 Loqoff   |
|---|----------------------------------------------------------------------|---------------|--------------------------------------------------------------------------------------|-------------------------------------------|-------------------------------------------|----------------------------------------------------|--------------------------------------|----------------|
|   | Case                                                                 |               |                                                                                      |                                           |                                           |                                                    |                                      |                |
|   | Name<br>Client ID<br>Client Addres<br>Time of Case<br>PHN<br>Disease | ss at         | * ANTHRAX, ABBY<br>10021037<br>No address selected for<br>this case<br>Toxoplasmosis | Birth Date<br>Gender<br>Age At<br>Case ID | 1999-04-03<br>FEMALE<br>13yr 1mo<br>69093 | Reported Date<br>Episode Date<br>Episode Date Type | 2012-06-01<br>2012-06-01<br>REPORTED | Profile Report |
|   | Exemptions                                                           | Adver         | rse Contraindication N                                                               | otes File                                 | Allergies                                 | Alerts / Files                                     |                                      |                |
|   | case                                                                 |               | se / Lab /Stigns/Sym.<br>s/TST / Physiclans / Notes                                  | Comm/Inc                                  | Risks / (                                 | xposures Contacts                                  | Interven. Ot                         | utcome         |

• Screen shot with a client in context shown at the top of the screen

### 2. Creating a new client

- If the desired client is not found, click the Add Client button and the Demographics Detail screen appears. The clients details that were entered in the Search Criteria screen will pre-populate on the Client Demographics screen.
- Complete the Demographics Detail screens as per instructions below.

#### 3. Updating an existing client

- If the desired client is found, click the Details button to set the client into context and bring up the Client Detail screen.
- Review and update the Demographics Detail screens as per instructions below.
- Most clients get registered from lab reports where all required information is not known. It is important to complete the required fields as the information becomes available.

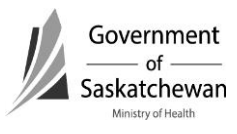

# 4. Client demographic module

• There are several tabs in the demographic module. The intent of this chapter is to only cover the tabs and elements that are most commonly used and the system required elements.

| Home 🔮 <u>Client Search</u> 🔍 <u>Wait Queue</u> 🔮 <u>Scheduling</u> 🌑 <u>Outstanding Referrals</u> 🔍 <u>Lab</u> 🔍 <u>S</u>                                                  | ite |
|----------------------------------------------------------------------------------------------------|-----|
| Demographics Detail                                                                                                    |     |
| Client<br>HA/Branch<br>/Client Info/Addr/Tel/Branch/Relations/Aliases/Allergies/Notes/Referral<br>/Finan. Aid/Emplymnt/Languages/Alerts/InfoRls'd/Travel/Extrnl Srcs./Files | >   |

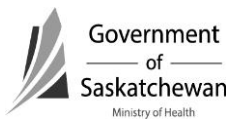

#### a. Client Info

| Home 🥌 Client Sea      | arch 🥌 <u>Wait Queue</u> 🥌 <u>Scheduling</u>         | Outstanding I   | <u>Referrals</u> 🥌 <u>Lab</u> | 🥌 Site Map 🥌      | Help 🕋 About     | Logoff      |
|------------------------|------------------------------------------------------|-----------------|-------------------------------|-------------------|------------------|-------------|
| Demogr                 | aphics Detail                                        |                 |                               |                   |                  |             |
|                        | •                                                    |                 |                               |                   |                  |             |
| Client * /             | ANTHRAX, ABBY / 10021037 / Ft<br>03 / (250) 747-3265 | EMALE / 1999-   | Assign to                     |                   | Client Pro       | file Report |
| HA/Branch SAN          | IPLE HA / SAMPLE BRANCH                              |                 | wait que                      |                   | Gildingtrice     |             |
| Client Info            | r/Itel Branch Relations Alli                         | ases Allergies  | Notes                         | Referral          |                  |             |
| Finane Aid Emp         | ymnt / Longueges / Alerts / Info                     | Ristd / Travel  | Batral Sres.                  | Files             |                  |             |
|                        |                                                      |                 |                               |                   |                  |             |
|                        |                                                      |                 |                               |                   |                  |             |
| Client Info            | ormation                                             |                 |                               |                   |                  |             |
| PHN Assigning          |                                                      | 1               |                               |                   |                  |             |
| PHN                    |                                                      |                 | Validated                     | ~                 | Sensitive        |             |
| на                     | SAMPLE HA                                            | •               | Branch                        | SAMPLE BR         | ANCH 💌           |             |
| Family Name ┥          |                                                      |                 | First Name 🖪                  | ABBY              |                  |             |
| Second Name            |                                                      |                 | Common<br>Name                |                   |                  |             |
| Birth Date 🖣           | ▶ 1999-04-03 ⊗Accurate 🔽                             | OR              | Birth Year (YY                | YY) 1999          | 2                |             |
| Marital Statue         |                                                      |                 | Date of                       | 2012-09-06        | Accurate         |             |
| Risth Dravinca         |                                                      |                 | Death                         | 1                 | Accorate         |             |
| (if born in<br>Canada) | -                                                    |                 | Gender 🖣                      | FEMALE            | -                |             |
| Ethnicity              |                                                      | -               |                               |                   |                  |             |
| Inactive<br>Reason     | Don't need                                           |                 | Active                        |                   | Inactive<br>Date | 2011-06-27  |
| Client Email           |                                                      |                 | Consent to                    |                   |                  | 6           |
| Address                | ,                                                    |                 | use eman                      |                   |                  |             |
| 🛛 💳 Immigr             | ation and Other                                      |                 |                               |                   |                  |             |
| Transformation File    |                                                      | Birth (         | Country (if borr              | noutside 🗖        |                  |             |
| Immigration File       |                                                      | Canad           | a)                            |                   |                  | -           |
| Immigration For        |                                                      | 🍤 Father        | rs Country of B               |                   |                  |             |
|                        |                                                      |                 | rs country of E               |                   |                  |             |
| Arrived Date           |                                                      | Accurat         | e OR Arri                     | ved Year          |                  |             |
|                        | 1                                                    | Counti          | ry Emigrated Fr               | rom [             |                  | -           |
|                        |                                                      | Counti          | ry Last Resided               | a E               |                  | -           |
|                        |                                                      | Counti          | ry Last Resideo               | d - Mother        |                  | -           |
| Comment Terresiene     |                                                      | Counti          | ry Last Resided               | d - Father        |                  | -           |
| Immigration Sta        | tus At Time Of                                       |                 |                               |                   |                  | •           |
| Arrival into Cana      |                                                      | - 🙈             |                               |                   |                  | •           |
| Date Reported P        |                                                      | 12              |                               |                   |                  |             |
| 🚍 First Na             | tions                                                |                 |                               |                   |                  |             |
|                        |                                                      |                 |                               |                   |                  |             |
| DIAND Number           |                                                      |                 |                               | Status            |                  | -           |
| Community              | J                                                    |                 | ~                             | Health Ce<br>Zone | ntre             |             |
|                        | *Check Filter by Commun                              | ity and/or ente | r Band of Origi               | in                |                  |             |
| Band of Origin F       | ilters Filter by Community 🗌                         | Band of Origin  |                               |                   | Filt             | er          |
| Band of Origin         | ~                                                    |                 |                               |                   |                  |             |
| Save                   | Delete Client Client Histo                           | <b>w</b>        |                               |                   |                  |             |

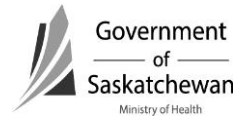

Enter Required Fields and click Save.

| • | Required Fields: |
|---|------------------|
| - | negunea rielas.  |

| Client Info Tab            |                                                                                                    |                                                                                                    |
|----------------------------|----------------------------------------------------------------------------------------------------|----------------------------------------------------------------------------------------------------|
| Field Name                 | Description                                                                                                 | Business Rule / Comments                                                                                                    |
| PHN                        | Enter the Health Services<br>Number (HSN)                                                                   | This is the unique client identifier and<br>should be entered if known. Always try<br>to obtain this number before creating<br>a client. Shared Client Index (SCI) can<br>be used to obtain the HSN number if it<br>isn't known.<br>HSNs from other jurisdictions should<br>be used and appropriate PHN<br>Assigning Authority designated. |
| PHN Assigning<br>Authority | From the drop-down list, select<br>the HSN type.                                                            | Make sure you select the proper<br>Assigning Authority switching from the<br>default when entering out of province<br>HSNs.<br>If no HSN is known leave this field<br>blank and create the client without a<br>PHN.                                                                                                    |
| Validated                  | This field must be checked for<br>every client that is entered<br>regardless if a PHN number is<br>entered. | The system will not allow users with<br>access to the CD Module to see clients<br>that are not "validated". This results in<br>duplicate clients being entered into<br>the system.                                                                                                    |

**Important:** The validated field must be checked for every client that is entered regardless if a PHN number is entered.

| Client Info Tab |                                                                                                |                                                                                          |
|-----------------|------------------------------------------------------------------------------------------------|------------------------------------------------------------------------------------------|
| Field Name      | Description                                                                                    | Business Rule / Comments                                                                 |
| НА              | From the drop-down list, select the Health Authority.                                          | Defaults to the users' regions.                                                          |
| Branch          | From the drop-down list, select<br>the branch. List is RHA<br>configured and varies by region. | Mandatory for FNIHB and NITHA to select the RHA the client is geographically located in. |
|                 |                                                                                                | Health regions may choose to                                                             |

Section 10-20 – How to Create/Maintain a Client Page **9** of **14** 2016 06 29

| Client Info Tab       |                                        |                                             |
|-----------------------|----------------------------------------|---------------------------------------------|
| Field Name            | Description                            | Business Rule / Comments                    |
|                       |                                        | associate with a branch office.             |
|                       |                                        |                                             |
|                       |                                        | NOTE: If the branch is updated it           |
|                       |                                        | impacts the historical                      |
| Family Name           | Free text field, enter the clients     | Care should be taken to ensure proper       |
| ranny Name            | last name                              | spelling so the client can be found         |
|                       | lust hume.                             | when searching.                             |
| First Name            | Free text field, enter the clients     | Care should be taken to ensure proper       |
|                       | first name.                            | spelling so the client can be found         |
|                       |                                        | when searching. Enter first name as         |
|                       |                                        | included on lab report. Middle name         |
|                       |                                        | should be entered in the middle name        |
|                       |                                        | field (i.e. not as part of the first name). |
| Common Name           |                                        | If the client goes by a name other than     |
|                       |                                        | their first name, enter their common        |
|                       |                                        | name here.                                  |
| Birth Date            | Either select from the calendar        | Care should be taken to ensure proper       |
|                       | undate to the appropriate year         | when searching, or use the calendar to      |
|                       | OR enter the date in YYYY-MM-          | select the date and change the year         |
|                       | DD format.                             | sciele the date and change the year.        |
| Date of Death         | Either select from the calendar        | When the Date of Death is entered in a      |
|                       | OR enter the date in YYYY-MM-          | Case/Encounter this field will be auto      |
|                       | DD format.                             | populated.                                  |
|                       |                                        |                                             |
|                       |                                        | Only enter Date of Death in the             |
|                       |                                        | Case/Encounter if the disease is            |
|                       |                                        | related to the cause of death.              |
|                       |                                        | If death is uprelated to the                |
|                       |                                        | Case/Encounter it is not mandatory to       |
|                       |                                        | complete. However, if desired it            |
|                       |                                        | should be entered into the Client Info      |
|                       |                                        | tab and not in the Case or Encounter        |
|                       |                                        | tab.                                        |
| Gender                | From the drop-down list, select        | Unless known to be wrong, use what is       |
|                       | the gender of the client.              | on the lab report.                          |
| Ethnicity             | From the drop-down list, select        | Only if relevant to the case- refer to      |
|                       | the ethnicity of the client.           | Disease-Specific Requirements (Under        |
|                       |                                        | aevelopment).                               |
| Immigration – click t | the 👅 sign to expand - Only if relevan | t to the case                               |
| Birth Country         | From the drop-down list, select        | Only if relevant to the case – refer to     |

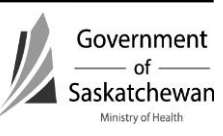

Section 10-20 – How to Create/Maintain a Client Page **10** of **14** 2016 06 29

| Client Info Tab           |                                     |                                                  |
|---------------------------|-------------------------------------|--------------------------------------------------|
| Field Name                | Description                         | Business Rule / Comments                         |
|                           | the country where the client was    | Disease-Specific Requirements (Under             |
|                           | born.                               | development).                                    |
| Year Arrived              | Either select from the calendar     | Actual date or approx. This is the date          |
|                           | the date that the case was          | that they arrived in Canada regardless           |
|                           | reported to the clinic/branch, or   | of refugee status.                               |
|                           | enter the date in YYYY-MM-DD        |                                                  |
|                           | format.                             |                                                  |
| Country last Resided      | Drop down list                      | The last country the client permanent<br>address |
| Date Reported for         | Either select from the calendar     | Due to the sensitive nature of the               |
| Surveillance              | the date that the case was          | diseases that are required to report for         |
|                           | reported to the clinic/branch, or   | surveillance, documentation in the               |
|                           | enter the date in YYYY-MM-DD        | demographics could constitute a                  |
|                           | format.                             | breach of privacy; Therefore this                |
|                           |                                     | information should be documented                 |
|                           |                                     | within the Notes of the case or                  |
|                           |                                     | encounter.                                       |
| First Nations - click the | 🛨 sign to expand                    |                                                  |
| (Mandatory for FNIHB a    | and NITHA if known) not required fo | or RHA input                                     |
| Community                 |                                     | Used by FNIHB/NITHA (not required                |
|                           |                                     | for reporting) – Not on the lab and              |
|                           |                                     | may not be known at time of                      |
|                           |                                     | registration but should be completed             |
|                           |                                     | later when known.                                |
|                           |                                     |                                                  |
|                           |                                     | NOTE: As the community is updated it             |
|                           |                                     | effects the historical case/encounters           |

#### b. Address and Telephone Tab

- Document the client's address or telephone data to facilitate future communication with the case. Refer to regional policy.
- In the Address and Telephone tab click the New Address button.

| Addre                  | ss/Teleco                      | mmunication                             | Outstanding Referrals                       |                                   |              |
|------------------------|--------------------------------|-----------------------------------------|---------------------------------------------|-----------------------------------|--------------|
| Client<br>HA/Branch    | / HUGH, BOB / 1<br>SAMPLE HA / | 0031956 / MALE / 2012-02-20 ,           | 0 Assign to wait queue                      | Client Profile Report             |              |
| Client In<br>Finans Af | to Addr/Tel<br>Id Emplymnt     | Branch Relations<br>Languages Alerts II | Alliases Allergies Allergies                | lotes Referral<br>mil Sres, Files |              |
| New Add                | ress<br>Remember<br>Street     | to set the "Effective To" date f        | or old/historical addresses.<br>Postal Code | Effective From                    | Effective To |
| New Telepl             | Remember                       | to set the "Effective To" date f        | or old/historical telecommunic              | ations.                           |              |
| Туре                   | Area Code                      | e Num                                   | ber Effecti                                 | ive From                          | Effective To |

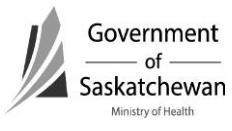

2016 06 29

- On the Address screen enter required fields and save.
- Previous addresses: Use if applicable city and province or state where resident lived when first diagnosed.
- Fields:

| Address/Telephone |                                                                                                    |                                                                                                    |
|-------------------|----------------------------------------------------------------------------------------------------|----------------------------------------------------------------------------------------------------|
| Field             | Description                                                                                                    | Business Rule / Comments                                                                                                    |
| Туре              | From the drop-down list, select the type of address.                                                                                             | Choose as appropriate from the drop-down list.                                                                                                    |
| Effective From    | Either select from the<br>calendar the date that the<br>case was reported to the<br>clinic/branch, or enter the<br>date in YYYY-MM-DD<br>format. | If accurate date is not known, choose one month prior to specimen collection date.                                                                                                    |
| Effective To      | Either select from the<br>calendar the date that the<br>case was reported to the<br>clinic/branch, or enter the<br>date in YYYY-MM-DD<br>format. | Update as information becomes available with subsequent cases.                                                                                                    |
| Street Name       | Free text field, enter the street name.                                                                                                    | Include the complete address at the time of<br>the case referring to the <u>Rules of</u><br><u>Residency.</u><br>The appropriate address will be assigned in<br>the CD/STD Module. It is required for some<br>diseases and for reporting to Public Health<br>Agency of Canada – refer to Reference<br>Guides for Creating Cases and Encounters.<br>NOTE: If no address is entered, the field<br>"Address at time of case" in the CD and STD<br>modules does not display. |
| City              | From the drop-down list, select the city.                                                                                                    | As above                                                                                                    |
| Province          | From the drop-down list, select the province.                                                                                                    | As above                                                                                                    |
| Country           | From the drop-down list, select the country.                                                                                                    | As above                                                                                                    |
| Postal Code       | Free text field, enter the postal code.                                                                                                    | As above                                                                                                    |

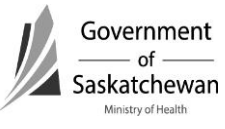

| Address/Telecommunication                                                                                                    |                                     |
|----------------------------------------------------------------------------------------------------|-------------------------------------|
| Client / HUGH, BOB / 10031956 / MALE / 2012-02-20 / ()                                                                                                    | sign to<br>Client Profile Report    |
| / Client Info         Addr/Tel         Branch         Relations         Allases           / Finen. Aid         Emplyment         Longuages         Alerts         Info Rist | Allergies Notes Referral            |
| Type   Effective From                                                                                                    | Primary Indicator 🗌<br>Effective To |
| Shared by 0 client(s)<br>Shared Address Information                                                                                                    |                                     |
| Street Street Number Street Type                                                                                                    | Street Name Street Direction        |
| Unit Number<br>City   Frovince   SASK                                                                                                    | Municipality                        |
| Country  CANADA Comments                                                                                                    | Postal Code                         |
| Save Delete                                                                                                    | _                                   |

- After saving the address you are returned to the main Address and Telephone screen where the address will be displayed.
- You can make changes to the address by clicking the Details button.

| <b>ient</b> / H<br><b>A/Branch</b> SA <sup>r</sup> | IUGH, BOB / 10031956 /<br>MPLE HA /                               | MALE / 2012-02-20 ,                                                       | Assign to wait queue                                                 | Client Profile Report                                                   |              |
|----------------------------------------------------|-------------------------------------------------------------------|---------------------------------------------------------------------------|----------------------------------------------------------------------|-------------------------------------------------------------------------|--------------|
| Client Info                                        | Addr/Tel Branch                                                   | Relations                                                                 | Aliases Allergies                                                    | Notes Referred                                                          |              |
| All All                                            | Canguage                                                          |                                                                           |                                                                      | Gann siessy biles                                                       |              |
|                                                    |                                                                   |                                                                           |                                                                      |                                                                         |              |
| lew Address                                        | Remember to set the                                               | "Effective To" date f                                                     | for old/historical addres                                            | ses.                                                                    |              |
| New Address                                        | Remember to set the                                               | "Effective To" date f                                                     | for old/historical addres                                            | ses.<br>Effective From                                                  | Effective To |
| Vew Address                                        | Remember to set the                                               | "Effective To" date f                                                     | for old/historical addres                                            | ses                                                                     |              |
| Vew/Address<br>(pe St<br>2ME<br>ew/Telephone       | Remember to set the<br>Reference City<br>REGINA                   | "Effective To" date f<br>Province<br>SASK<br>"Effective To" date f        | for old/historical addres Postal Code for old/historical telecon     | Effective From<br>2012-02-27<br>Imunications.                           | Effective To |
| New/Address<br>(pe 5)<br>2ME<br>ewTelephone<br>rpe | Remember to set the<br>REGINA<br>Remember to set the<br>Area Code | "Effective To" date f<br>Province<br>SASK<br>"Effective To" date f<br>Num | for old/historical addres Postal Code for old/historical telecon ber | Ses.<br>Effective From<br>2012-02-27<br>Imunications.<br>Effective From | Effective To |

\_\_\_\_\_ of \_\_\_\_\_ Saskatchewan

Ministry of Health

=

- A client can have multiple addresses. Add additional addresses by clicking on the New Address button.
- c. Branch
- d. Relations
  - Documenting in this tab is not mandatory.
- e. Aliases
  - When duplicate clients have been inadvertently created following a name change and have subsequently been merged, the user can merge the client's name as an alias.
- f. Allergies
  - Documenting in this tab is not mandatory.
- g. Notes
- h. Referral
  - Documenting in this tab is not mandatory.
- i. Financial Aid
  - Documenting in this tab is not mandatory.

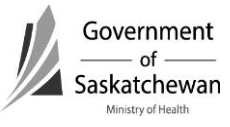

#### j. Employment

**Updated Recommendation: Do not use Employment Tab** Communicable disease information should not be included in the Demographics module. Use the Sensitive Occupation field in the CD/STD module

| Employment                                         |                               |                          |                          |  |
|----------------------------------------------------|-------------------------------|--------------------------|--------------------------|--|
| Client / HUGH, BOB / 1003<br>HA/Branch SAMPLE HA / | 1956 / MALE / 2012-02-20 / () | Assign to<br>wait queue  | ient Profile Report      |  |
| Client Info Addr/Tel                               | Branch Relations Alias        | es Allergies Notes       | Referrel                 |  |
| Ginans Ald Emplymnt                                | nguages Alerts / Into Ki      | B'd / Travel / Extrnl Sr | GS. FILES                |  |
| Employment                                         |                               |                          |                          |  |
| Occupation                                         | ♦                             |                          |                          |  |
| Employer Name                                      |                               |                          | Work Address             |  |
| Estimated Start Date                               | 1                             |                          | Area Code                |  |
| Estimated End Date                                 | 1                             |                          | Work Phone               |  |
| Population At Risk Type                            |                               |                          | # Of Years At Occupation |  |
| Comments                                           |                               | ×                        |                          |  |
| Save Delete                                        |                               |                          |                          |  |

#### k. Languages

• Documenting in this tab is not mandatory

#### I. Alerts

• Documenting in this tab is not mandatory

#### m. Information Released

- Documenting in this tab is not mandatory
- n. Travel
  - Documenting in this tab is not mandatory

#### o. External Sources

- Documenting in this tab is not mandatory
- p. Files
  - Documenting in this tab is not mandatory

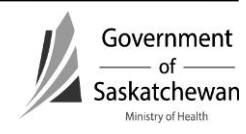

#### Purpose

• This chapter describes the required steps to merge two clients in iPHIS into a single client.

| Revision History |
|------------------|
|------------------|

| Date         | Version | Author               | Changes/Comments                                      |
|--------------|---------|----------------------|-------------------------------------------------------|
| Dec 03, 2015 | V0.1    | Vincent Poliquin eHS | Initial Draft                                         |
| Jan 07, 2016 | V0.2    | Vincent Poliquin eHS | Update with instructions on selecting Merge           |
|              |         |                      | Into and From Clients and Data quality checks         |
|              |         |                      | following the merge.                                  |
| Jun 16       | V0.3    | Vincent Poliquin eHS | Updated document to include:                          |
|              |         |                      | <ul> <li>The create Alias functionality;</li> </ul>   |
|              |         |                      | <ul> <li>How to search for duplicates; and</li> </ul> |
|              |         |                      | • Notes on how you cannot merge into an               |
|              |         |                      | invalidated client                                    |

#### Index:

- 1. Cautions/Warning
- 2. Merge Functionality
- 3. Pre Merge
  - a) **Determine Destination Client**
- 4. Post Merge
  - a) Data qualities check following the merge
- 5. Merge Client Steps

## 1. Cautions/Warning

Merging two iPHIS clients into a single client is not reversible. Please ensure you have enough hard copy information to recreate the Clients, Labs, Cases and/or Investigations if needed.

**Important:** Ensure you have enough hard copy information to recreate the Clients, Labs, Cases and/or Investigations if needed.

## 2. Merge Functionality

Each RHA has a designated user trained in merging. Merge permission has been granted to these users.

Users who find a duplicate client should speak to the designated user for the authority and request a merge of the clients.

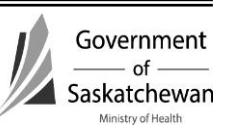

## 3. Pre Merge

Ensure you have enough information before the merge (i.e., screen shots, profile reports, demographic and case/encounters, etc.) for both clients so you can:

- Verify the data merged correctly; or
- Recreate the original clients and corresponding cases in the event of an error.

#### a. Determine Destination Client

To determine which client record will be the **Merged Into** Client (aka Master) and which will be the **Merged From** Client (aka Duplicate), review both client records and determine the Destination Client.

- The **Merge Into** or Destination client (aka 'Master' record), is the client record that remains active and receives the selected data from
- The **Merge From** Client (aka 'Duplicate' record), is the client record that becomes idle and is no longer accessible after the merge is completed.

## Important – Selecting the Destination Client Guidelines

- The client with the oldest internal Id should be the Destination Client.
- The Destination Client should be the Client with the most case/encounter details currently included.
- The Destination Client cannot be an invalidated client. If the client you want to merge into isn't validated, you will need to change them to validated before you start the merge.

Ensure you have enough hard copy information to recreate the Clients, Labs, Cases and/or Investigations if needed.

## 4. Post Merge

#### a. Data qualities check following the merge

It is important to check the client record after the merge to ensure all demographic, case/encounter, and Lab data merged correctly to the correct client.

The following checklist can be used to manually review and update the Destination Client's clinical record after the merge has been submitted.

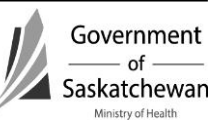

#### Client Level (Refer to How to Create/Maintain a Client)

| Personal Information: Check to ensure the Date of Birth does not fall after the Date of Death (if there is one).                                       |
|----------------------------------------------------------------------------------------------------|
| Correct address and telephone numbers are on the merged record and any incorrect addresses and telephone numbers are or inactivated.                   |
| Allergies and Risk Factors: Delete any duplicates.                                                                                                    |
| Notes cannot be deleted. Instead update the note to indicate if it is a duplicate. If an update is required, prefix the subject line with "Duplicate". |
| Client Alerts: Delete any duplicates. Delete any Client Warnings added by users when manually tagging the duplicate record.                            |

#### <u>Case/Encounter Information (See How to Create/Maintain a CD Case and How to</u> <u>Create/Maintain an STI Encounter</u>)

| Case/Encounter details (diagnosis, date and case status).                          |
|------------------------------------------------------------------------------------|
| Laboratory information for each case.                                              |
| Case details including symptoms, notes, interventions, treatments, exposures, etc. |

## 5. Merge Client Steps

| Step | Action                                                                                                    | Outcome                                          |  |  |  |
|------|----------------------------------------------------------------------------------------------------|--------------------------------------------------|--|--|--|
| 1    | Logon to iPHIS                                                                                                    |                                                  |  |  |  |
|      | <ul> <li>1.1 Open a browser and navigate to the iPHIS logon screen</li> <li>1.2 Enter your username and password<br/>(Organization\username)</li> <li>1.3 Click the LOGON logo</li> </ul>                                                                                                    | User is logged onto iPHIS                        |  |  |  |
| 2    | Navigate to the MERGE CLIENTS screen                                                                                                    |                                                  |  |  |  |
|      | 2.1 On the left hand navigation bar click on ADMINISTRATION<br>and select MERGE CLIENTS<br>DEMOGRAPHICS<br>DEMOGRAPHICS<br>DEMOGRAPHICS<br>DEMOGRAPHICS<br>COMPOSE<br>SYSTEM ADMIN<br>CD<br>SYSTEM ADMIN<br>CD<br>SYSTEM ADMIN<br>SYSTEM ADMIN<br>CD<br>SYSTEM ADMIN<br>SYSTEM ADMIN<br>SYSTEM | User is on the Merge/<br>Duplicate Search screen |  |  |  |

| 3 Search for and select the Merge Into and Merge From Clients             |                          |  |  |  |
|---------------------------------------------------------------------------|--------------------------|--|--|--|
| There are two different ways to look for and merge duplicate              |                          |  |  |  |
| clients in iPHIS:                                                         |                          |  |  |  |
| • The first way (Step 3A) is when you know the name of the                |                          |  |  |  |
| two duplicate records that you want to merge; and                         |                          |  |  |  |
| • The second way (Step 3B) uses the system to find potential              |                          |  |  |  |
| duplicates.                                                               |                          |  |  |  |
|                                                                           |                          |  |  |  |
| Follow the steps in either 3A or 3B and then continue on with             |                          |  |  |  |
| step 4.                                                                   |                          |  |  |  |
|                                                                           |                          |  |  |  |
| Merge/Duplicate Search                                                    |                          |  |  |  |
|                                                                           |                          |  |  |  |
| Search for Clients                                                        |                          |  |  |  |
| Family Name First Name                                                    |                          |  |  |  |
| Merge Into Step 3A                                                        |                          |  |  |  |
| Merge From                                                                |                          |  |  |  |
| Go to Merge                                                               |                          |  |  |  |
| OP.                                                                       |                          |  |  |  |
| OR<br>Check for Duplicate Clients                                         |                          |  |  |  |
|                                                                           |                          |  |  |  |
| First Name                                                                |                          |  |  |  |
| Family Name C                                                             |                          |  |  |  |
| Birthdate                                                                 |                          |  |  |  |
| PHN 🗆                                                                     |                          |  |  |  |
|                                                                           |                          |  |  |  |
| Search                                                                    |                          |  |  |  |
| 3A Search Select Two known Duplicate Clients to Merge                     |                          |  |  |  |
| 3A.1 Click on the Find Client button                                      | Two clients are selected |  |  |  |
|                                                                           | (One Merge Into and one  |  |  |  |
| Search for Clients                                                        | Merge From) and we are   |  |  |  |
| Find Client Family Name First Name                                        | ready to begin the merge |  |  |  |
| Merge Into                                                                |                          |  |  |  |
| Merge From                                                                |                          |  |  |  |
| 24.2 Search for the client that the duplicate client will be merged into  |                          |  |  |  |
| SALZ Search for the cheft that the duplicate client will be melged lifto  |                          |  |  |  |
| 3A.3 Click the <b>Select</b> button                                       |                          |  |  |  |
|                                                                           |                          |  |  |  |
| Exact Name Match Client ID PHN HA# Branch Name Gender Birthdate Validated |                          |  |  |  |
| ✓ 10123277 0 FLINSTONE, FRED MALE 1963-02-18 ✓ SGI331                     |                          |  |  |  |
| ✓ 10123278 0 FLINSTONE, FREDDY MALE 1953-02-18 ✓ 52033                    |                          |  |  |  |
|                                                                           |                          |  |  |  |

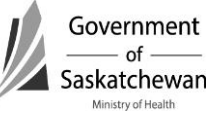

\_

| 3A.4 Click on the Find Cli                                           | ent button again                                                              |                       |                  |  |  |
|----------------------------------------------------------------------|-------------------------------------------------------------------------------|-----------------------|------------------|--|--|
| 3A.5 Search for the client selected                                  | 3A.5 Search for the client that will be merged into the first client selected |                       |                  |  |  |
| 3A.6 click the <b>Select</b> butt                                    | on                                                                            | 11-17-1-1-J           |                  |  |  |
| Exact Name Match Client ID PHN HA# Bra                               | ELINSTONE EPED MALE 1962-02-18                                                | Validated Select View |                  |  |  |
| √ 10123278 0                                                         | FLINSTONE, FREDDY MALE 1963-02-18                                             | Select View           |                  |  |  |
| 3A.7 You should now be                                               | on the Merge/Duplicate S                                                      | Search screen with    |                  |  |  |
| two clients (1 Merge Into                                            | and 1 Merge From clien                                                        | t)                    |                  |  |  |
| Merge/Dupl                                                           | icate Search                                                                  |                       |                  |  |  |
| Search for Clie                                                      | nts                                                                           |                       |                  |  |  |
| Find Client                                                          | Family Name                                                                   | First Name            |                  |  |  |
| Merge Into                                                           | FLINSTONE                                                                     | FRED                  |                  |  |  |
| Merge From                                                           | FLINSTONE                                                                     | FREDDY                |                  |  |  |
| Go to Merge                                                          |                                                                               |                       |                  |  |  |
|                                                                      |                                                                               |                       |                  |  |  |
| 3A.8 Click on the Go to                                              | Nerge button                                                                  |                       |                  |  |  |
| Merge/Dup                                                            | licate Search                                                                 |                       |                  |  |  |
| Search for Clie                                                      | nts                                                                           |                       |                  |  |  |
| Find Client                                                          | Family Name                                                                   | First Name            |                  |  |  |
| Merge Into                                                           | FLINSTONE                                                                     | FRED                  |                  |  |  |
| Herge From                                                           | - carto ronte                                                                 | 1102001               |                  |  |  |
| Go to Merge                                                          |                                                                               |                       | Merge is started |  |  |
|                                                                      |                                                                               |                       |                  |  |  |
| 3A.9 Go to <b>Step 4</b> next                                        |                                                                               |                       |                  |  |  |
| 3B Use the System to Search for Potential Duplicates                 |                                                                               |                       |                  |  |  |
| The Check for Duplicate Clients functionality can be used to         |                                                                               |                       |                  |  |  |
| search for potential duplicate clients. The search criteria (first   |                                                                               |                       |                  |  |  |
| name, last name, etc.) can be used independently or in any           |                                                                               |                       |                  |  |  |
| combination.                                                         |                                                                               |                       |                  |  |  |
| 3B 1 Check the boxes you want the system to look for duplicates      |                                                                               |                       |                  |  |  |
| and click the <b>Search</b> button. Note: You can only search within |                                                                               |                       |                  |  |  |
| vour Health Authority (HA)                                           |                                                                               |                       |                  |  |  |

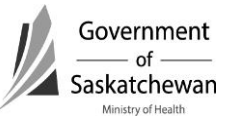

\_

Documentation Section 10-23 – How to Merge Clients Page **6** of **8** 2016 06 29

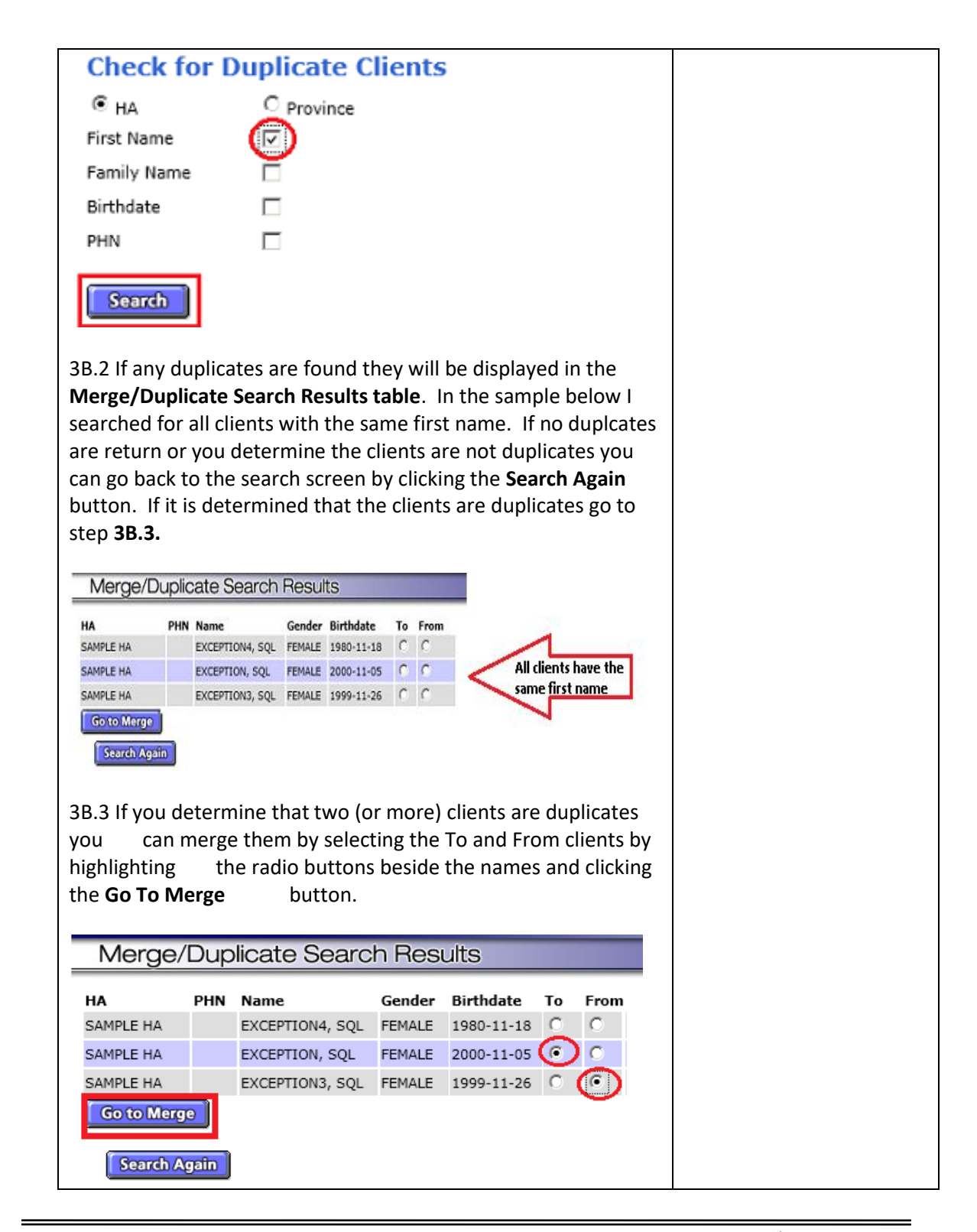

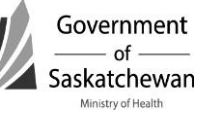

| 3B.4 Continue on at <b>Step 4</b>                                                                                                    |                                                                                             |
|----------------------------------------------------------------------------------------------------|---------------------------------------------------------------------------------------------|
| <b>Note:</b> You can only merge two clients at one time. If 3 or more duplicates are found you will need to walk through the steps again.                                                                                                    |                                                                                             |
| 4 Merge the Clients                                                                                                    |                                                                                             |
| <ul> <li>Notes before starting:</li> <li>Merging two clients into one client is not reversible. Ensure you have enough hard copy data to recreate the Client(s), Case(s)/Investigation(s) and Lab(s) if required.</li> <li>After merging the two clients, double check all Client, Case(s), Investigation(s) and Lab(s) to ensure the data was properly merged and adjust as needed.</li> </ul>                                                                 |                                                                                             |
| 4.1 In the Merge Clients, TB, STD and Other, Immigration And Other,<br>and First Nations section, merge any additional or current information<br>by using the buttons located between the Merge Into and Merge<br>From clients.                                                                                                    | Merge is completed and user<br>is returned to the Merge/<br>Duplicate Search screen         |
| 4.2 If you need to merge all of the information, click <b>Gopy/All</b><br><b>NOTE:</b> Merging all of the information will cause everything in the<br><b>Merge Into</b> information to be overwritten with the <b>Merge From</b><br>information. For example, if the branch field in the <b>Merge Into</b><br>information is set to Saanich and the corresponding field in the <b>Merge</b><br><b>From</b> is blank, the field is changed to the blank setting. |                                                                                             |
| 4.3 If you need to clear all of the changes made, click Gloar All<br>Both the Merge Into and Merge From fields are reset with their<br>original information values.                                                                                                    | This records the merge from<br>client's name as an alias in<br>the merge into client record |
| 4.4 In the <b>Merge Comments</b> field, enter any details regarding the merge.                                                                                                    |                                                                                             |
| <ul> <li>4.5 To create an alias of the Merge From record:</li> <li>From the Create From As Alias drop-down list, select the appropriate type of alias.</li> <li>Check the Create From As Alias checkbox.</li> </ul>                                                                                                    |                                                                                             |
| 4.6 Click Merge.<br>The Merge/Duplicate Search screen reappears and all records created<br>for both clients will be merged into one ('merge into' client).                                                                                                    |                                                                                             |

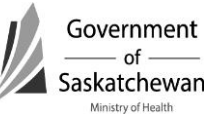

\_

| <b>NOTE:</b> If both the 'merge-from' client and 'merge-into' client have open TB Episodes they cannot be merged. One of the Episodes will need to be closed before they can be merged.                                             |                         |
|----------------------------------------------------------------------------------------------------|-------------------------|
| <b>NOTE:</b> If both the 'merge-from' client and 'merge-into' client have TB Episodes and thus status history records, the history records from the 'merge-from' client will be deleted and the 'merge-into' client's will be kept. |                         |
| <b>NOTE:</b> Upon a successful merge, the current client will be refreshed with current data if the client is either the 'merge from' or 'merge into' client.                                                                       |                         |
| 5 Verify Merged Data                                                                                                    |                         |
| 5.1 Look at the <b>Merged Into</b> client to verify that the Client Demographic, Case(s), Encounter(s) and Lab(s) data was properly and successfully merged.                                                                        | Merge data is validated |
| End                                                                                                    |                         |

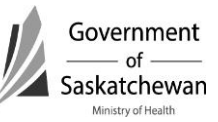

Purpose:

- This chapter describes the iPHIS technical functionality and business processes for creating CD Cases.
- There are several tabs and fields in the CD Module; it is the purpose of this chapter to cover the fields required by the system and for notification purposes.
- Even though not all fields are required for notification purposes, in the interest of creating a comprehensive public health record, comprehensive documentation should be completed in iPHIS.
- Red diamonds  $\blacklozenge$  to left of some fields indicate they are system required fields.
- Fields for some sections are hidden and can be expanded by clicking + sign.

<u>Appendix A – Reporting and Follow-up Timelines</u> must be followed. As case investigations progress within RHAs and FN jurisdictions, information should be updated into iPHIS, particularly for the diseases with reporting timeframes of less than two weeks.

#### Index:

### 1. <u>Client Searches</u>

- 2. Determining when to Update a Case or Create a New case
  - a. <u>New Case</u>
  - b. Updating Case

## 3. Communicable Disease Module

- a. <u>Case</u>
- b. <u>Lab</u>
- c. Signs and Symptoms
- d. Communicability/Incubation
- e. <u>Risks</u>
- f. <u>Exposures</u>
- g. <u>Contacts</u>
- h. <u>Interventions</u>
- i. <u>Outcome</u>
- j. Immunization/TST (Tuberculin Skin Test)
- k. **Physicians**
- I. <u>Notes</u>

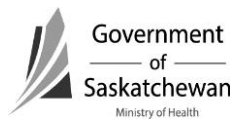

## 1. Client Searches

See Create/Maintain a Client for more information

Once a client has been selected, click on CD hot link in the left navigation bar and select Client Cases

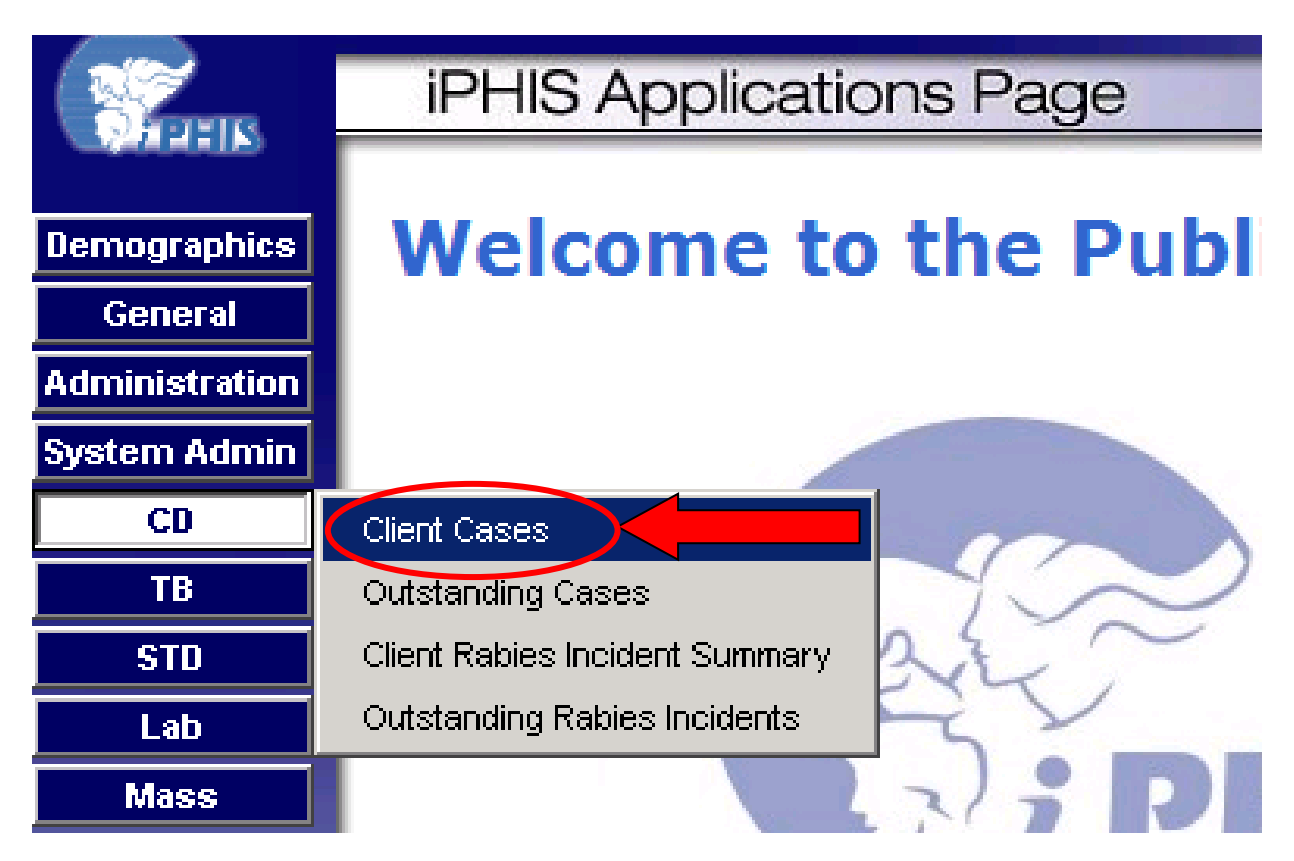

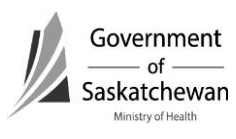

## 2. Determining when to Update a case or create a New case

If the client has previous cases, the cases will be listed.

Regardless of the trigger for reporting a case (e.g. a call from a physician, a referral from another health region or receiving a lab report from the local or provincial lab), it is important to follow the steps outlined below:

- 1. Review current cases reported for the client.
- 2. If a case currently exists for the disease that is being reported details about the disease must be considered by the public health investigator to determine if the current case should be updated or if a new case should be created.

Considerations:

- Acute or chronic nature of the disease being reported (e.g. invasive meningococcal versus hepatitis C).
  - > Chronic diseases typically should be updated rather than entered as a new case.
  - For acute diseases, the date of the previous reported case should be considered to determine if this is a new episode of the same disease or if this is merely updated information for the same case. Diseases have timeframes within which a subsequent lab report would still be considered the same case (e.g. some enteric illnesses require stool specimens from workers before returning to work. These positive results would not indicate a new case). This is for the Public Health investigator to determine based on the organism.
- Is this an updated lab report of the previously reported case? NOTE the specimen collection date should be reviewed as some diseases require samples to undergo further testing or be sent to the national microbiology lab (NML) or other specialty labs for further testing which can create significant time lapses and the appearance that it is a new case (e.g. typing for Salmonella).

#### Other Considerations:

- Lab results may be directed to MHOs for both a First Nations jurisdiction (FNIHB or NITHA) and the RHA of the client's address. In these situations, it is important for First Nations and RHA counterparts to communicate when it is not clear which health authority should be reporting the case. Sometimes this may take multiple calls to make the final determination.
- When the case has been entered by one authority in error, it is essential that case status be updated to accurately reflect the appropriate status (e.g. referred and counted in another health authority).

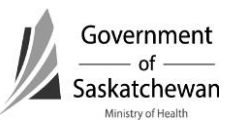

## Important: <u>Creating new encounters (cases) when cases should be</u> <u>updated causes data quality issues.</u>

Careful consideration of previously reported cases by the Public Health Investigator or the CD Coordinator before new cases are created can save much time of regional staff (data entry, PHI, PHN and CD Coordinator) as well as Ministry staff (CD Information Consultant and CD Epidemiologists) and will improve accuracy of CD Reports. If cases are entered in error, the case status field should be updated to reflect the error – CASES MUST NOT BE DELETED. Refer to <u>iPHIS Case Status</u> <u>Guidance Document</u>

Please do a thorough search to ensure the client you are searching for doesn't already exist before creating a new one.

## a. New Case

To start a new Case click the New Case button (The focus of this document is on creating new cases; however the business rules and application function for each tab are the same when editing cases.)

## b. Updating Case

When the above considerations have determined that the case should be updated, choose the Details button and make any necessary updates to the case.

|                | Home  Client Sear                | <u>ch</u> • <u>Wait Queue</u> • | Scheduling • O     | utstanding Referrals 🍨 Lab 🍨 Site Map 🍨 Hel | <u>a 🔹 About</u> 🔍 <u>Logoff</u> |          |
|----------------|----------------------------------|---------------------------------|--------------------|---------------------------------------------|----------------------------------|----------|
|                | Case                             |                                 |                    |                                             |                                  |          |
|                |                                  |                                 |                    |                                             |                                  |          |
| Demographics   | Name                             | ANTHRA                          | X, ABBY Birth Date | 1999-04-03                                  |                                  |          |
| General        | Client ID<br>Client Address at T | 1002103                         | Gender             | FEMALE                                      |                                  |          |
| Administration | PHN                              | line of case                    | Reported I         | Date                                        |                                  |          |
| System Admin   | Disease                          |                                 |                    |                                             |                                  |          |
| CD             |                                  |                                 |                    |                                             |                                  |          |
| ТВ             | ( United and )                   |                                 |                    |                                             |                                  |          |
| STD            | Hew/Case                         |                                 |                    |                                             |                                  |          |
| Lab            | Reported Date                    | Case                            | Case Status        | Follow-Up Status                            | Health Area                      | $\frown$ |
| Mass           | 2010-11-29                       | Botulism                        | CONFIRMED          | OPEN - AWAITING MORE HISTORY/INFORMATION    | SAMPLE HA                        | Details  |
| Public Health  | 2010 11 04                       | Dishthasis                      | CONFIRMED          |                                             | CAMPLE UA                        | Detella  |
| Outbreak       | 2010-11-04                       | Diprimenta                      | CONFIRMED          |                                             | SAMPLE HA                        | Decilis  |
| Reports        | 2010-11-01                       | Giardiasis                      | CONFIRMED          |                                             | SAMPLE HA                        | Details  |
| Logoff         | 2006-03-30                       | Salmonellosis                   | CONFIRMED          |                                             | SAMPLE HA                        | Details  |

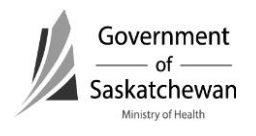

## 3. Communicable Disease Module

#### a. Case

- Enter Required Fields and click Save
- Note: The Case tab must be completed and saved before moving to other tabs
- Required Fields:

| Case Tab                                                             |                                                                                                    |                                                                                                    |  |  |  |
|----------------------------------------------------------------------|----------------------------------------------------------------------------------------------------|----------------------------------------------------------------------------------------------------|--|--|--|
| Field                                                                | Description/Use                                                                                                    | Business Rule / Comments                                                                                                    |  |  |  |
| Health Area                                                          | From the drop-down list,<br>select the Health Area this<br>case is related to (based on<br>the current logged-on user).                                 | The Health Authority of the Public Health<br>office who is entering the case.<br>NOTE - The system will not allow users to<br>choose Health Authority other than the<br>one they are logged under.                                                                                                    |  |  |  |
| Case Report Date                                                     | Either select from the calendar<br>the date that the case was<br>reported to the clinic/branch,<br>or enter the date in YYYY-MM-<br>DD format           | The most common date is the lab<br>reported date, however the case<br>reported date should be the earliest of<br>all of the following dates: Date case was<br>reported to public health; it may be a<br>phone call from the referring physician, it<br>may be receipt of a notification form or<br>most commonly is the lab reported date.<br>Note - if this was a referral from HR A to<br>HR B, the date the original HR received<br>the report (notification, phone call, lab<br>report) should be used. |  |  |  |
| Immunized Up to<br>Date by Client Report<br>at Case Reported<br>Date | From the drop-down list,<br>select whether the client, as of<br>the reported date, has advised<br>that he/she is up to date for<br>their immunizations. | This relates to immunizations <u>specific to</u><br><u>the disease being reported</u> .<br>In the context of case investigation, an<br>individual is considered to be up to date<br>for immunization if they have received<br>the full number of doses of specific<br>disease antigen-containing vaccine for<br>their age according to the immunization<br>schedule outlined in the Saskatchewan<br>Immunization Manual.                                                                                    |  |  |  |
| Follow-up status                                                     | From the drop down list, select<br>the appropriate status.<br>NOTE: this field defaults to<br>"Open" but can be updated.                                | Should be open while the investigation is<br>occurring. Should only be closed once<br>the investigation and all documentation<br>requirements have been entered. If<br>closed prior to having all data elements<br>completed, a note must be entered. The<br>system will not allow updates to be<br>made to closed cases; cases must be<br>reopened prior to adding further details.                                                                                                    |  |  |  |

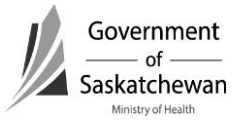

| Case Tab            |                                                                                                    |                                                                                                    |  |
|---------------------|----------------------------------------------------------------------------------------------------|----------------------------------------------------------------------------------------------------|--|
| Field               | Description/Use                                                                                                    | Business Rule / Comments                                                                                                    |  |
| Case Closed Date    |                                                                                                    |                                                                                                    |  |
| Disease Code        | From the drop-down list, select the appropriate disease code.                                                                                                    | Is based on the case definitions. The<br>organism on the lab report may assist in<br>determining which disease is being<br>reported.                                                                                                    |  |
| Etiological Agent   | For the selected Disease Code,<br>if the Disease only has one<br>active Etiologic Agent<br>associated to it, the Etiologic<br>Agent will be defaulted.<br>Should the Etiologic Agent<br>field be empty when saving<br>the record, a warning will be<br>displayed.                         | Pre-populates with the associated<br>organisms of the disease code chosen.<br>When there are multiple choices, select<br>the appropriate option.                                                                                                    |  |
| Subtype             | From the drop-down list,<br>select the appropriate disease<br>subtype. For the selected<br>Etiologic Agent, if there is only<br>one active Subtype associated<br>to it, the Subtype will be<br>defaulted. If there are no<br>Subtypes for the disease the<br>drop down menu will be blank | Pre-populates with the associated<br>subtypes of that organism (etiological<br>agent). The subtype should be chosen<br>based on what the lab report indicates as<br>the subtype. This indicates the species<br>of the organism. In some cases, the<br>categorization of the disease may be<br>captured in the subtype field (acute,<br>chronic, etc). |  |
|                     |                                                                                                    | If the subtype listed on the lab report is<br>not listed in the drop down, a request<br>should be directed to the eHealth Service<br>Desk at <u>ServiceDesk@eHealthsask.ca</u> or<br>306-337-0600 to have it added.                                                                                                    |  |
| Further Information | Text field that can be used to<br>document information for<br>which there is no data field<br>specific for the information                                                                                                    | This field should not be used routinely. It<br>is used when the details of the disease<br>cannot be captured in the Further<br>Differentiation data fields (e.g. if PFGE<br>information is provided, it should be<br>documented in the PFGE field of the<br>further differentiation options).                                                         |  |

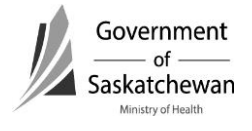

| Case Tab                                                                                                    |                                                                                                    |                                                                                                    |  |  |
|----------------------------------------------------------------------------------------------------|----------------------------------------------------------------------------------------------------|----------------------------------------------------------------------------------------------------|--|--|
| Field                                                                                                    | Description/Use                                                                                                    | Business Rule / Comments                                                                                                    |  |  |
| Further<br>Differentiation:<br>BIOTYPE<br>EMM TYPE<br>ET PROFILE<br>GENOTYPE<br>OPACITY FACTOR<br>(SOF)<br>PFGE<br>PHAGE TYPE<br>SEROGROUP<br>SEROTYPE<br>SUBTYPE<br>T TYPE | These are the data fields<br>where characterization<br>information about the<br>organism is documented (e.g.<br>molecular patterns, phage<br>typing, species typing, etc). | <ul> <li>These are text boxes so care must be taken to accurately document the details. It is used for routine surveillance and epidemiological purposes. The Ministry also uses this to determine if cases are epidemiologically linked or related to a provincial or national outbreak.</li> <li>DIRECTIONS:</li> <li>Copy the "characterization details" directly as written on the laboratory report (e.g. Meningcoccal C serougroup reported; the investigator would document C in the Serogroup field).</li> <li>For PFGE – when two patterns are included, separate the patterns with a "/" For example: "Xbal###/BNI#####" (See Screen shot that follows)</li> <li>This field must be updated in iPHIS as soon as lab reports with this detail are received.</li> </ul> |  |  |

| Disease Code<br>Etiologic Agent<br>Subtype<br>Further Information                                                                                                    | Salmonellosis SALMONELLA ANATUM                                                                                                    |
|----------------------------------------------------------------------------------------------------|----------------------------------------------------------------------------------------------------|
| Further Differentiation         BIOTYPE         EMM TYPE         ET PROFILE         GENOTYPE         OPACITY FACTOR (SOF)         PFGE         Ybal.001/BlnI.002         PHAGE TYPE         13a         SEROGROUP         SUBTYPE         T TYPE | <ul> <li>Recommendation:</li> <li>Copy the "characterization details" directly as written on the laboratory report (e.g. Meningcoccal C serougroup reported; the investigator would document C in the Serogroup field)</li> <li>For PFGE – when two patterns are included, separate the patterns with a "/" For example: "Xbal###/Bnl###.###"</li> </ul> |

Communicable Disease Control Manual

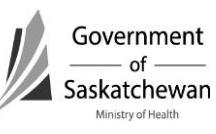

| Case Tab                                                                                                    |                                                                                                    |                                                                                                    |  |  |
|----------------------------------------------------------------------------------------------------|----------------------------------------------------------------------------------------------------|----------------------------------------------------------------------------------------------------|--|--|
| Field                                                                                                    | Description/Use                                                                                                    | Business Rule / Comments                                                                                                    |  |  |
| Case Status From the drop-down list,<br>select the current status of<br>case.                                                                                 |                                                                                                    | Must match the case definitions as<br>outlined in the CDC Manual. (Lab<br>confirmation may not be the only criteria<br>for a case to be "Confirmed".) Refer to<br>the most current Case Status Guidance<br>document for details and definitions.<br>If cases are entered in error, the case<br>status should be updated to the most<br>appropriate option as cases must not be<br>deleted. |  |  |
|                                                                                                    |                                                                                                    | Refer to <u>Attachment – iPHIS Case Status</u><br><u>Guidance</u>                                                                                                    |  |  |
| <b>Note:</b> The public health investigator (PHN/PHI) must assign case statuses of confirmed, probable, suspect, possible, and does not meet case definition. |                                                                                                    |                                                                                                    |  |  |
| Date / Time                                                                                                    | Either select from the calendar<br>the case status date, or enter<br>the date in YYYY-MM-DD<br>format. The time will default<br>to the current time in<br>HH:MM:SS format and can be<br>updated if required. | Date the case status is assigned as<br>suspect, probable, confirmed,<br>transferred to another health authority,<br>etc This is a system generated date<br>that can be overwritten to the most<br>accurate date as defined in the most<br>current <u>Reference Card.</u>                                                                                                    |  |  |
| Client Address at<br>Time of Case                                                                                                    | From the drop-down list,<br>select the client's address at<br>the time of case.<br>NOTE – this field may not<br>appear on the screen if there<br>are no addresses included in<br>the demographics module.    | If the address is not listed in the drop<br>down list you will first have to update<br>the client's address in the demographic<br>module – see adding addresses in the<br><u>How to Create/Maintain a Client</u><br><u>Guideline</u><br>This is important to complete so regions<br>can monitor location of cases within the<br>region.                                                    |  |  |
| Branch Responsible                                                                                                    | From the drop-down list,<br>select the branch responsible<br>for the case.                                                                                                    | Is required by the Ministry for FNIHB and<br>NITHA to enter the branch as the health<br>region where the case is geographically<br>located.                                                                                                    |  |  |

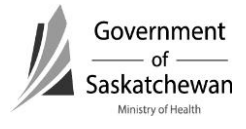

| Case Tab             |                                |                                              |  |  |  |  |  |
|----------------------|--------------------------------|----------------------------------------------|--|--|--|--|--|
| Field                | Description/Use                | Business Rule / Comments                     |  |  |  |  |  |
| Sensitive Occupation | From the drop-down list,       | Occupation that relates to risk of disease   |  |  |  |  |  |
|                      | select the clients occupation. | transmission from the case to others.        |  |  |  |  |  |
|                      |                                | This is not intended to capture if this is a |  |  |  |  |  |
|                      |                                | likely source of infection, but rather that  |  |  |  |  |  |
|                      |                                | the occupation poses a risk to the           |  |  |  |  |  |
|                      |                                | clients/population they work with:           |  |  |  |  |  |
|                      |                                | Childcare Provider –                         |  |  |  |  |  |
|                      |                                | Food handler                                 |  |  |  |  |  |
|                      |                                | Healthcare Provider –                        |  |  |  |  |  |
|                      |                                | Laboratory Worker –                          |  |  |  |  |  |
|                      |                                | Personal Care Provider –                     |  |  |  |  |  |
|                      |                                | Other                                        |  |  |  |  |  |
|                      |                                | Swine/Poultry/Pelt Worker                    |  |  |  |  |  |
|                      |                                | Details would be expanded on in the          |  |  |  |  |  |
|                      |                                | exposures tab as outlined on the             |  |  |  |  |  |
|                      |                                | following pages.                             |  |  |  |  |  |

## b. Lab

• Refer to <u>How to Use Laboratory Module</u>

## c. Signs/Symptoms

- Enter Required Fields and click Add
- After clicking the Add button the symptom and start date will show below where you can Update or Delete them
- Note: Not all diseases have symptoms associated with them, if the Symptom drop down menu is empty enter nothing
- Required Fields:

| Signs/Sym. Tab |                                                                         |                                                                                                    |  |  |  |  |  |
|----------------|-------------------------------------------------------------------------|----------------------------------------------------------------------------------------------------|--|--|--|--|--|
| Field          | Description                                                             | Business Rule / Comments                                                                                                    |  |  |  |  |  |
| Symptom        | From the Symptom drop-<br>down list, select the<br>appropriate symptom. | Symptoms are required to be entered to<br>support the reported case status. For<br>example, some case definitions require<br>documentation of symptoms to meet the<br>case definition. Refer to Appendix 2 –<br>Criteria for Confirmed Cases. |  |  |  |  |  |

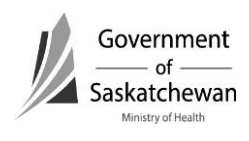

| Start Date       | Either select from the<br>calendar the date on which<br>the symptom first<br>appeared, or enter this<br>date in YYYY-MM-DD<br>format. | When a symptom is documented, enter the<br>date of onset as this helps to determine<br>risk periods and contact tracing timeframes<br>and ensures accurate epidemiological<br>assessment. |
|------------------|----------------------------------------------------------------------------------------------------|----------------------------------------------------------------------------------------------------|
|                  |                                                                                                    | period of communicability the risk period                                                                                                    |
|                  |                                                                                                    | for contacts and contact eligibility for                                                                                                    |
|                  |                                                                                                    | immuno or chemoprophylaxis (e.g                                                                                                    |
|                  |                                                                                                    | Hepatitis A).                                                                                                    |
| End Date         | Either select from the                                                                                                    | When a symptom is documented, enter the                                                                                                    |
|                  | calendar the date on which                                                                                                    | date of symptom resolution as this may                                                                                                    |
|                  | the symptom ended or                                                                                                    | help to determine risk periods and contact                                                                                                    |
|                  | resolved, or enter this date                                                                                                    | tracing timeframes and ensures accurate                                                                                                    |
|                  | in YYYY-MM-DD format.                                                                                                    | epidemiological assessment.                                                                                                    |
| Duration         |                                                                                                    |                                                                                                    |
| Site/Description | Text field to provide details of the symptom.                                                                                         | Details of the symptom documented to be included here. For example, when fever is                                                                                                    |
|                  |                                                                                                    | chosen as the symptom, the temperature details can be included or when                                                                                                    |
|                  |                                                                                                    | redness/swelling is chosen, the body site or<br>extent of redness/swelling can be included                                                                                                |
|                  |                                                                                                    | ווכו כ.                                                                                                    |

|                                           | Home • Client Search • Wait Queue • Scheduling • Outstanding Referrals • Lab • Site Map • Help • About • Logoff |                                                                         |                                           |                                            |                                                    |                                      |                |  |  |
|-------------------------------------------|----------------------------------------------------------------------------------------------------|-------------------------------------------------------------------------|-------------------------------------------|--------------------------------------------|----------------------------------------------------|--------------------------------------|----------------|--|--|
| -                                         | Signs and Symptoms                                                                                              |                                                                         |                                           |                                            |                                                    |                                      |                |  |  |
| Demographics<br>General<br>Administration | Name<br>Client ID<br>Client Address at Time of Case<br>PHN<br>Disease                                           | ANTHRAX, ABBY<br>10021037<br>No address selected for this case<br>Mumos | Birth Date<br>Gender<br>Age At<br>Case ID | 1999-04-03<br>FEMALE<br>12yr 11mo<br>69089 | Reported Date<br>Episode Date<br>Episode Date Type | 2012-03-30<br>2012-03-30<br>REPORTED | Profile Report |  |  |
| CD<br>TB                                  | Exemptions Adverse Contraindication Notes File                                                                  |                                                                         |                                           |                                            |                                                    |                                      |                |  |  |
| STD<br>Lab                                | client / Examption / Advance / Contraind / Organ/Old / Allargias / Allarts / Files                              |                                                                         |                                           |                                            |                                                    |                                      |                |  |  |
| Mass<br>Public Health                     | case Case Case Case Case Case Case Case C                                                                       | Notes                                                                   | xposures Cont                             | acts / Interve                             | m. / Outcome                                       |                                      |                |  |  |
| Outbreak<br>Reports<br>Logoff             | Signs and Symptoms                                                                                              |                                                                         |                                           |                                            |                                                    |                                      |                |  |  |
|                                           | ◆ Symptom Start Date                                                                                            | Start Time End Date End T                                               | ime Duration [                            | Days Duratio                               | on Hours Site / Descr                              | iption                               | Add            |  |  |
|                                           | FEVER 2012-03-14                                                                                                |                                                                         |                                           |                                            |                                                    | l l                                  | Update Delete  |  |  |

**Important:** The case definitions for some diseases require documentation of clinical characteristics. For quality assurance, this field must be completed as outlined in Appendix 2 – Criteria for confirmed cases.

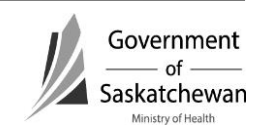
# d. Communicability/Incubation

- Allows for documenting the period of communicability and the incubation period which will assist in identifying source and transmission risk periods and will help to guide the investigation.
- Documenting in this tab is not mandatory.

# e. Risks

- This tab is used mainly for communicable diseases which are under enhanced surveillance such as invasive Group A Streptococcal disease (iGAS), invasive pneumococcal disease (IPD), invasive *H. influenzae*, severe influenza, severe acute respiratory illness (SARI), etc.
- Expand the desired sections by clicking on the + sign; alternatively you can collapse the section again by clicking sign.
- Note: All the list items under each category will default to Not Asked. If the answer to all the questions in one of the sections is "no" you can click on the No to All button.
- Enter required fields and click Save.
- Required Fields:

| Risk Tab                |                                                                                                    |                                                                                                    |
|-------------------------|----------------------------------------------------------------------------------------------------|----------------------------------------------------------------------------------------------------|
| Field                   | Description                                                                                                    | Business Rule / Comments                                                                                                    |
| Exposure Setting        | Select the appropriate<br>responses to the questions<br>from the drop-down list,<br>and complete the text field<br>where applicable. | These risks relate to the <u>case</u> and are to be<br>used for for severe influenza, SARI and other<br>invasive diseases.                                                                                                    |
| Medical Risk<br>Factors | Select the appropriate<br>responses to the questions<br>from the drop-down list,<br>and complete the text field<br>where applicable. | These risks relate to the <u>individual</u> and will<br>be relevant to multiple cases.<br>Documentation of medical risk factors is<br>required for diseases such as severe<br>influenza, invasive pneumococcal disease,<br>etc. This is useful for understanding risks of<br>individuals for acquiring the disease.<br>Includes chronic conditions that likely will<br>would not resolve over time.<br>When the disease has been reported as an<br>underlying or contributing cause of death,<br>medical risks must be entered. |

| Risk Tab                      |                                                                                                    |                                                                                                    |
|-------------------------------|----------------------------------------------------------------------------------------------------|----------------------------------------------------------------------------------------------------|
| Field                         | Description                                                                                                    | Business Rule / Comments                                                                                                    |
| Behavioural<br>Social Factors | Select the appropriate<br>responses to the questions<br>from the drop-down list,<br>and complete the text field<br>where applicable. | These risks relate to the <u>case</u> and are useful<br>for understanding the behavioral/social<br>factors that help explain what makes<br>individuals susceptible to the disease<br>reported. Must be completed for severe<br>influenza, SARS, SARI and other invasive<br>diseases. |
|                               |                                                                                                    | When the disease has been reported as an underlying or contributing cause of death, behavior/social risks must be entered.                                                                                                    |

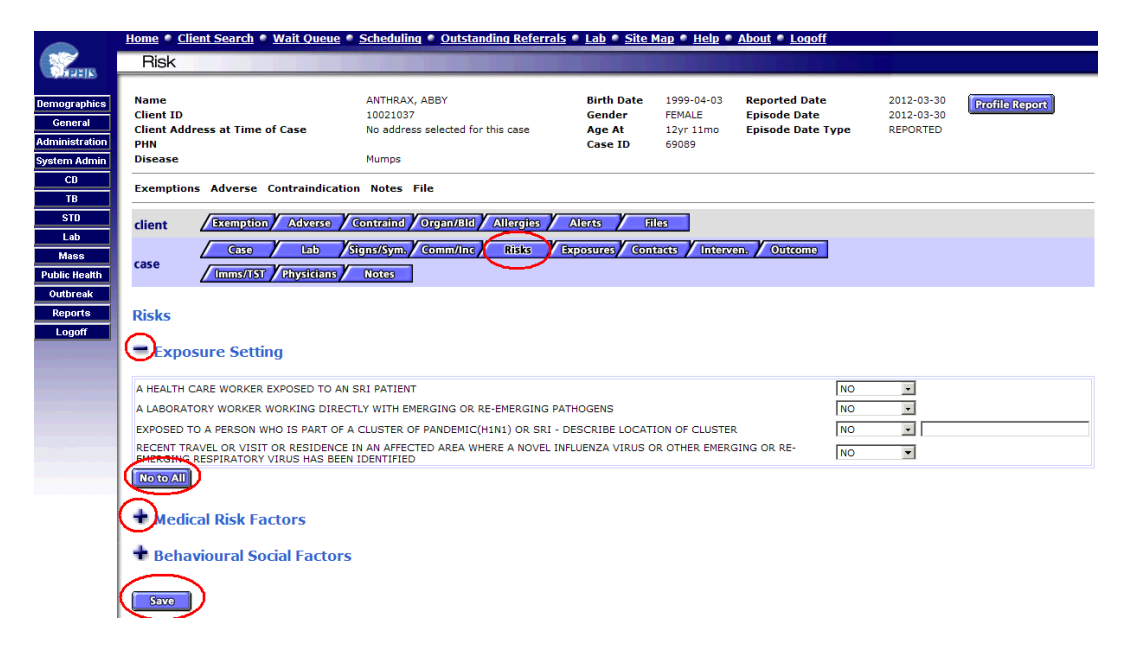

# f. Exposures

- Enter Required Fields and click Add
- After clicking the Add button the Exposure category start date and case event/location and details will show below where you can Update or Delete them.

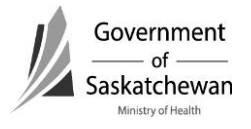

| Exposure Tab        |                                                                                               |                                                                                                    |
|---------------------|-----------------------------------------------------------------------------------------------|----------------------------------------------------------------------------------------------------|
| Field               | Description                                                                                   | Business Rule / Comments                                                                                                    |
| Exposure category   | From the Exposure<br>Category drop-down list,<br>select the appropriate<br>Exposure Category. | Business Rule / comments         This is important information for determining the potential source of the exposure and where further transmission from the case to others may have occurred.         Only relevant exposures of the disease reported should be documented (i.e. only those exposures related to the incubation period and period of communicability of the disease and exposures that are likely sources of infection or where further transmission may have occurred).         When the case is related to travel, travel inside province or travel outside province/country should be chosen. At least one other exposure should be included that includes dotails about the |
|                     |                                                                                               | exposure while traveling (e.g.<br>contact with ticks or food –                                                                                                    |
| Start date          | Either select from the<br>calendar, or enter this date<br>in YYYY-MM-DD format.               | consumption of risk foods).<br>Estimated or accurate date should<br>be documented and is used to<br>determine risk periods for contact<br>and source investigations.<br>Only exposure that fall within the<br>incubation period or period of<br>communicability should be<br>entered. Anything else is<br>extraneous and irrelevant.                                                                                                    |
| Case Event/Location | Enter in the location of the exposure.                                                        | Objective information about the case event and location. The text in this field should be <u>succinct</u> with further details included in the comments.                                                                                                    |

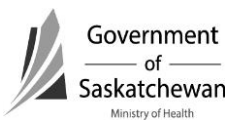

| Exposure Tab |             |                                                                                                    |  |
|--------------|-------------|----------------------------------------------------------------------------------------------------|--|
| Field        | Description | Business Rule / Comments                                                                                                    |  |
|              |             | When the case is related to travel,<br>specific details of the travel<br>destination should be included<br>(e.g. resort name or city and<br>country). Travel information<br>should <u>not</u> be included in the<br>Demographics module. |  |
| Comments     |             | Further information about the exposure should be documented in comments.                                                                                                    |  |

**Recommendation:** Succint documentation of the information regarding exposure events and locations is required. This is to provide details about the category that was identified.

Example: Exposure Category – Food Service – non-profit
 Case Event – Wedding banquet
 Location – Community Hall, Lumsden
 Comments – case ate at wedding banquet in Lumsden – caterer
 was local service organization (CWL, Royal Purple).

**Recommendation:** When several exposures are identified as a potential source, the exposures should be entered in sequence from highest to lowest likelihood of source based on invesitgators' assessment and judgement.

Transmission exposures, if identified should be entered in sequence following the potential source exposures.

Dates of exposures communicates if the exposure is considered to be relevant to source or transmission.

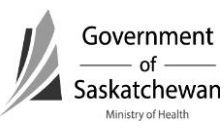

| Name                                                         | ANTHRAX, ABBY                     | Birth Date    | 1999-04-03     | Reported Date   | 2012-03-30                    | Profile Reg  |
|--------------------------------------------------------------|-----------------------------------|---------------|----------------|-----------------|-------------------------------|--------------|
| Client ID                                                    | 10021037                          | Gender        | FEMALE         | Episode Date    | 2012-03-30                    | ( coconciac) |
| Client Address at Time of Case                               | No address selected for this case | Age At        | 12yr 11mo      | Episode Date Ty | pe REPORTED                   |              |
| Disease                                                      | Mumps                             | case ID       | 09009          |                 |                               |              |
|                                                              |                                   |               |                |                 |                               |              |
| Exemptions Adverse Contraindica                              | ation Notes File                  |               |                |                 |                               |              |
| client Exemption Adverse                                     | Contraind Organ/Bld Allergies     | Alerts F      | iles           |                 |                               |              |
|                                                              |                                   |               | V              |                 |                               |              |
| Case Lab                                                     | Signs/Sym./ Comm/Inc / Risks (    | Exposures FOI | tacts / Interv | en. / Outcome   |                               |              |
| Imms/TST Physicians                                          | Notes                             |               |                |                 |                               |              |
|                                                              |                                   |               |                |                 |                               |              |
|                                                              |                                   |               |                |                 |                               |              |
| Contact Events                                               |                                   |               |                |                 |                               |              |
| Contact Events                                               |                                   |               |                |                 |                               |              |
| Contact Events<br>•Exposure Category                         | ∳Start Date                       | End D         | Date           | Confirmed As (  | Cause?                        |              |
| Contact Events Exposure Category                             | ◆Start Date                       | End D         | Date           | Confirmed As (  | Cause?                        |              |
| Contact Events<br>•Exposure Category<br>•Case Event/Location | ∳Start Date                       | End D         | Date           | Confirmed As (  | Cause?                        |              |
| Contact Events                                               | ♦Start Date                       | End [         | Date           | Confirmed As C  | Cause?                        |              |
| Contact Events                                               | ∳Start Date<br>▼                  | End D         | Date           | Confirmed As (  | Cause?                        |              |
| Contact Events                                               | ◆Start Date                       | End D         | Date           | Confirmed As (  | Cause?                        |              |
| Contact Events                                               | ♦Start Date                       | End D         | Date           | Confirmed As (  | Cause?                        |              |
| Contact Events                                               | ◆Start Date                       | End C         | Date           | Confirmed As 0  | Cause?                        |              |
| Contact Events                                               | ◆Start Date<br>▼                  | End C         | Date           | Confirmed As C  | Cause?<br>Confirmed As Cause? |              |

# g. Contacts

• Refer to Creating/Maintaining Contacts for details.

### h. Intervention

• Click the New Intervention button

|                | Home • Client Search • Wait Queue •         | Scheduling  Outstanding Referrals             | Lab 🔍 Site I     | <u>Map • Help •</u> | About • L            |
|----------------|---------------------------------------------|-----------------------------------------------|------------------|---------------------|----------------------|
| <b>NAMES</b>   | Interventions                               |                                               |                  |                     |                      |
| Demographics   | Name                                        | ANTHRAX, ABBY                                 | Birth Date       | 1999-04-03          | Reported             |
| General        | Client ID<br>Client Address at Time of Case | 10021037<br>No address selected for this case | Gender<br>Age At | FEMALE<br>12yr 11mo | Episode  <br>Episode |
| Administration | PHN                                         |                                               | Case ID          | 69089               | •                    |
| System Admin   | Disease                                     | Mumps                                         |                  |                     |                      |
| CD             | Exemptions Adverse Contraindication         | Notes File                                    |                  |                     |                      |
| ТВ             |                                             |                                               |                  |                     |                      |
| STD            | client Exemption Adverse                    | iontraind Organ/Bld Allergies A               | lerts / Fi       | les                 |                      |
| Lab            |                                             |                                               |                  |                     |                      |
| Mass           | case / tab / si                             |                                               | con con          |                     |                      |
| Public Health  | Imms/TST Physicians                         | Notes                                         |                  |                     |                      |
| Outbreak       |                                             |                                               |                  |                     |                      |
| Reports        | New Intervention                            |                                               |                  |                     |                      |
| Logoff         |                                             |                                               |                  |                     |                      |

- Enter Required Fields and click Save
- After clicking the Add button, the intervention and start date will show below where you can Update or Delete them
- Required Fields:

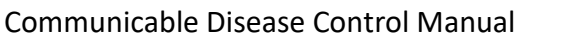

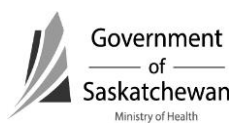

| Intervention Tab  |                                                                           |                                                                                                    |
|-------------------|---------------------------------------------------------------------------|----------------------------------------------------------------------------------------------------|
| Field             | Description                                                               | Business Rule / Comments                                                                                                    |
| Intervention Type | Select the appropriate<br>Intervention Type from the<br>drop-down list.   | Details of the interventions<br>provided by public health can be<br>documented here.<br>Need to create a data dictionary<br>for this.<br>Required for severe influenza<br>(intensive medical<br>care/intubation/ventilation,<br>antiviral use, and oxygen therapy<br>during hospital stay). |
| Date              | Either select from the calendar, or enter this date in YYYY-MM-DD format. | Enter the date of intervention.                                                                                                    |
| Provider          | Select the appropriate<br>Provider from the drop-down<br>list.            | The provider should be the user<br>who provided the public health<br>intervention, or in the case of<br>treatment, the provider who<br>investigated the case and<br>gathered the information.<br>This does not mean the physician<br>who prescribed the treatment.                          |
| Comments          |                                                                           | Further detail about the intervention should be documented in the comments.                                                                                                    |

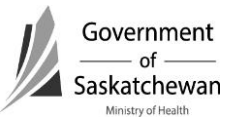

|                                                           | Home Client Search Wait Queue                                                                                                    | Scheduling Outstanding Referrals                                        | lah Site                                  | Man 🖷 Heln 🖷                               | About . Logoff                                     |                                      |                |
|-----------------------------------------------------------|----------------------------------------------------------------------------------------------------|-------------------------------------------------------------------------|-------------------------------------------|--------------------------------------------|----------------------------------------------------|--------------------------------------|----------------|
|                                                           | Interventions                                                                                                    | Successing Successing Referrars                                         |                                           |                                            |                                                    |                                      |                |
| Demographics<br>General<br>Administration<br>System Admin | Name<br>Client ID<br>Client Address at Time of Case<br>PHN<br>Disease                                                                                                    | ANTHRAX, ABBY<br>10021037<br>No address selected for this case<br>Mumps | Birth Date<br>Gender<br>Age At<br>Case ID | 1999-04-03<br>FEMALE<br>12yr 11mo<br>69089 | Reported Date<br>Episode Date<br>Episode Date Type | 2012-03-30<br>2012-03-30<br>REPORTED | Profile Report |
| CD<br>TB                                                  | Exemptions Adverse Contraindication                                                                                                    | n Notes File                                                            |                                           |                                            |                                                    |                                      |                |
| STD<br>Lab                                                | client Exemption Adverse                                                                                                    | Contraind Organ/Bld Allergies                                           | Alerts F                                  | les                                        |                                                    |                                      |                |
| Mass<br>Public Health                                     | case Case Lab / Case Lab / Case / Case / Cas | itgns/Sym. / Comm/Inc / Risks / E<br>Notes                              | xposures <mark>/</mark> Con               | tacts Interv                               | en. Dutcome                                        |                                      |                |
| Outbreak Reports Logoff                                   | Interventions                                                                                                    |                                                                         |                                           |                                            |                                                    |                                      |                |
|                                                           | Intervention Type 🔶                                                                                                    | <b>•</b>                                                                |                                           |                                            |                                                    |                                      |                |
|                                                           | Date 🔶 2012-03-30 🖗                                                                                                    |                                                                         |                                           |                                            |                                                    |                                      |                |
|                                                           | Location                                                                                                    |                                                                         |                                           |                                            |                                                    | *                                    |                |
|                                                           | Provider    POLIQUIN, VINC                                                                                                    | ENT 💌                                                                   |                                           |                                            |                                                    |                                      |                |
|                                                           | Comments                                                                                                    |                                                                         |                                           |                                            |                                                    | A                                    |                |
| (                                                         | Save Delete                                                                                                    |                                                                         |                                           |                                            |                                                    |                                      |                |

• After Saving an Intervention you will be returned to the main Intervention screen where you can edit existing or add additional interventions

|                                                                                     | Home  Client Search  Mait Queue  Search                                                                                                    | cheduling 🍨 <u>Outstanding Re</u>                                                                                                    | eferrals • Lab • Site                     | <u>Map • Help • About</u>                                | <u>Logoff</u>                           |                                      |              |
|-------------------------------------------------------------------------------------|----------------------------------------------------------------------------------------------------|----------------------------------------------------------------------------------------------------|-------------------------------------------|----------------------------------------------------------|-----------------------------------------|--------------------------------------|--------------|
|                                                                                     | Interventions                                                                                                    |                                                                                                    |                                           |                                                          |                                         |                                      |              |
| Demographics<br>General<br>Administration<br>System Admin<br>CD<br>TB<br>STD<br>Lab | Name Client ID Client Address at Time of Case PHN Disease Exemptions Adverse Contraindication Client Exemption Adverse Contraindication Client Client | NITHRAX, ABBY<br>10021037<br>Io address selected for this case<br>Aumps<br>Notes File<br>ntrained / Organ/Bid / Allerg<br>19/9ymb / Gomm/Inc / Riti | Birth Date<br>Gender<br>Age At<br>Case ID | 1999-04-03 Rep<br>FEMALE Epis<br>12yr 11mo Epis<br>69089 | orted Date<br>ode Date<br>ode Date Type | 2012-03-30<br>2012-03-30<br>REPORTED | ofile Report |
| Mass<br>Public Health                                                               | case / Imms/UST / Physicians / I                                                                                                    | lotes                                                                                                    |                                           |                                                          |                                         |                                      |              |
| Outbreak<br>Reports<br>Logoff                                                       | New Intervention Interventions                                                                                                    |                                                                                                    |                                           |                                                          |                                         |                                      |              |
|                                                                                     | Intervention Type                                                                                                    | Date                                                                                                    | Location                                  | Provider                                                 | Comments                                |                                      |              |
|                                                                                     | EDUCATION                                                                                                    | 2012-03-30                                                                                                    |                                           | VPOLIQUIN                                                |                                         | Detail                               | 5            |

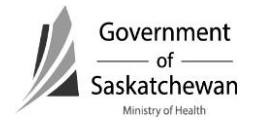

# i. Outcome

- To enter an Outcome for the case select the outcome from the drop down menu and click Save
- To enter a hospital stay, complete the desired fields and click the Add button. After adding a hospital stay it will show in a line listing below the fields where it can be Updated or Deleted

### • Required Fields:

Case investigation worksheets for specific diseases will provide details of information required within this module.

| Outcome Tab                                                                                 |                                  |                                     |  |  |  |
|---------------------------------------------------------------------------------------------|----------------------------------|-------------------------------------|--|--|--|
| Field                                                                                       | Description                      | Business Rule / Comments            |  |  |  |
| Outcome                                                                                     | Select the appropriate           | This is a proxy for the severity of |  |  |  |
|                                                                                             | Outcome from the drop-           | the disease.                        |  |  |  |
|                                                                                             | down list                        |                                     |  |  |  |
|                                                                                             |                                  | When fatal is chosen from the       |  |  |  |
|                                                                                             |                                  | drop down, additional fields will   |  |  |  |
|                                                                                             |                                  | appear for completion.              |  |  |  |
| Fatal shall be chosen only when the disease is a contributing or underlying cause of death. |                                  |                                     |  |  |  |
| This is described as:                                                                       |                                  |                                     |  |  |  |
| <ul> <li>When a patient is ac</li> </ul>                                                    | dmitted to the hospital with a N | lotifiable disease and dies,        |  |  |  |
| OR                                                                                          |                                  |                                     |  |  |  |
| <ul> <li>When a patient is di</li> </ul>                                                    | agnosed with a Notifiable disea  | ase while in hospital and dies.     |  |  |  |
| EXCEPTION: deaths are not i                                                                 | reportable when a patient with   | a Notifiable disease dies due to an |  |  |  |
| injury. In this situation (and                                                              | any other situation when deat    | h is incidentally noted [e.g.       |  |  |  |
| obituary], documentation of                                                                 | death should only occur in the   | Client Info tab of the Demographic  |  |  |  |
| module as per regional policy                                                               | y.                               |                                     |  |  |  |
|                                                                                             |                                  |                                     |  |  |  |
| NOTE: When Fatal is selecte                                                                 | d as the outcome the Date of D   | eath field in the Client            |  |  |  |
| demographic screen will be a                                                                | auto-populated.                  |                                     |  |  |  |
| Date of Death                                                                               | Either select from the           | Only enter Date of Death in the     |  |  |  |
|                                                                                             | calendar, or enter this date     | Case/Encounter if the disease is    |  |  |  |
|                                                                                             | IN YYYY-MIM-DD format.           | related to the cause of death       |  |  |  |
|                                                                                             |                                  | Check the accurate box if this is   |  |  |  |
|                                                                                             |                                  | the known date of death. If         |  |  |  |
|                                                                                             |                                  | estimated, leave the accurate       |  |  |  |
|                                                                                             |                                  | box empty.                          |  |  |  |
|                                                                                             |                                  |                                     |  |  |  |
|                                                                                             |                                  |                                     |  |  |  |

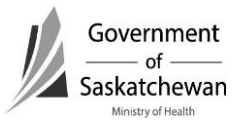

| Outcome Tab    |                                                                             |                                                                                                    |
|----------------|-----------------------------------------------------------------------------|----------------------------------------------------------------------------------------------------|
| Field          | Description                                                                 | Business Rule / Comments                                                                                                    |
| Cause of Death | Select the appropriate<br>Cause of Death option from<br>the drop-down list. | Amendments to the Disease<br>Control Regulations require<br>reporting to public health when a<br>Category I or Category II<br>communicable disease is the<br>immediate or contributing cause<br>of death of the individual.                                                                                                    |
| Hospital       | Select the appropriate<br>Hospital from the drop-<br>down list.             | Documentation of hospitalization<br>is only required when it is related<br>to the disease reported and can<br>be used as a proxy for the<br>severity of disease.<br>Documentation of<br>Hospitalization is mandatory for<br>certain diseases (e.g. severe<br>influenza and West Nile Virus).<br>Enter whenever public health<br>becomes aware that<br>hospitalization is required for a<br>communicable disease –usually is<br>an indicator for severity. |
| Length of Stay |                                                                             |                                                                                                    |
| Purpose        | Select the appropriate<br>Purpose from the drop<br>down list.               | <ul> <li>Specific terms are required to denote severity:</li> <li>Diagnostics</li> <li>ICU Admissions</li> <li>Isolation</li> <li>Observation</li> <li>Palliative Care</li> <li>Respite</li> <li>Treatment</li> </ul> For example - The severity of Influenza is flagged by the selection of "ICU Admission".                                                                                                    |
| Admission Date |                                                                             |                                                                                                    |
| Discharge Date |                                                                             | Complete this information when it is known.                                                                                                    |

|                                                                 | Home • <u>Client Search</u> • <u>Wait Queue</u><br>Outcome                                               | e • <u>Scheduling • Outstanding Referral</u>                                               | ls • Lab • Site I                         | <u>Map • Help</u> •                        | <u>About • Logoff</u>                              |                                      |                |
|-----------------------------------------------------------------|----------------------------------------------------------------------------------------------------|--------------------------------------------------------------------------------------------|-------------------------------------------|--------------------------------------------|----------------------------------------------------|--------------------------------------|----------------|
| Demographics<br>General<br>Administration<br>System Admin<br>CD | Name<br>Client ID<br>Client Address at Time of Case<br>PHN<br>Disease<br>Exemptions Adverse Contraindica | ANTHRAX, ABBY<br>10021037<br>No address selected for this case<br>Mumps<br>tion Notes File | Birth Date<br>Gender<br>Age At<br>Case ID | 1999-04-03<br>FEMALE<br>12yr 11mo<br>69089 | Reported Date<br>Episode Date<br>Episode Date Type | 2012-03-30<br>2012-03-30<br>REPORTED | Profile Report |
| TD<br>STD<br>Lab<br>Mass<br>Public Health                       | client / Examption / Adverse<br>(Gase / Lab<br>/ Imms/1651 / Physicians                                  | / Contraind / Organ/Bid / Allergies /<br>/ Signs/Sym. / Comm/Inc / Risks /<br>/ Notes      | Alerts Fi<br>Exposures Cont               | les<br>tacts / Interv                      | cn. Outcome                                        |                                      |                |
| Outbreak<br>Reports<br>Logoff                                   | Outcome UNKNOWN                                                                                          |                                                                                            |                                           |                                            |                                                    |                                      |                |
|                                                                 | Hospital                                                                                                 | Length Of S                                                                                | tay(Days) Purpos                          | se<br>DSTICS                               | Admission Date Dischars                            | ge Date<br>Add<br>Update             | Delete         |

# j. Immunization/TST (tuberculin skin test)

- Allows for documenting immunizations provided to the case.
- The immunization record in Panorama is the legal immunization record.
- Documenting details of past or current immunizations in this tab is not mandatory.
- Including a note about immunization history and where to obtain record for details is appropriate and recommended rather than documenting in this field as part of communicable disease investigation.
- EXCEPTION Rabies follow-up requires documentation in the immunization module.

# k. Physician

• Documenting in this tab is not mandatory.

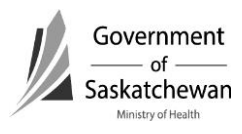

### I. Notes

• Click the Create new Note button

|                                                           | Home      Client Search      Wait Queue                               | Scheduling <u>Outstanding Refer</u>                                     | rals 🔍 Lab 🔍 Site I                       | <u>Map 🔍 Help 🔍</u>                        | About 🔍 Logoff                                    |                                      |                |
|-----------------------------------------------------------|-----------------------------------------------------------------------|-------------------------------------------------------------------------|-------------------------------------------|--------------------------------------------|---------------------------------------------------|--------------------------------------|----------------|
|                                                           | Case Notes                                                            |                                                                         |                                           |                                            |                                                   |                                      |                |
| Demographics<br>General<br>Administration<br>System Admin | Name<br>Client ID<br>Client Address at Time of Case<br>PHN<br>Discase | ANTHRAX, ABBY<br>10021037<br>No address selected for this case<br>Mumps | Birth Date<br>Gender<br>Age At<br>Case ID | 1999-04-03<br>FEMALE<br>12yr 11mo<br>69089 | Reported Date<br>Episode Date<br>Episode Date Typ | 2012-03-30<br>2012-03-30<br>REPORTED | Profile Report |
| CD<br>TB                                                  | Exemptions Adverse Contraindication                                   | Notes File                                                              |                                           |                                            |                                                   |                                      |                |
| STD<br>Lab                                                | client <u>Exemption</u> Adverse                                       | iontraind Organ/Bid Allergies                                           | Alerts / Ft                               | les                                        |                                                   |                                      |                |
| Mass<br>Public Health                                     | case / Case / Lob / St<br>/ Imms/TST / Physicians                     | Notes                                                                   | Exposures Con                             | tacts / Interve                            | n. / Outcome                                      |                                      |                |
| Outbreak<br>Reports                                       |                                                                       |                                                                         |                                           |                                            |                                                   |                                      |                |
| Logoff                                                    | Notes                                                                 |                                                                         |                                           |                                            |                                                   |                                      |                |
|                                                           | Create New Note Print                                                 |                                                                         |                                           |                                            |                                                   |                                      |                |
|                                                           | Note Date and Time                                                    | Not                                                                     | e Creat                                   | ed By                                      |                                                   | Created Date                         |                |

• Complete the Note field and click Save

**Recommendation:** To the extent possible, the signs/symptoms, risks, exposures, interventions and outcomes should be documented in the designated field in iPHIS, not in Notes.

| Notes Tab          |                                                                                                    |                                                                                                    |
|--------------------|----------------------------------------------------------------------------------------------------|----------------------------------------------------------------------------------------------------|
| Field              | Description                                                                                                    | Business Rule / Comments                                                                                                    |
| Note Date and Time | Either select from the calendar, or enter this date in YYYY-MM-DD format.                                                        |                                                                                                    |
| Note               | Free text field. This is a<br>field that would be<br>equivalent to the health<br>providers notes in a<br>client's medical chart. | To the extent possible, the<br>signs/symptoms, risks, exposures,<br>interventions and outcomes should be<br>documented in the designated field in<br>iPHIS.                                                                                                    |
|                    |                                                                                                    | Notes allows for a narrative description<br>of additional details relevant to the<br>history, investigation, interventions,<br>etc. This is accessed frequently by the<br>Ministry when reviewing cases that<br>may be related to an outbreak or when<br>cases are of particular public health<br>significance. |

| Notes Tab                             |                                   |                                                     |
|---------------------------------------|-----------------------------------|-----------------------------------------------------|
| Field                                 | Description                       | Business Rule / Comments                            |
|                                       |                                   | This is where additional details                    |
|                                       |                                   | requested by the Ministry can be                    |
|                                       |                                   | documented such as immunization                     |
|                                       |                                   | history for vaccine preventable                     |
|                                       |                                   | diseases (dates, dose in series,                    |
|                                       |                                   | immunization status of household                    |
|                                       |                                   | members).                                           |
|                                       |                                   |                                                     |
|                                       |                                   | If an error is apparent within a note, a            |
|                                       |                                   | new note should be created as                       |
|                                       |                                   | amendment to the note with the error.               |
| Name                                  | ANTHRAX, ABBY                     | Birth Date 1999-04-03 Reported Date                 |
| Client ID                             | 10021037                          | Gender FEMALE Episode Date                          |
| Client Address at Time of Case<br>PHN | No address selected for this case | Age At 12yr 11mo Episode Date Type<br>Case ID 69089 |
| Disease                               | Mumps                             |                                                     |
| Exemptions Adverse Contraindie        | cation Notes File                 |                                                     |
| client Exemption Adverse              | Contraind Organ/Bld Allergies     | Alerts                                              |
| Case lab                              | Stans/Sym Comm/Inc Risks          | Exposures Contacts Interven, Outcome                |
| case / Imms/IST / Physician           | Notes                             |                                                     |
|                                       |                                   |                                                     |
|                                       |                                   |                                                     |
| Note                                  |                                   |                                                     |
|                                       | ·                                 |                                                     |
| Note Date and Time 🔶 2012-03-30       | 14:34                             |                                                     |
| Nete                                  |                                   | <u> </u>                                            |
| Note                                  |                                   | -1                                                  |
|                                       |                                   |                                                     |
| Client Comments                       |                                   |                                                     |
|                                       |                                   | Y                                                   |
| Created By VPOLIQUIN                  |                                   |                                                     |
| Created Date                          |                                   |                                                     |
| Save Delete Back                      |                                   |                                                     |

• After saving the note users are returned to the main note screen where another note can be added.

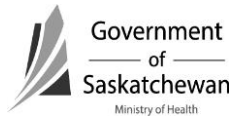

# **Important:** Do not Delete Notes for Quality Assurance If an error is apparent within a note, a new note should be created as an amendment to the note withth the error.

| Exemptions Adverse Con | traindication Notes File                                     |                              |                  |          |
|------------------------|--------------------------------------------------------------|------------------------------|------------------|----------|
| client Exemption       | Adverse Contraind Organ/Bid Allergies Alerts                 | Files                        |                  |          |
| case Case              | Lob Signs/Symb Comm/Inc Risks Exposures C<br>hysicians Notes | ontacts / Interven. / Outcor | ne               |          |
|                        |                                                              |                              |                  |          |
|                        |                                                              |                              |                  |          |
| Notes                  |                                                              |                              |                  |          |
| Create New Note        | Print                                                        |                              |                  |          |
|                        |                                                              |                              |                  |          |
| Note Date and Time     | Note                                                         | Created By                   | Created Date     | $\frown$ |
| 2012-03-30 14:34       | client says he will not do needle drugs again                | VPOLIQUIN                    | 2012-03-30 14:43 | Update   |
|                        |                                                              |                              |                  |          |

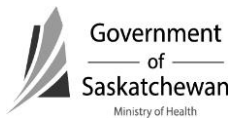

# Purpose:

- This chapter describes the iPHIS technical functionality and business processes for creating STD Encounters.
- There are several tabs and fields in the STD Module; it is the purpose of this chapter to cover the fields required by the system and for notification purposes.
- Even though not all fields are required for notification purposes, in the interest of creating a comprehensive public health record, comprehensive documentation should be completed in iPHIS.
- Red diamonds  $\blacklozenge$  to left of some fields indicate they are system required fields.
- Fields for some sections are hidden and can be expanded by clicking + sign.

Appendix A – Reporting and Follow-up Timelines must be followed. As case investigations progress within RHAs and FN jurisdictions, information should be updated into iPHIS, particularly for the diseases with reporting timeframes of less than two weeks.

# Index:

- 1. Client Searches
- 2. <u>Determining when to Create a New Encounter or Update an Encounter</u> a. <u>New Encounter</u>
  - b. Updating Encounter
- 3. STD Quick Entry

# 4. Sexually Transmitted Disease Module

- a. <u>Encounter</u>
- b. <u>Symptoms</u>
- c. <u>History</u>
- d. <u>Physicians</u>
- e. Abx (Antibiotics) inactivated
- f. <u>Risks</u>
- g. IDU (Injection Drug Use)
- h. <u>Support</u>
- i. <u>Exam inactivated</u>
- j. Immunization/TST (Tuberculin Skin Test)
- k. <u>Lab</u>
- I. <u>Diagnosis/Treatment</u>
- m. <u>Follow-up</u>

- n. <u>Notes</u>
- o. <u>Contacts</u>
- p. Informant
- q. Birth control
- r. <u>Psych</u>
- s. Outreach inactivated

# **1. Client Searches**

See Create/Maintain a Client for more information

Once a client has been selected, click on STD hot link in the left navigation bar and select Encounter Summary

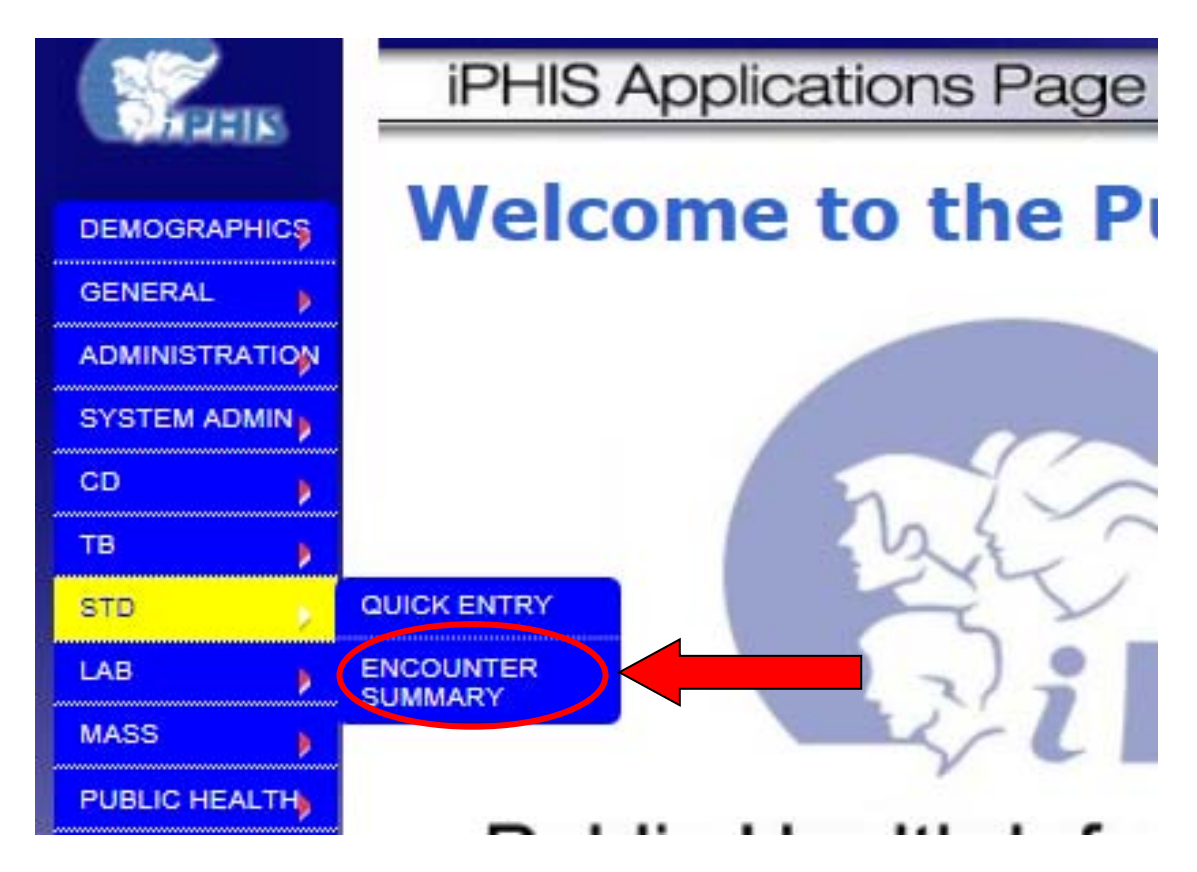

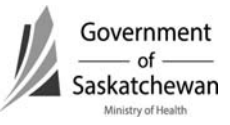

# 2. Determining when to Update a case or create a New case

If the client has previous encounters they will be listed. If not, the display will appear blank.

| Home Cli   | ent Searcl | h 🔍 Wait Queu   | e 🌒 Schedi   | ıling 🍨 Out   | standing Referrals   | i 🔍 Lab | Site Map   | Help Abo | out 🔍 Logoff          |
|------------|------------|-----------------|--------------|---------------|----------------------|---------|------------|----------|-----------------------|
| STD E      | ncoun      | ter Summ        | ary          |               |                      |         |            |          |                       |
| Client     | 898232000, | / SPEARS, BRITT | ANY / 100030 | )37 / 1980-01 | -07 / FEMALE (306) 5 | 45-2311 |            |          |                       |
| Create N   | ew STD End | ounter          | Start Qui    | k Entry       |                      |         |            |          |                       |
| Date       | Branch#    | Reason(s)       | Diagnosis    | Treatment     | Encounter Type       | Status  |            |          |                       |
| 2013-08-22 | 0          |                 | Z21          |               | NOTIFICATION         | o       | Details    | Delete   | Continue Quick Entry  |
| 2007-10-11 | 0          |                 | A51.0        | BICILLIN      | OUTREACH CLINIC      | 0       | Details    | Delete   | Continue Quick Entry  |
| 2005-06-23 | 0          | CO-INFECTION    | Multiple     | Multiple      | NOTIFICATION         | 0       | Details    | Delete   | Continue Quick Entry  |
| 2004-07-05 | 0          | HIV             | Multiple     |               | NOTIFICATION         | o       | Details    | Delete   | Continue Quick Entry  |
|            |            |                 |              |               |                      |         |            |          |                       |
| Home       | Client Se  | earch 🔍 Wai     | t Queue      | Schedu        | iling 🔍 Outsta       | ndina F | eferrals ( | Lah Si   | te Man 🛛 Heln 🔹 About |
| OTD        |            |                 | <u>vacue</u> | <u>oeneur</u> | unig - Outstui       | iding i |            |          |                       |
| SID        | Enco       | ounter St       | umma         | ry            |                      |         |            |          |                       |
| Client     | 3216       | 71333 / PERTI   | ISSIS FRI    | EDA / 1007    | 4819 / 1956-05-0     | 6 / FEM |            |          |                       |
|            | 0210       | ,1000,1200      | 55515, 114   | 2017, 1007    | 10107 1000 00 0      | ,0, 12  |            |          |                       |
| Create     | e New ST   | D Encounter     |              | Start Quic    | k Entry              |         |            |          |                       |
| Date       | Branc      | h#              | Reason(      | 5)            | Diagnosis            |         | Treat      | ment     | Encounter Type        |

Regardless of the trigger for reporting a case (e.g. a call from a physician, a referral from another health region or receiving a lab report from the local or provincial lab), it is important to follow the steps outlined below:

- 1) Review current cases reported for the client.
- 2) If a case currently exists for the disease that is being reported details about the disease must be considered by the public health investigator to determine if the current case should be updated or if a new case should be created.

Considerations:

- Acute or chronic nature of the disease being reported (e.g. chlamydia versus HIV)
  - Chronic diseases (HIV) typically should be updated rather than entered as a new case. Syphilis requires much clinical interpretation before new encounters are created.

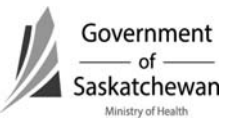

- For acute diseases, the date of the previous reported case and if treatment had been provided previously. Diseases have timeframes within which a subsequent lab report would still be considered the same case (e.g. a repeat positive gonorrhea or chlamydia case by PCR within 4 weeks of treatment would **not** be considered a new case.). This is for the Public Health investigator to determine.
- Is this an updated lab report of the previously reported case?
  - The specimen collection date should be reviewed as some diseases require samples be sent to the national microbiology lab (NML) or other specialty labs for further testing which can create significant time lapses and the appearance that it is a new case (e.g. syphilis or AMR-GC).

Other Considerations:

- Lab results may be directed to MHOs for both a First Nations jurisdiction (FNIHB or NITHA) and the RHA of the client's address. In these situations, it is important for First Nations and RHA counterparts to communicate when it is not clear which health authority should be reporting the case. Sometimes this may take multiple calls to make the final determination.
- When the case has been entered by one authority in error, it is essential that case status be updated to accurately reflect the appropriate status. Refer to <u>Attachment – iPHIS Cases Status Guidance Document.</u>

Important: <u>Creating</u> new encounters (cases) when cases should be <u>updated</u> causes data quality issues.

Careful consideration of previously reported cases by the Public Health Investigator or the CD Coordinator before new cases are created can save much time of regional staff (data entry, PHI, PHN and CD Coordinator) as well as Ministry staff (CD Information Consultant and CD Epidemiologists) and will improve accuracy of communicable disease reports. If cases are entered in error, the case status field should be updated to reflect the error – **CASES MUST NOT BE DELETED**. Refer to <u>Attachment – iPHIS Cases Status Guidance</u> <u>Document</u>.

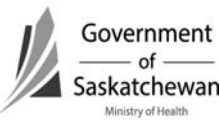

#### a. New Encounter

To start a new Encounter, click the Start Quick Entry or Create New STD Encounter button (the focus of this chapter is on creating new cases; however the business rules and application function for each tab are the same when updating cases).

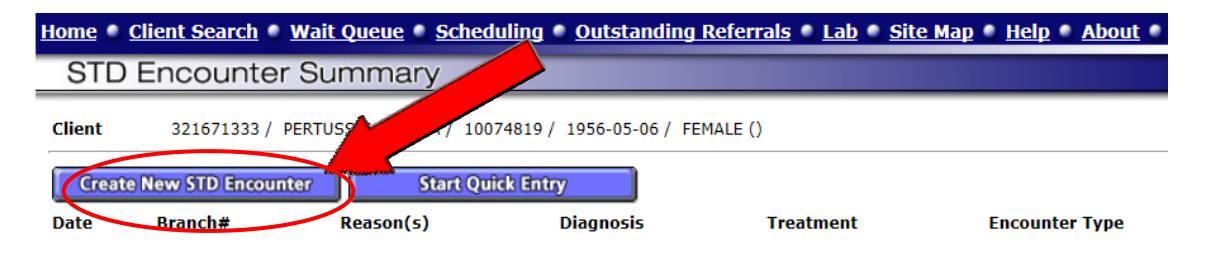

### b. Updating Case

When the above considerations have determined that the case should be updated, choose the Details button and make any necessary updates to the case.

|                | Home & Clie | at Casuch .    | Mait Oueue | Colum         |                | ing Defensels & Lab & Cite        | Man & Uak |              | t anoff |                      |
|----------------|-------------|----------------|------------|---------------|----------------|-----------------------------------|-----------|--------------|---------|----------------------|
|                | Home Che    | it Search      | wait Queue | Sche          | atstand        | <u>ing kelerrais = Lab = Site</u> | мар нец   | <u>About</u> | Logon   |                      |
| OF DETRIES     | SIDEr       | ncounte        | r Summe    |               |                |                                   |           |              |         |                      |
|                |             |                |            |               |                |                                   |           |              |         |                      |
| Demographics   | Client      | / ANTHR/       | Y 🖊        | 721037 / 1999 | -04-03 / FEMAL | E (250) 747-3265                  |           |              |         |                      |
| General        | Create No   | w STD Encou    |            | Start Ould F  | inter          |                                   |           |              |         |                      |
| Administration | Cleatente   | av Subrelitede | inder 1    | Start Quick   |                |                                   |           |              |         |                      |
| System Admin   |             |                |            |               |                |                                   |           | $\frown$     |         |                      |
| CD             | Date        | Branch#        | Reason(s)  | Diagnosis     | Treatment      | Encounter Type                    | Status    |              |         |                      |
| ТВ             | 2011-09-28  | 0              | LAB REPORT | A54           |                | OUTREACH REPORT                   | 0         | Details      | Delete  | Continue Quick Entry |
| STD            | 2011-02-08  | 0              |            | Multiple      |                | CORRECTIONS                       | 0         | Details      | Delete  | Continue Quick Entry |
| Lab            | 2011-02-04  | 0              |            |               |                | CONTACT INVESTIGATION             | 0         | Details      | Delete  | Continue Quick Entry |
| Mass           |             |                |            |               |                |                                   |           |              |         |                      |

# 3. STD QuickEntry

- As the name implies, the STD Quick Entry allows for simplified access to enter the details of a case when setting the case up.
- Expand the Encounter Details section by clicking on the + sign; refer to Encounter in the Sexually Transmitted Disease Module.
- Expand the Diagnosis Details and Treatment Details sections by click on the corresponding 🕇 signs; this provides limited data fields to expedite entry.
- Following data entry, select Add.
- Completing the full details in the <u>Diagnosis/Treatment</u> section is required when completing the case documentation.

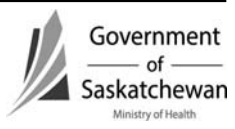

|                | Home Client Search Wait                              | Queue Scheduling Outs | tanding Referrals 🍨 Lab 🍨 Site Map 🍨 | Help About Logof |
|----------------|------------------------------------------------------|-----------------------|--------------------------------------|------------------|
|                | STD Quick Entry                                      |                       |                                      |                  |
| DEMOGRAPHICS   | <b>Client Information</b>                            |                       |                                      |                  |
| GENERAL        | Family Name                                          | ANTHRAX               | First Name                           | ABBY             |
| ADMINISTRATION | Second Name                                          |                       | Common Name                          |                  |
| SYSTEM ADMIN   | Birth Date                                           | 1999-04-03            | Date of Death                        | 2008-03-25       |
| CD             | Marital Status<br>Birth Browince (if here in Canada) |                       | Gender                               | FEMALE           |
| ТВ             | Birth Province (il born in canada)                   |                       | Editicity                            |                  |
| STD ,          |                                                      |                       |                                      |                  |
| LAB            | Encounter Details                                    |                       |                                      |                  |
| MASS           | Diagnosis Details                                    |                       |                                      |                  |
| PUBLIC HEALTH  | <ul> <li>Diagnosis Details</li> </ul>                |                       |                                      |                  |
| OUTBREAK       | 🕈 Treatment Details                                  |                       |                                      |                  |
| REPORTS        |                                                      |                       |                                      |                  |
| LOGOFF         | Contacts                                             |                       |                                      |                  |
|                | + Follow-up                                          |                       |                                      |                  |

# 4. Sexually Transmitted Disease Module

There are several tabs in the STD module. The intent of this chapter is to only cover the tabs and elements that are required for reporting and the system required elements.

| Exemptions | Adverse Contraindication Notes File                                         |
|------------|-----------------------------------------------------------------------------|
| client     | Exemption Contrained Organ/Bid / Allergies / Alerts / Files                 |
|            | Encounter Symptoms History Physicians Abx Risks IDU Support Exam Imms/IST   |
| encounter  | Lab Diag-Treat Follow-up Notes Contacts Informant Birth Gtrl Psych Outreach |
|            |                                                                             |

**Encounter Information** 

#### a) Encounter

- Enter the required fields and click Save
- **Note**: The Encounter tab must be completed and saved before you can navigate to the other tabs.
- Required Fields:

| Encounter Tab  |                                                 |                                                                                    |
|----------------|-------------------------------------------------|------------------------------------------------------------------------------------|
| Field          | Description                                     | Business Rule / Comments                                                           |
| Encounter Type | From the drop-down list, select the appropriate | Should be the way in which public health was notified of the case. It may          |
|                | encounter type                                  | be lab note, or phone call or STI clinic visit, etc. The Ministry doesn't use this |

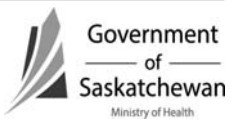

| Encounter Tab    |                                                                                                    |                                                                                                    |
|------------------|----------------------------------------------------------------------------------------------------|----------------------------------------------------------------------------------------------------|
| Field            | Description                                                                                                    | Business Rule / Comments                                                                                                    |
|                  |                                                                                                    | field; it will be for the regions to                                                                                                    |
|                  |                                                                                                    | determine as it is system mandatory.                                                                                                    |
| Encounter Date   | Either select from the<br>calendar the date the<br>encounter was reported,<br>or enter this date in YYYY-<br>MM-DD format.<br>NOTE: This field defaults<br>to the current date | It should be the earliest date of which<br>public health was notified of the case.<br>Most commonly is the lab reported<br>date. Alternatively, public health is<br>seldomly notified by a phone call from<br>the referring physician or receipt of a<br>notification form. Note - if this was a<br>referral from HR A to HR B, the date<br>the original HR received the report<br>(notification, phone call, lab report)<br>should be used. |
| Encounter Status | From the drop-down list,<br>select the appropriate<br>encounter status.<br><b>NOTE:</b> This field defaults<br>to "open" but can be<br>updated                                 | Should be "Open" while the<br>investigation is occurring. Should only<br>be "Closed" once the investigation and<br>all reporting requirements have been<br>entered. If closed prior to having all<br>data elements completed, a note must<br>be entered.<br>The system will not allow updates to<br>be made to closed cases; cases must<br>be reopened prior to adding further<br>details.                                                   |
| Outcome          | From the drop-down list,<br>select the appropriate<br>outcome                                                                                                    | Deceased if applicable to the case<br>Only enter Date of Death in the<br>Case/Encounter if the disease is<br>related to the cause of death.<br>If Fatal is selected as the outcome the<br>Date of Death on the Clients<br>demographic screen will be auto<br>populated.                                                                                                    |
|                  |                                                                                                    | If death is unrelated to the<br>Case/Encounter it is not mandatory to<br>complete; however, if desired it should<br>be entered into the Client Info tab of<br>Demographics and not in the Case or<br>Encounter tab                                                                                                    |

Fatal shall be chosen only when the disease is a contributing or underlying cause of death. This is described as:

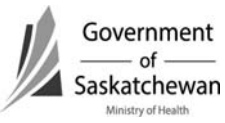

| Encounter Tab                                                                                                    |                                                                                                    |                                                                                                    |
|----------------------------------------------------------------------------------------------------|----------------------------------------------------------------------------------------------------|----------------------------------------------------------------------------------------------------|
| Field                                                                                                    | Description B                                                                                                    | usiness Rule / Comments                                                                                                    |
| <ul> <li>When a patient is a</li> <li>When a patient is di</li> <li>EXCEPTION: deaths are an injury. In this case (</li> <li>documentation of death module as per regional p</li> <li>NOTE: When Fatal is set demographic screen will</li> </ul> | dmitted to the hospital with a<br>lagnosed with a Notifiable dis<br>not reportable when a patien<br>and any other case when dea<br>a should only occur in the <b>Clie</b><br>policy.<br>lected as the outcome the Da | Notifiable disease and dies; or,<br>ease while in hospital and dies.<br>t with a Notifiable disease dies due to<br>th is incidentally noted [e.g. obituary],<br><b>nt Info tab of the Demographic</b><br>te of Death field in the Client                                                                             |
| HA                                                                                                    | From the drop-down list,<br>select the appropriate<br>Health Area                                                                                                    | The Health Authority of the Public<br>Health office who is entering the<br>case.<br><b>NOTE</b> - The system will not allow<br>users to choose Health Authority<br>other than the one they are<br>logged in under.                                                                                                   |
| Branch                                                                                                    | From the drop-down list,<br>select the appropriate<br>branch                                                                                                    | Is required by the Ministry for<br>FNIH and NITHA to enter the<br>branch as the health region where<br>the case is geographically located.                                                                                                    |
| Exam Category                                                                                                    | From the drop-down list,<br>select the appropriate exam<br>category                                                                                                    | System mandatory, not required<br>by the Ministry. Refer to Exam<br>Category data dictionary for<br>guidance on appropriate<br>selection.                                                                                                    |
| Client Address At Time<br>Of Encounter                                                                                                    | From the drop-down list, select the client's address                                                                                                    | If the address is not listed in the<br>drop down list you will first have<br>to update the clients address –<br>see adding addresses in <u>Section</u><br><u>10-20: How to Create/Maintain a</u><br><u>Client</u><br>This is important to complete so<br>regions can monitor location of<br>cases within the region. |
| Reasons for encounter                                                                                                    |                                                                                                    | Refer to Reasons for Encounter<br>data dictionary for guidance on<br>appropriate selection.                                                                                                    |

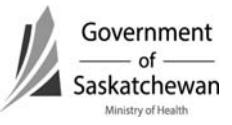

| Client                                                                                                    |                                                                                 |                 | / ANTHRAX, AB     | 3BY/ 10021037/ 1999-0 | 04-03 / FEMALE (250) 747-32 | 165   |
|----------------------------------------------------------------------------------------------------|---------------------------------------------------------------------------------|-----------------|-------------------|-----------------------|-----------------------------|-------|
| Client Address At Time<br>Episode Date/Type                                                                                                    | Uf Encounter                                                                    |                 | /                 |                       |                             |       |
| Encounter ID/Date/Typ                                                                                                    | pe/Status/Encounter Created Date                                                |                 |                   |                       |                             |       |
| Exemptions Adverse                                                                                                    | Contraindication Notes File                                                     |                 |                   |                       |                             |       |
| client Brewnflor                                                                                                    | Adverse Contraind Organ/E                                                       | Allerates       | Alerts Files      |                       |                             |       |
|                                                                                                    |                                                                                 |                 |                   |                       |                             |       |
| encounter                                                                                                    | r Symptoms History Physicia                                                     | ins Abx         | Risks IDU         | Support Exe           | im / Imms/USI               |       |
|                                                                                                    | Diag-Treat Follow-up Notes                                                      | Gontacts        | Informant Birth C | trl / Psych / Outr    | each                        |       |
|                                                                                                    |                                                                                 |                 |                   |                       |                             |       |
| Encounter Information                                                                                                    |                                                                                 |                 |                   | 191                   | Encounter Date              | A 50  |
| Encounter Type                                                                                                    |                                                                                 |                 |                   |                       | Encounter End Date          | ▼  20 |
| Administra Data                                                                                                    |                                                                                 |                 |                   |                       | Discharge Date              |       |
| Aumission Date                                                                                                    |                                                                                 |                 |                   |                       | Discharge Date              | 1     |
| Immunized Un To Date By                                                                                                    | Client Report at Encounter Date                                                 |                 |                   |                       |                             |       |
| Care Provider                                                                                                    |                                                                                 |                 | POLIQUIN, VINCENT |                       |                             |       |
| HA                                                                                                    |                                                                                 |                 | SAMPLE HA         |                       |                             |       |
| Branch                                                                                                    |                                                                                 |                 | •                 |                       |                             |       |
| Clinic                                                                                                    |                                                                                 |                 |                   |                       |                             |       |
| Exam Category                                                                                                    |                                                                                 |                 | •                 | ×                     |                             |       |
| Client Address At Time Of                                                                                                    | Encounter                                                                       |                 |                   |                       | *                           |       |
|                                                                                                    |                                                                                 |                 |                   |                       |                             |       |
|                                                                                                    | unications                                                                      |                 |                   |                       |                             |       |
| Area Code<br>Number                                                                                                    |                                                                                 | Local           |                   |                       |                             |       |
| Area Code<br>Number<br>Reporting Inform                                                                                                    | ation                                                                           | Local           |                   |                       |                             |       |
| Area Code Number Reporting Inform Received Date                                                                                                    | ation                                                                           | Local           |                   |                       |                             |       |
| Area Code<br>Number<br>Reporting Inform<br>Received Date<br>Nutification Method                                                                                                    | ation                                                                           | Local           |                   |                       |                             |       |
| Area Code<br>Number<br>Reporting Inform<br>Received Date<br>Notification Method<br>Investigation Start Date                                                                                                    | ation                                                                           | Local           |                   |                       |                             |       |
| Area Code<br>Number<br>Reporting Inform<br>Received Date<br>Notification Method<br>Investigation Start Date                                                                                                    | ation                                                                           | Local           |                   |                       |                             |       |
| Area Code<br>Number<br>Reporting Inform<br>Received Date<br>Notification Method<br>Investigation Start Date<br>Reporting Source Type Son                                                                                                    | ation                                                                           | Local           |                   |                       |                             |       |
| Area Code<br>Number<br>Reporting Inform<br>Received Date<br>Notification Method<br>Investigation Start Date<br>Reporting Source<br>* Enter External Source Type<br>External Source Type                                                                                                    | ation                                                                           | Local           | - Filter          |                       |                             |       |
| Area Code<br>Number<br>Reporting Inform<br>Received Date<br>Notification Method<br>Investigation Start Date<br>Reporting Source Type<br>External Source Type<br>External Source Type<br>Type Name                                                                                                    | ation                                                                           | Local           |                   |                       |                             |       |
| Area Code<br>Number<br>Reporting Inform<br>Received Date<br>Notification Method<br>Investigation Start Date<br>Reporting Source Type<br>Enter External Source Type<br>Forternal Source Type<br>Forternal Source Type<br>Forternal Source Type                                                                                                    | ation                                                                           | Local           | T Fitter          |                       |                             |       |
| Area Code<br>Number<br>Reporting Inform<br>Received Date<br>Notification Method<br>Investigation Start Date<br>Reporting Source Ty<br>External Source Ty<br>External Source Ty<br>Code Reporting Source Ty<br>Other Reporting Source Ty                                                                                                    | ation                                                                           | Local           | - Filter          |                       |                             |       |
| Area Code<br>Number<br>Reporting Inform<br>Received Date<br>Notification Method<br>Investigation Start Date<br>Reporting Source Type<br>External Source Type<br>Type Name 💌<br>Other Reporting Source Ty                                                                                                    | ation                                                                           | Local<br>filter | Filter            |                       |                             |       |
| Area Code Number Reporting Inform Received Date Notification Method Investigation Start Date Reporting Source Type Source Type Name Code Name Name Name Name Name Name Name Nam                                                                                                    | ation                                                                           | Local           | . Filter          |                       |                             |       |
| Area Code Number Reporting Inform Received Date Notification Method Investigation Start Date Reporting Source Investigation Start Date Reporting Source Type Name Type Name Code Code Code Code Code Code Code Cod                                                                                                    | ation                                                                           | Local<br>filter | - Filter          |                       |                             |       |
| Area Code<br>Number<br>Reporting Inform<br>Received Date<br>Notification Method<br>Investigation Start Date<br>Reporting Source Type<br>Source Type<br>Anter External Source Type<br>Source Type<br>Other Reporting Source Ne<br>HA Referred From<br>Balanced Date<br>Source                                                                                                    | ation                                                                           | Local<br>filter | z Fitor           |                       |                             |       |
| Area Code<br>Number<br>Reporting Inform<br>Received Date<br>Notification Method<br>Investigation Start Date<br>Reporting Source Ty<br>External Source Ty<br>External Source Ty<br>Cher Reporting Source Ty<br>Other Reporting Source Ne<br>HA Referred From<br>Seferic Rate                                                                                                    | ation                                                                           | Local<br>filter | Filtor            |                       |                             |       |
| Area Code<br>Number<br>Reporting Inform<br>Received Date<br>Notification Method<br>Investigation Start Date<br>Reporting Source Ty<br>External Source Type Son<br>External Source Type Son<br>Other Reporting Source Ty<br>Other Reporting Source Na<br>HA Referred From<br>Bafered Date<br>Save                                                                                                    | ation                                                                           | Local<br>filter | . Filter          |                       |                             |       |
| Area Code<br>Number<br>Reporting Inform<br>Received Date<br>Notification Method<br>Investigation Start Date<br>Reporting Source Ty<br>External Source Ty<br>Cype Name Source Ty<br>Other Reporting Source Ty<br>Other Reporting Source Ty<br>Other Reporting Source Ty<br>Other Reporting Source Ty<br>Char Referred From<br>Balacced Date<br>Source Type                                                                                                    | ation  ype and either Source Name or City for  urce Name  City  ype  S  m  City | Local<br>filter | . Filtor          |                       |                             |       |
| Area Code<br>Number<br>Reporting Inform<br>Received Date<br>Notification Method<br>Investigation Start Date<br>Reporting Source Ty<br>External Source Type Source<br>Type Name<br>Other Reporting Source Ty<br>Other Reporting Source Ty<br>Other Reporting Source Ty<br>Other Reporting Source Ty<br>Other Reporting Source Ty<br>Start Referred From<br>Beferred Inte<br>Source Type Source Net<br>HA Referred From<br>Beferred Inte<br>Source Type Source Sourc | ation  pre and either Source Name or City for  urce Name  City  rpe             | filter          | • Filter          |                       |                             |       |
| Area Code<br>Number<br>Reporting Inform<br>Received Date<br>Notification Method<br>Investigation Start Date<br>Reporting Source Ty<br>External Source Ty<br>External Source Type<br>Start Source Type<br>Coter Reporting Source Ty<br>Other Reporting Source Ty<br>Other Reporting Source Ne<br>HA Referred From<br>Referred From<br>Referred From<br>Referred From<br>Save                                                                                                    | ation                                                                           | filter          | Lurrent           |                       |                             |       |
| Area Code Area Code Number Reporting Inform Received Date Votification Method Investigation Start Date Reporting Source Type External Source Type External Source Type Type Name Type Name Type Name Type Contended Date Source Source So                                                         | ation  pe and either Source Name or City for  pre ame                           | Local           | Current           |                       |                             |       |
| Available Treasing Source Type Name Cherring Cherring Che                                                         | ation  pe and either Source Name or City for  proce Name  City  proce Same  N   | filter          | Current           |                       |                             |       |

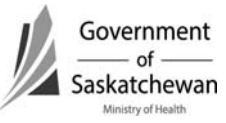

# b) Symptoms

**Important:** Before the symptom tab can be completed the Diag-Treat Tab must first be completed as the symptoms are linked to the disease.

- Enter Required Fields and click Add
- After clicking the Add button the symptom and start date will show below where you can Update or Delete them
- **Note**: Not all diseases have symptoms associated with them; if the Symptom drop down menu is empty, enter nothing.

| Symptoms Tab |                                                                                                    |                                                                                                    |  |
|--------------|----------------------------------------------------------------------------------------------------|----------------------------------------------------------------------------------------------------|--|
| Field        | Description                                                                                                    | Business Rule / Comments                                                                                                    |  |
| Symptom      | From the Symptom drop-<br>down list, select the<br>appropriate symptom                                                            | Symptoms are required to be entered to<br>support the reported case status. For<br>example, some case definitions require<br>documentation of symptoms to meet the<br>case definition. Refer to Appendix 2 –<br>Criteria for confirmed cases.                                                          |  |
| Start Date   | Either select from the<br>calendar the date on which<br>the symptom first<br>appeared, or enter this date<br>in YYYY-MM-DD format | When a symptom is documented, enter the<br>date of onset as this helps to determine risk<br>periods and contact tracing timeframes and<br>ensures accurate epidemiological<br>assessment.<br>This is often useful in determining the period<br>of communicability and the risk period for<br>contacts. |  |

**Important:** The case definitions for some diseases require documentation of clinical characteristics. For quality assurance, this field must be completed as outlined in Appendix 2 – Criteria for confirmed cases.

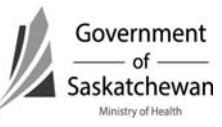

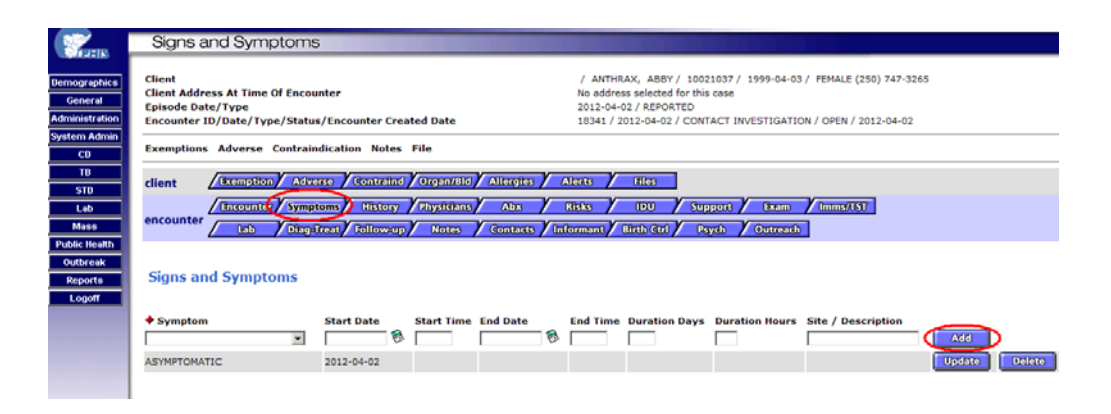

### c) History

- This tab is only required for HIV & AIDS
- Expand the HIV History sections by click on the + sign
- Complete required fields and click Save

| History Tab  |                             |                                                  |  |
|--------------|-----------------------------|--------------------------------------------------|--|
| Field        | Description                 | Business Rule / Comments                         |  |
| Previous HIV | From the drop-down list,    | Document what is known about a previous          |  |
| Test         | select either Yes or No     | HIV test for the individual.                     |  |
| Date         | Either select from the      | Details of the previous testing should be        |  |
|              | calendar the date that the  | entered for reference.                           |  |
|              | HIV test was performed, or  |                                                  |  |
|              | enter this date in YYYY-MM- |                                                  |  |
|              | DD format                   |                                                  |  |
| Accurate     | Check the checkbox if the   | In this case, validated refers to if the results |  |
|              | HIV test had been validated | have been validated through the testing          |  |
|              |                             | physician or laboratory.                         |  |
| Location     | Enter the location of where |                                                  |  |
|              | the HIV test was performed  |                                                  |  |
| Result       | From the drop-down list,    | This information helps to determine the risk     |  |
|              | select the appropriate test | period for transmission.                         |  |
|              | result                      |                                                  |  |
| Comments     | Enter any additional        |                                                  |  |
|              | comments                    |                                                  |  |

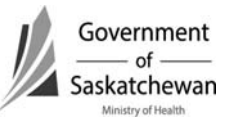

| -100           |                                                                                                    |
|----------------|----------------------------------------------------------------------------------------------------|
| Secons.        | STD Client History                                                                                                    |
| Canada In      |                                                                                                    |
| Demographics   | Client / ANTHRAX, ABBY / 10021037 / 1999-04-03 / FEMALE (250) 747-3265                                                                                                    |
| General        | Client Address At Time Of Encounter No address selected for this case                                                                                                    |
| Administration | Episode Date/Type / Status/Encounter Created Date 2012-04-02 / REPORTED 2012-04-02 / REPORTED / Date / Type / Status/Encounter Created Date 18341 / 2012-04-02 / REPORTED / 2012-04-02 |
| System Admin   |                                                                                                    |
| CD             | Exemptions Adverse Contraindication Notes File                                                                                                    |
| TB             | dient Exemption Adverse Contraind Organ/Bid Allergies Alerts Files                                                                                                    |
| STD            |                                                                                                    |
| Lab            | / Encounter / Symptoms, History / Physicians / Abx / Risks / DU / Support / Exam / Imms/IST                                                                                            |
| Mass           | encounter Lab Diagetreat Follow-up Notes Contacts Informant Birth Ctrl Psych Outreach                                                                                                  |
| Public Health  |                                                                                                    |
| Outbreak       |                                                                                                    |
| Reports        | TD History                                                                                                    |
| Logoff         |                                                                                                    |
|                | HIV History                                                                                                    |
|                |                                                                                                    |
|                | HIV History                                                                                                    |
|                | Previous HIV Test 🔽 Date 🔯 Accurate 🗌 Location Result 🔽                                                                                                    |
|                |                                                                                                    |
|                | Comments                                                                                                    |
|                | ×                                                                                                    |
|                |                                                                                                    |
|                |                                                                                                    |
|                | ×                                                                                                    |
|                |                                                                                                    |
| I              |                                                                                                    |

# d) Physicians

- Documenting in this tab is not mandatory
- e) Abx (Antibiotics)
  - This tab has been inactivated in iPHIS
- f) Risks
  - Expand the desired sections by clicking on the + sign; alternatively you can collapse the section again by clicking sign
  - Refer to <u>Attachment STI Risks</u> for a data dictionary on risk options.
  - Note: If the answer to all the questions in one of the sections is no you can click on the No to All button
  - Enter required fields and click Save

| Risk Tab         |                                                                                                    |                                                                                                    |
|------------------|----------------------------------------------------------------------------------------------------|----------------------------------------------------------------------------------------------------|
| Field            | Description                                                                                                    | Business Rule / Comments                                                                                                    |
| Exposure Setting | Select the appropriate<br>responses to the<br>questions from the drop-<br>down list, and complete<br>the text field where<br>applicable. | The risks are prefixed with HIV or STI. Only<br>answer the risks relevant to the STI if HIV is<br>not reported. If co-infected with HIV and<br>another STI, enter relevant questions for<br>both. |
|                  |                                                                                                    | <b>Exposure setting risks are associated with</b><br><b>the <u>encounter</u>.</b><br>Those prefixed with DO NOT USE should not<br>be used as they are "inactivated"                               |

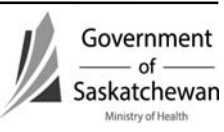

| Risk Tab                |                                                                                                    |                                                                                                    |  |  |
|-------------------------|----------------------------------------------------------------------------------------------------|----------------------------------------------------------------------------------------------------|--|--|
| Field                   | Description                                                                                                    | Business Rule / Comments                                                                                                    |  |  |
| If entering risks for a | If entering risks for a new STI case, the risks override the previous written risks.                                                    |                                                                                                    |  |  |
| Medical Risk Factors    | Select the appropriate<br>responses to the<br>questions from the drop-<br>down list, and complete<br>the text field where<br>applicable | The risks are prefixed with HIV or DO NOT<br>USE. Only select the risks with HIV prefix if<br>applicable to the HIV case being reported.<br>Those prefixed with DO NOT USE should not<br>be used as they are "inactivated"<br>Medical Risk Factors are associated with<br>the <u>client</u> and will overwrite what has been<br>previously documented.                                                             |  |  |
| Behavioural             | Select the appropriate<br>responses to the<br>questions from the drop-<br>down list, and complete<br>the text field where<br>applicable | The risks are prefixed with HIV or STI. Only<br>answer the risks relevant to the STI if HIV is<br>not reported. If co-infected with HIV and<br>another STI, enter relevant questions for<br>both.<br>Behavioral/Social Risks are associated with<br>the <u>client</u> and will overwrite what has been<br>previously documented.<br>Those prefixed with DO NOT USE should not<br>be used as they are "inactivated" |  |  |
| Contraception Methods   |                                                                                                    |                                                                                                    |  |  |
| Condom Use              |                                                                                                    |                                                                                                    |  |  |
| Sites Exposed           |                                                                                                    | Anatomical site of exposure informs the<br>appropriate treatment for the case. It is<br>important to document the exposure site in<br>order to verify adequate treatment.                                                                                                    |  |  |

**IMPORTANT** - the *Exposure Setting Risks* are associated with the <u>encounter</u> while the *Medical Risk Factors* and the *Behavioural Social Factors* are associated with the <u>client</u> (meaning entry within Medical and Behavioural will overwrite historical infomration; entry within Exposure setting will not impact historical data).

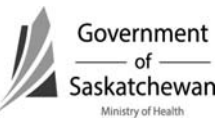

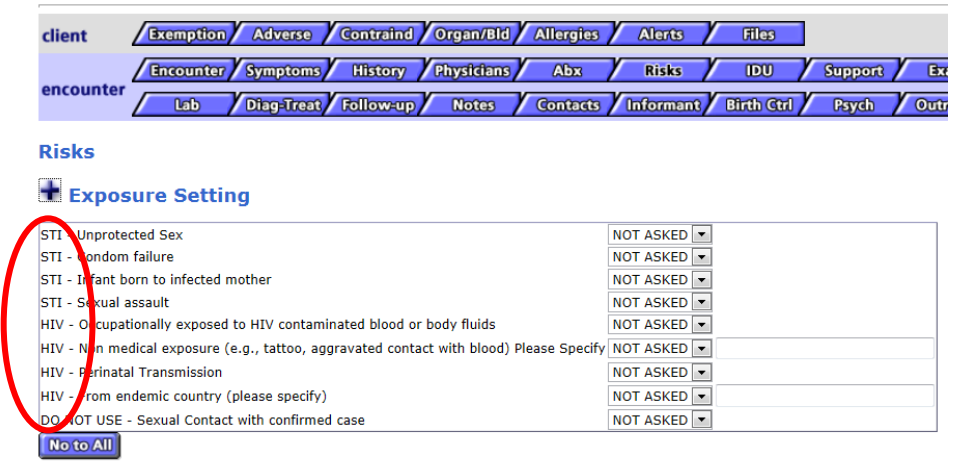

#### + Medical Risk Factors

#### + Behavioural Social Factors

| Risk                                                                                                    |                              |                                                                                                    |
|----------------------------------------------------------------------------------------------------|------------------------------|----------------------------------------------------------------------------------------------------|
| Client<br>Client Address At Time Of Encount<br>Episode Date/Type<br>Encounter ID/Date/Type/Status/                                                                                               | er<br>Encounter Created Date | / ANTHRAX, ABEY/ 10021037 / 1999-04-03 / FEMALE (25)<br>No address selected for this case<br>2012-04-02 / REPORTED<br>18341 / 2012-04-02 / CONTACT INVESTIGATION / OPEN / 20: |
| Exemptions Adverse Contraindi                                                                                                    | cation Notes File            |                                                                                                    |
| client Exemption Advers                                                                                                    | e Contraind Organ/Bld Aller  | jies / Alerts / Files                                                                                                    |
| Encounter Sympton                                                                                                    | ms History Physicians Ab     | x / Risks / IDU / Support / Exem / Imms/UST                                                                                                    |
| encounter Lab Diag-Tro                                                                                                    | est/Follow-up/Notes / Cont   | acts / Informant / Birth Ctrl / Psych / Outreach                                                                                                    |
| Risks                                                                                                    |                              |                                                                                                    |
| + Exposure Setting                                                                                                    |                              |                                                                                                    |
| + Medical Risk Factors                                                                                                    |                              |                                                                                                    |
| + Behavioural Social Fact                                                                                                    | tors                         |                                                                                                    |
| Contraception Methods<br>Available<br>CERVICAL CAPS<br>CONDOM<br>CONTRACEPTIVE PATCH<br>DEPO PROVERA<br>DIAPHRAGM                                                                                |                              | Current                                                                                                    |
| Condom Use<br>Available<br>BARRIER-VULVA<br>CASUALS ONLY<br>GENITAL<br>INSERTIVO GRAL<br>INSERTIVO GRAL<br>INSERTIVE RECTAL<br>NEC RECTAL<br>REC REPTIVE RECTAL<br>RECTAL ONLY<br>SEX TRADE ONLY | Current                      |                                                                                                    |
| Sites Exposed<br>Available<br>RECTAL<br>GENITAL<br>GENITAL<br>THROAT<br>OTHER<br>INSERTIVE RECTAL<br>RECEPTIVE RECTAL                                                                            | Current                      |                                                                                                    |
| Comments                                                                                                    |                              |                                                                                                    |
|                                                                                                    |                              | ×.<br>v                                                                                                    |
| Save                                                                                                    |                              |                                                                                                    |

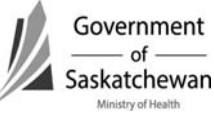

# g) IDU (Injection Drug Use)

• Enter required fields and click Save

| IDU Tab     |                                  |                          |
|-------------|----------------------------------|--------------------------|
| Field       | Description                      | Business Rule / Comments |
| Needle Drug | Select the appropriate responses |                          |
| User        | to the questions from the drop-  |                          |
|             | down list, and complete the text |                          |
|             | field where applicable           |                          |
| Ever Shared | Select the appropriate responses |                          |
| Needle      | to the questions from the drop-  |                          |
|             | down list, and complete the text |                          |
|             | field where applicable           |                          |
| Age First   |                                  |                          |
| Used        |                                  |                          |
| Last Used   |                                  |                          |
| Date        |                                  |                          |
| Accurate    |                                  |                          |
| Last Shared |                                  |                          |
| Date        |                                  |                          |
| Accurate    |                                  |                          |

|                                       | Intravenous Drug Use                                                                                                    |
|---------------------------------------|----------------------------------------------------------------------------------------------------|
| mographics<br>General<br>ministration | Client         / ANTHRAX, ABBY / 10021037 / 1999-04-03 / FEMALE (250) 747-3265           Client Address At Time OF Encounter         No address adeleted for this case           Episode Date/Type         2012-04-02 / REPORTED           Encounter ID/Date/Type/Status/Encounter Created Date         18341 / 2012-04-02 / CONTACT INVESTIGATION / OPEN / 2012-04-02 |
| CD                                    | Exemptions Adverse Contraindication Notes File                                                                                                    |
| TB<br>STD                             | client / Examption / Adverses / Contraind / Organ/Bild / Allergies / Alerts / Biles                                                                                                    |
| Lab<br>Mass                           |                                                                                                    |
| blic Health<br>utbreak<br>Reports     | IDU Risks                                                                                                    |
| Logoff                                | Needle Drug User NOT ASKED - Ever Shared Needle NOT ASKED - 8                                                                                                    |
|                                       | Age First Used                                                                                                    |
|                                       | Last Used Date Date Accurate                                                                                                    |
|                                       | IDU Risks Comment                                                                                                    |
|                                       | ×                                                                                                    |
| <                                     | Strop                                                                                                    |
|                                       | Needle Use<br>Needle Exchange Source(s)                                                                                                    |
|                                       | Drugs Currently Used (non-STD)<br>Drug Route                                                                                                    |

### h) Support

- Documenting in this tab is not mandatory
- i) Exam
  - This tab has been inactivated in iPHIS

### j) Immunization/TST (Tuberculin Skin Test)

- Allows for documenting immunizations provided to the case.
- The immunization record in Panorama is the legal immunization record.

### k) Lab

• Refer to How to Use Laboratory Module

### <sup>.....</sup>l) Diagnosis/Treatment

**Important: This tab must be completed before Symptoms tab** The available symptoms are prepoulated with those related to the disease

• Enter required fields and click the Add button; which will add a line listing of the Disease

#### • Required Fields:

| Diag-Treat Tab |                                                          |                                                                                                    |
|----------------|----------------------------------------------------------|----------------------------------------------------------------------------------------------------|
| Field          | Description                                              | Business Rule / Comments                                                                                                    |
| Disease Code   | From the drop down, select the appropriate disease code. | Entry is based on the case<br>definitions. The organism on the<br>lab report may assist in determining<br>which disease is being reported.<br>If the individual is co-infected with<br>multiple organisms, add another<br>disease code in the same<br>encounter.     |
| Status         | Status of the disease. How the disease was confirmed.    | Must match the case definitions as<br>outlined in the CDC Manual. (Lab<br>confirmation may not be the only<br>criteria for a case to be<br>"Confirmed".)<br>Refer to the most current <u>Case</u><br><u>Status Guidance document</u> for<br>details and definitions. |

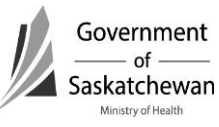

| NOTE – The publ | ic health investigator (PHN/PH                                                                                                    | If cases are entered in error, the<br>case status should be updated to<br>the most appropriate option as<br>cases must not be deleted.<br>Refer to <u>Attachment – iPHIS Case</u><br><u>Status Guidance</u>                                                                               |
|-----------------|----------------------------------------------------------------------------------------------------|----------------------------------------------------------------------------------------------------|
| definition.     | blable, suspect, possible, and                                                                                                    |                                                                                                    |
| Date / Time     | Either select from the calendar<br>the date on which the disease<br>was confirmed, or enter the date<br>in YYYY-MM-DD format. The<br>time will default to the current<br>time in HH:MM:SS format and<br>can be updated if required.<br><b>NOTE</b> : A time stamp may not be<br>included with the date of<br>disease. This is set by each<br>jurisdiction for case tracking and<br>is specific to each module. | Date the case status is assigned as<br>suspect, probable, confirmed,<br>transferred to another HA, etc. This<br>is a system generated date that can<br>be overwritten to the most<br>accurate date.                                                                                       |
| Etiologic Agent | From the drop-down list, select<br>the etiologic agent.<br><b>NOTE</b> : This field is filtered by<br>disease. It will only show those<br>values relevant for the selected<br>disease.<br><b>NOTE</b> : This field will default if<br>there is only one value in the<br>drop-down list.                                                                                                    | Pre-populates with the associated<br>organisms of the disease code<br>chosen.                                                                                                    |
| Subtype         | From the drop-down list, select<br>the subtype.<br><b>NOTE</b> : This field is filtered by<br>etiologic agent. It will only show<br>those values relevant for the<br>selected etiologic agent.<br><b>NOTE</b> : This field will default if<br>there is only one value in the<br>drop-down list.                                                                                                    | Pre-populates with the associated<br>subtypes of that organism<br>(etiological agent). The subtype<br>should be chosen based on what<br>the lab report indicates as the<br>subtype. This indicates the species<br>of the organism.<br>NOTE - This is not as relevant in STI<br>as for CD. |

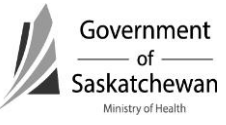

### Important: DO NOT UPDATE AN HIV CASE TO AIDS

When a case progresses from HIV to AIDS, A **NEW** case (encounter) must be entered for AIDS.

| AIDS Indicative      |   | NOTE - WHEN CASE PROGRESSES         |
|----------------------|---|-------------------------------------|
| Diseases             |   | FROM HIV TO AIDS, A NEW CASE        |
|                      |   | MUST BE ENTERED FOR THE AIDS        |
|                      |   | CASE – DO NOT UPDATE THE HIV        |
|                      |   | CASE TO AIDS.                       |
| Disease              |   | On the notification form that is    |
|                      |   | received from the physician. Select |
|                      | 1 | from the drop down menu.            |
| Earliest Known Start |   | Date on the notification form from  |
| Date                 |   | the physician.                      |

| Treatment |                                           |                                                                                                    |
|-----------|-------------------------------------------|----------------------------------------------------------------------------------------------------|
| Formulary | From the drop-down list, select the drug. | Select from the formulary for the<br>drug, route, dose, unit, etc to be<br>pre-populated with the standard<br>values.<br>NOTE – if Formulary is bypassed,<br>the MicroStrategy Treatment report<br>will show a blank/null value. |

**Important:** If the formulary field is bypassed, the treatment reports using Microstratey will display with a blank/null value.

If the user has selected a Formulary drug, but chooses to select an alternate Drug value the MicroStrategy Treatment report will show with the Incorrect Formulary/Drug combination.

| Drug | From the drop-down list, select | When a Formulary drug is selected,    |
|------|---------------------------------|---------------------------------------|
|      | the drug.                       | the Drug field will be pre-populated  |
|      | NOTE: This field is filtered by | with the standard value. At times,    |
|      | formulary.                      | an abbreviation of the medication     |
|      |                                 | will be listed in the drug field.     |
|      | If the wrong medication is      | If the drug or abbreviated listing is |
|      | prepopulated, it can be         | not included in the formulary drop    |
|      | overwritten                     | down, select from the list of         |
|      |                                 | medications listed.                   |
|      |                                 | NOTE – if the user bypasses the       |
|      |                                 | Formulary, the treatment reports      |
|      |                                 | accessed by MicroStrategy will        |
|      |                                 | show a blank/null value.              |

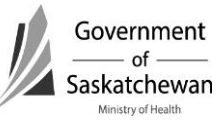

| F              |                                 |                                     |  |  |
|----------------|---------------------------------|-------------------------------------|--|--|
| Route          | From the drop-down list, select | When selected from the formulary,   |  |  |
|                | the route.                      | the route for the medication        |  |  |
|                | NOTE: This field is pre-        | selected will be pre-populated with |  |  |
|                | populated based on formulary    | the standard value. An alternate    |  |  |
|                | choice selected.                | value can be selected from the drop |  |  |
|                |                                 | down if appropriate                 |  |  |
| Dose           | NOTE: This field is pre-        | When selected from the formulary,   |  |  |
|                | populated based on formulary    | the dose and dose unit for the      |  |  |
| Dose Unit      | choice selected.                | medication selected will be pre-    |  |  |
|                |                                 | populated with the standard value.  |  |  |
|                |                                 | An alternate value can be selected  |  |  |
|                |                                 | from the drop down if appropriate   |  |  |
| Frequency      | NOTE: This field is pre-        | When selected from the formulary,   |  |  |
|                | populated based on formulary    | the frequency, duration and         |  |  |
| Duration       | choice selected.                | duration unit for the medication    |  |  |
|                |                                 | selected will be pre-populated with |  |  |
| Duration Unit  |                                 | the standard value. An alternate    |  |  |
|                |                                 | value can be selected from the drop |  |  |
|                |                                 | down if appropriate.                |  |  |
| Effective Date | Either select from the calendar | The date treatment was initiated is |  |  |
|                | the date the treatment was      | to be documented in this field.     |  |  |
|                | provided, or enter this date in |                                     |  |  |
|                | YYYY-MM-DD format.              |                                     |  |  |

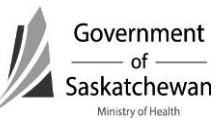

| -                                                         | Home <u>Client Search</u> <u>Wait Queue</u> <u>Scheduling</u> <u>Outstanding</u> <u>Referrals</u> <u>Lab</u> <u>Site Map</u> <u>Help</u> <u>About</u> <u>Logoff</u> <u>Logoff</u> |  |  |  |  |  |
|-----------------------------------------------------------|----------------------------------------------------------------------------------------------------|--|--|--|--|--|
|                                                           | Diagnosis & Treatment                                                                                                    |  |  |  |  |  |
| Demographics<br>General<br>Administration<br>System Admin | Client     / ANTHRAX, ABBY / 10021037 / 1999-04-03 / FEMALE (250) 747-3265       Client Address At Time Of Encounter     No address selected for this case       Episode Date/Type     2012-04-02 / REPORTED       Encounter ID/Date/Type/Status/Encounter Created Date     18341 / 2012-04-02 / CONTACT INVESTIGATION / OPEN / 2012-04-02                                                                                                    |  |  |  |  |  |
| CD                                                        | Exemptions Adverse Contraindication Notes File                                                                                                    |  |  |  |  |  |
| TB<br>STD                                                 | client Exemption Adverse Contraind Organ/Bid Allergies Alerts Files                                                                                                    |  |  |  |  |  |
| Lab                                                       | encounter Symptoms History Physicians Abx Risks IDU Support Exam Imms/IGT                                                                                                    |  |  |  |  |  |
| Mass<br>Public Health                                     | Lab Diag-Treat Rillow-up Notes Contacts Informant Birth Ctrl Psych Outreach                                                                                                    |  |  |  |  |  |
| Outbreak                                                  | Diagnosis                                                                                                    |  |  |  |  |  |
| Logoff                                                    | Disease Code     Status     Dista / Time                                                                                                    |  |  |  |  |  |
|                                                           |                                                                                                    |  |  |  |  |  |
|                                                           | Etiologic Agent Subtype                                                                                                    |  |  |  |  |  |
|                                                           | Disease Cate Cather Ref. ( Year - Filiple is treat - Cathere                                                                                                    |  |  |  |  |  |
|                                                           | Chancroid SUSPECT CASE 2012-04-02 08:55:04 HAEMOPHILUS DUCREYI Update Delete History                                                                                                    |  |  |  |  |  |
|                                                           |                                                                                                    |  |  |  |  |  |
|                                                           | AIDS Indicative Diseases                                                                                                    |  |  |  |  |  |
|                                                           | ♦Disease Earliest Diagnosis                                                                                                    |  |  |  |  |  |
|                                                           | Known Start Date                                                                                                    |  |  |  |  |  |
|                                                           |                                                                                                    |  |  |  |  |  |
|                                                           | · · · · · · · · · · · · · · · · · · ·                                                                                                    |  |  |  |  |  |
|                                                           | Alleraies                                                                                                    |  |  |  |  |  |
|                                                           | Allergen/Drug Adverse Event(s) Details Severity Date Reported Accurate Medically Verified                                                                                                    |  |  |  |  |  |
|                                                           |                                                                                                    |  |  |  |  |  |
|                                                           | Treatment                                                                                                    |  |  |  |  |  |
|                                                           | Drug Formulary                                                                                                    |  |  |  |  |  |
| I                                                         | ang company and a second second                                                                                                    |  |  |  |  |  |
|                                                           | Vrug vkoute vbose vbose on vreducity vburation vburation on vertective bate                                                                                                    |  |  |  |  |  |
|                                                           | Comments                                                                                                    |  |  |  |  |  |
|                                                           | ×                                                                                                    |  |  |  |  |  |
|                                                           |                                                                                                    |  |  |  |  |  |
|                                                           | v                                                                                                    |  |  |  |  |  |
| C                                                         |                                                                                                    |  |  |  |  |  |

### m) Follow-up

• Documenting in this tab is not mandatory

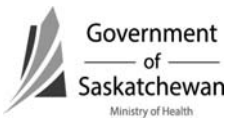

#### n) Notes

• Click the Create New Note button

|                | Case Notes                                           |                                                      |                         |
|----------------|------------------------------------------------------|------------------------------------------------------|-------------------------|
| S FREE         |                                                      |                                                      |                         |
| Demographics   | Client                                               | / ANTHRAX, ABBY/ 10021037/ 1999-04-03                | / FEMALE (250) 747-3265 |
| General        | Client Address At Time Of Encounter                  | No address selected for this case                    |                         |
| Administration | Encounter ID/Date/Type/Status/Encounter Created Date | 18341 / 2012-04-02 / CONTACT INVESTIGATIO            | N / OPEN / 2012-04-02   |
| System Admin   |                                                      |                                                      |                         |
| CD             | Exemptions Adverse Contraindication Notes File       |                                                      |                         |
| ТВ             | client Adverse Contraind Organ/Bld                   | Allergies Alergs Files                               |                         |
| STD            |                                                      |                                                      |                         |
| Lab            | encounter Symptoms History Physicians                | Abx Risks DU Support Exam                            | lmms/UST                |
| Mass           | Lab / Diag=Treat / Follow-up Notes                   | Contacts / Informant / Birth Ctrl / Psych / Outreach |                         |
| Public Health  |                                                      |                                                      |                         |
| Outbreak       |                                                      |                                                      |                         |
| Reports        | Notoo                                                |                                                      |                         |
| Logon          | Notes                                                |                                                      |                         |
|                | Create New Note Print                                |                                                      |                         |
|                | Note Date and Time                                   | Note Created By                                      | Created Date            |

• Complete the require fields and click Save

**Important:** To the extent possible, the **Symptoms and Risks should be documented in the designated field** in iPHIS. Notes is reserved for documentation of information for which a designated field does not exist.

#### • Required Fields:

| Notes Tab (if applicable) | * Notes can not be edited or deleted                                                                                                  |                                                                                                    |  |  |
|---------------------------|----------------------------------------------------------------------------------------------------|----------------------------------------------------------------------------------------------------|--|--|
| Field                     | Description                                                                                                    | Business Rule / Comments                                                                                                    |  |  |
| Note Date and Time        | Either select from the calendar, or enter this date in YYYY-MM-DD format                                                              |                                                                                                    |  |  |
| Note                      | Free text field. This is a<br>field that would be<br>equivalent to the health<br>care providers notes in a<br>client's medical chart. | This allows for a narrative<br>description of additional details<br>relevant to the history,<br>investigation, interventions, etc.<br>This is accessed frequently by the<br>Ministry when reviewing cases<br>that may be related to an<br>outbreak or when cases are of<br>particular public health<br>significance. This is where |  |  |

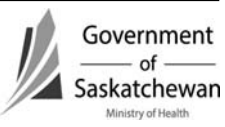

| Notes Tab (if applicable) | b (if applicable) * Notes can not be edited or deleted |                                                                                                    |  |
|---------------------------|--------------------------------------------------------|----------------------------------------------------------------------------------------------------|--|
| Field                     | Description                                            | Business Rule / Comments                                                                                              |  |
|                           |                                                        | additional details requested by<br>the Ministry can be documented<br>such as immunization history as<br>relevant.     |  |
|                           |                                                        | If an error is apparent within a<br>note, a new note should be<br>created as amendment to the<br>note with the error. |  |

### Important: Do not Delete Notes for Quality Assurance

If an error is apparent within a note, a new note should be created as an amendment to the note with the error.

|              | Case Notes                                  |                                                                            |
|--------------|---------------------------------------------|----------------------------------------------------------------------------|
|              |                                             |                                                                            |
| nographics   | Client                                      | / ANTHRAX, ABBY/ 10021037/ 1999-04-03/ FEMALE (250) 747-326                |
| Conoral      | Client Address At Time Of Encounter         | No address selected for this case                                          |
| Jerreran     | Episode Date/Type                           | 2012-04-02 / REPORTED                                                      |
| ninistration | Encounter ID/Date/Type/Status/Encounter Cre | teated Date 18341 / 2012-04-02 / CONTACT INVESTIGATION / OPEN / 2012-04-02 |
| em Admin     |                                             |                                                                            |
| CD           | Exemptions Adverse Contraindication Notes   | File                                                                       |
| TB<br>STD    | client Exemption Adverse Contrained         | J Organ/Bld / Allergies / Alerts / Files                                   |
| Lab          | Encounter Symptoms History                  | Physicians Abx Risks IDU Support Exam Imms/TST                             |
| Mass         | encounter Lab Diag-Treat Follow-u           | Notes Contacts Informant Birth Ctrl Psych Outreach                         |
| blic Health  |                                             |                                                                            |
| utbreak      |                                             |                                                                            |
| Penorte      |                                             |                                                                            |
| Ceports      |                                             |                                                                            |
| Logon        | Note                                        |                                                                            |
|              | Note Date and Time 🔶 2012-04-02 🔞 10:40     |                                                                            |
|              |                                             | ×.                                                                         |
|              | Note 🕈                                      |                                                                            |
|              |                                             |                                                                            |
|              |                                             |                                                                            |
|              | Client Comments                             |                                                                            |
|              |                                             | Y                                                                          |
|              | Created By VPOLIQUIN                        |                                                                            |
|              | Created Date                                |                                                                            |
| - (          |                                             |                                                                            |
| <b>\</b>     | Back Back                                   |                                                                            |

• After saving the note users are returned to the main note screen where another note can be added or the existing ones edited

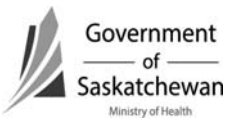

| Contraction of the second | Case Notes                                                               |                                     |                                        |                      |                       |          |
|---------------------------|--------------------------------------------------------------------------|-------------------------------------|----------------------------------------|----------------------|-----------------------|----------|
|                           |                                                                          |                                     |                                        |                      |                       |          |
| Demographics              | Client                                                                   |                                     | / ANTHRAX, ABBY / 1003                 | 21037 / 1999-04-03 / | FEMALE (250) 747-3265 |          |
| General                   | Client Address At Time Of Encoun                                         | ter                                 | No address selected for this           | s case               |                       |          |
| Administration            | Encounter ID/Date/Type/Status                                            | Encounter Created Date              | 18341 / 2012-04-02 / CON               | TACT INVESTIGATION   | V / OPEN / 2012-04-02 |          |
| System Admin              |                                                                          |                                     |                                        |                      |                       |          |
| CD                        | Exemptions Adverse Contraind                                             | ication Notes File                  |                                        |                      |                       |          |
| TB                        | Hand (Browniting Adverse Control and American Allowing Allowing Allowing |                                     |                                        |                      |                       |          |
| STD                       | client <u>Zecalificativ</u> zecal                                        | contraint / organized / /           |                                        |                      |                       |          |
| Lab                       | Encounter Sympto                                                         | ms History Physicians               | Abx Risks DU Sup                       | pport Exam           | Imms/TST              |          |
| Mass                      | encounter Lab Diag-Tr                                                    | eat Follow-up Notes                 | contacts / Informant / Birth Ctrl / Ps | sych / Outreach      |                       |          |
| Public Health             |                                                                          | $\sim$                              |                                        |                      |                       |          |
| Outbreak                  |                                                                          |                                     |                                        |                      |                       |          |
| Reports                   |                                                                          |                                     |                                        |                      |                       |          |
| Logoff                    | Notes                                                                    |                                     |                                        |                      |                       |          |
|                           |                                                                          |                                     |                                        |                      |                       |          |
|                           | Create New Note                                                          | Print                               |                                        |                      |                       |          |
|                           |                                                                          |                                     |                                        |                      |                       |          |
|                           | Note Date and Time                                                       | Note                                |                                        | Created By           | Created Date          | $\frown$ |
|                           | 2012-04-02 10:40                                                         | Client says they will not do needle | drugs again                            | VPOLIQUIN            | 2012-04-02 10:53      | Update   |
|                           |                                                                          |                                     |                                        |                      |                       | $\sim$   |

- o) Contacts
  - Refer to Creating/Maintaining Contacts for details.
- p) Informant
  - Documenting in this tab is not mandatory
- q) Birth control
  - Documenting in this tab is not mandatory
- r) Psych
  - Documenting in this tab is not mandatory
- s) Outreach
  - This tab has been inactivated in iPHIS

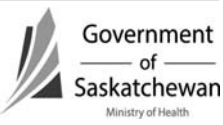
Section 10-40 Attachment – STI Risks Page **1** of **5** 2011 12 01

| Exposure Setting                                                                              | Rationale/Guidance                                                                                                    |
|-----------------------------------------------------------------------------------------------|----------------------------------------------------------------------------------------------------|
| STI - Unprotected Sex                                                                         | This speaks to the type of risky behaviour the individual participates in. This applies to all types of barrier methods of protection including dental dams, etcIntended to be used as yes if the case never uses condoms/protection or uses condoms/protection inconsistently.                                                                                                    |
| STI - Condom failure                                                                          | This is intended to be used for slippage or breakage.                                                                                                    |
| STI - Infant born to infected mother                                                          | When a case of congenital syphilis or neonatal/congenital herpes is reported, it is to be reported in the STI Module. This is the only risk that would apply to these cases.                                                                                                    |
| STI - Sexual assault                                                                          | The actual risk for a Sexual Assault relates to the increased risk for transmission because of the potential for trauma at the site. This may be compounded by the source being unknown to the victim. Additional interventions may be required for individuals who have been assaulted (such as additional counselling, emergency contraception counselling, and additional follow-up testing for HIV, Hep B and Hep C). NOTE: Hepatitis B and C are reported in the CD Module of iPHIS.                                                                                      |
| HIV - Occupationally exposed to HIV contaminated blood or body fluids                         | Exposure to HIV contaminated blood or body fluids, or concentrated virus in an occupational setting.<br>This is intended to be used for cases that have been exposed to a <u>confirmed HIV source</u> in their<br>occupational setting. If the source is <u>probable HIV source</u> , the answer should be documented as "NO"<br>but a note of clarification should be documented in the comments field at the bottom of the screen. For<br>example "occupationally exposed to a probable HIV case".                                                                           |
| HIV - Non medical exposure (e.g., tattoo,<br>aggravated contact with blood) Please<br>Specify | The risk for disease transmission in a Non-medical exposure is not necessarily greater than it is for the other risks; however the risk for these individuals is dependent on the type of exposure they encountered. For example tattoos can be a significant source of infection if done in an unsterile environment or with shared equipment. It is useful to monitor non-medical exposures to be able to describe the epidemiology of HIV in Saskatchewan. Aggravated contact with blood is inclusive of fights and bites. Community needle sticks are to be included here. |
| HIV - Perinatal Transmission                                                                  | The transmission of HIV from a woman infected with HIV to her infant either in utero, during childbirth, or through breastfeeding. If breastfed, indicate in text box.                                                                                                    |

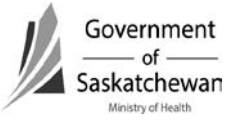

Section 10-40 Attachment – STI Risks Page **2** of **5** 2011 12 01

| Exposure Setting                               | Rationale/Guidance                                                                                                    |
|------------------------------------------------|----------------------------------------------------------------------------------------------------|
| HIV - From endemic country (please<br>specify) | This is intended to be used for individuals who were born in a country where HIV is endemic. See list of endemic countries. An HIV-endemic country is defined as having an adult (ages 15-49) prevalence of HIV that is 1.0% or greater and one of the following: 50% or more of HIV cases attributed to heterosexual transmission; a male to female ratio of 2:1 or less; or, HIV prevalence greater than or equal to 2% among women receiving prenatal care. |
| DO NOT USE - Sexual Contact with               |                                                                                                    |
| confirmed case                                 |                                                                                                    |

| Medical Risk Factors                                                                                 | Rationale/Guidance                                                                                                    |
|----------------------------------------------------------------------------------------------------|----------------------------------------------------------------------------------------------------|
| HIV - Medical exposure (e.g. surgery, dental, oscopy) Please Specify                                 | This is intended to be used for individuals who have been exposed to HIV while undergoing a medical procedure. This is inclusive of exposure through contaminated instruments or exposure from a positive source.                                                                                                    |
| HIV - Received blood or blood<br>components after 1985                                               | Received transfusion of whole blood or blood components, such as packed red cells, plasma, platelets or cryoprecipitate; Received pooled concentrates of clotting factor VIII or IX for treatment of hemophilia/coagulation disorder after 1985. Trace back by Canadian Blood Services will be required. Receiving transfusions prior to 1985 are not to be included. |
| DO NOT USE - Received Pooled<br>Concentrates of Factor VIII or IX for<br>Treatment of Blood Disorder |                                                                                                    |
| Behavioural/Social Factors                                                                           | Rationale/Guidance                                                                                                    |
| STI - Alcohol/Drug use                                                                               | It is known that people engage in risky behaviour when under the influence of drugs/alcohol. It reduces inhibitions and studies show that recreational drug use can enhance the sexual experience.                                                                                                    |

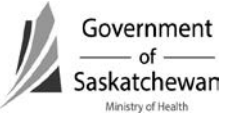

Section 10-40 Attachment – STI Risks Page **3** of **5** 2011 12 01

| STI - Casual sex while travelling outside<br>Canada      | The relevance is related to anonymous partnering or sex with a partner whose history may not be known, or sex with a partner in a country where a strain of STI may be endemic. It is known that people engage in riskier behaviour when they are on vacation. This is of most significance when the disease is a resistant strain. For example, AMR-GC is not endemic in Saskatchewan at this time. It is important to monitor cases related to travel outside of Canada to fully understand the epidemiology of STI in Saskatchewan.                      |
|----------------------------------------------------------|----------------------------------------------------------------------------------------------------|
| STI - Injection Drug Use                                 | Injection Drug use is not a typical mode of transmission for STIs, but it can be a marker for those who are<br>at risk for HIV or are engaged in other high risk behaviours and therefore should be monitored to<br>determine interventions for the individual and to monitor the epidemiology of STIs in Saskatchewan.<br>For example, IDU has been a common behaviour of individuals with syphilis in particular outbreaks in<br>Saskatchewan in the past.                                                                                                |
| STI - Internet partnering (specify which website)        | Individuals who do not know their partners' histories are at greater risk of STIs. It is useful to monitor<br>Internet Partnering to fully describe the epidemiology of STIs in Saskatchewan and determine if<br>interventions can target this risk. Unknown/Anonymous partnering should also be answered as<br>applicable as they may use the internet to hook up with known partners. Documenting which websites<br>the case meets partners will assist in determining if targeting messaging on specific websites is a useful<br>way to notify contacts. |
| STI - Unprotected sex with the same sex                  | Outbreaks of Syphilis in Saskatchewan in 2006 and 2008 were primarily among the MSM population. It is important to monitor Sex with the Same Sex risk to fully describe the epidemiology of STIs in Saskatchewan and to provide information for a response to STIs in Saskatchewan.                                                                                                    |
| STI - More than two partners in the last<br>three months | Risk increases with the number of partners, as described above. This can provide an opportunity for education and individual intervention (such as offering immunizations for Hep B if they have not received previously). This is intended to be used for understanding the risk behaviour of individuals and to understand the epi of STIs in Saskatchewan. This can be used to determine if interventions can target this risk.                                                                                                    |
| STI - New partner within the last three months           | People participating in serial monogamy can be at risk for STI because they may not know enough about their partner before engaging in a sexual relationship. This is intended to be used for understanding the risk behaviour of individuals and to understand the epi of STIs in Saskatchewan. This can be used to determine if interventions can target this risk.                                                                                                    |

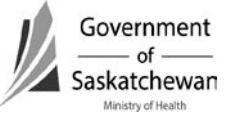

Section 10-40 Attachment – STI Risks Page **4** of **5** 2011 12 01

| STI - Previous STI                                                                 | Risk for HIV and STI transmission may be increased when the case or their sexual partner has had an STI.<br>This should be answered yes if the case has a history of STIs. This may be most significant if the case has<br>a history of a recurrent ulcerative STI (i.e. herpes). Behavioural risks, access to condoms and addressing<br>barriers to safer sex should be explored with clients who have previously had a STI.                                                                                                    |
|------------------------------------------------------------------------------------|----------------------------------------------------------------------------------------------------|
| STI - Sex with a known STI case                                                    | This identifies the source of the disease. Although this is the risk for acquiring the disease, other risks should still be asked to determine risky behaviour and risk for further transmission. It is important to be able to fully describe the epidemiology of STIs in Saskatchewan.                                                                                                    |
| STI - Sex Trade Worker                                                             | The actual risk for transmission is no greater than it is for other risks; however sex trade workers are considered a vulnerable population. It is important to monitor sex trade risks to fully describe the epidemiology of STIs in Saskatchewan and to provide contextual information for planning a response to STIs in Saskatchewan. This includes providing sex for food, money, drugs, shelter, etc.                                                                                                    |
| STI - Sex with a sex trade worker                                                  | The actual risk for transmission is no greater than it is for other risks; however sex trade workers are considered a vulnerable population. It is important to monitor sex trade risks to fully describe the epidemiology of STIs in Saskatchewan and to provide contextual information for planning a response to STIs in Saskatchewan. This includes providing someone with food, money, drugs, shelter, etc In exchange for sex.                                                                                             |
| STI - Sex with a transgender partner                                               |                                                                                                    |
| STI - Street Involved/Homeless                                                     | These individuals are considered a vulnerable population. It is important to monitor street involved/homeless to fully describe the epidemiology of STIs in Saskatchewan and to determine if interventions can target this risk.                                                                                                    |
| STI - Unknown/Anonymous Partner                                                    | The risk for these individuals is considered greater because they do not know their partners. This variable is intended to be used in tandem with Internet Partnering if applicable, or alone if the "hook up" was not done through the internet. It is useful to monitor Unknown/Anonymous Partnering to fully describe the epidemiology of STIs in Saskatchewan and determine if interventions can target this risk. Broader prevention measures may be required in managing outbreak situations and to notify others at risk. |
| HIV - Injection Drug Use (Current or past history)                                 | IDU is a risk for HIV Transmission. If client is a current IDU or has a history of IDU the risk should be responded to as yes. This includes illicit drug use, steroid use. This is used in conjunction with sexual exposures to determine if MSM/IDU is a risk. MSM with an IDU is considered a risk category unto itself.                                                                                                    |
| HIV - Sexual contact with<br>confirmed/suspected HIV/AIDS (MSM or<br>Heterosexual) | Risk for transmission of HIV is increased when there has been sexual contact (with same or other sex partner) with a confirmed case of HIV/AIDS.                                                                                                    |

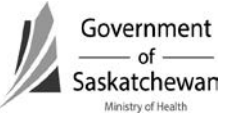

Section 10-40 Attachment – STI Risks Page **5** of **5** 2011 12 01

| HIV - Heterosexual contact with an IDU                               | The hierarchy of risks for heterosexual sex is higher for those who have sex with an injection drug user.                                                                                                    |
|----------------------------------------------------------------------|----------------------------------------------------------------------------------------------------|
| HIV - Heterosexual contact of a bisexual male                        | The hierarchy of risks for heterosexual sex is higher for those who have sex with a bisexual male.                                                                                                    |
| HIV - Heterosexual contact with a person from an HIV endemic Country | This is intended to be used for individuals who have heterosexual sex with someone who was born in a country where HIV is endemic. See list of endemic countries. An HIV-endemic country is defined as having an adult (ages 15-49) prevalence of HIV that is 1.0% or greater and one of the following: 50% or more of HIV cases attributed to heterosexual transmission; a male to female ratio of 2:1 or less; or, HIV prevalence greater than or equal to 2% among women receiving prenatal care. |
| HIV - Sex with a partner of the same sex                             | This is intended to capture MSM and WSW. This will have to be used in conjunction with the client gender. This may be protected or unprotected. Since protection is often partial (example, condom not used in foreplay but used later) this variable is intended to be used for any sex with the same sex partner, regardless if a condom/protection is used or not.                                                                                                    |
| HIV - Heterosexual contact (no other risk)                           | This is intended to capture the situations when a heterosexual individual has responded "no" to all other risks. Heterosexual transmission is considered low on the hierarchy of transmission for HIV, however remains a risk indicator when no other risks are identified.                                                                                                    |
| HIV - Past history of sexually transmitted infection (STI)           | Risk for virus transmission is increased when the case or their sexual partner has an STI. Past STI may mean there is a history of risky behaviour.                                                                                                    |
| HIV - Sex Trade Worker                                               | The risk for transmission for a Sex Trade Worker is no greater than it is for the other risks; however the risk for these individuals is because they are considered a vulnerable population. It is important to monitor Sex Trade risks to fully describe the epidemiology of HIV in Saskatchewan. Includes sex trade for food, money, drugs, shelter, etc.                                                                                                    |
| HIV - Unable to obtain history                                       | Where the history of exposure to HIV through any of the modes listed is unknown, or there is no reported history. This exposure category may include people whose exposure history is incomplete because they died, declined to be interviewed or were lost to follow-up; and people who cannot identify any mode of transmission. This is intended to be answered as YES when there is no history available.                                                                                        |
| DO NOT USE - Sex with men                                            |                                                                                                    |
| DO NOT USE - Sex with woman                                          |                                                                                                    |

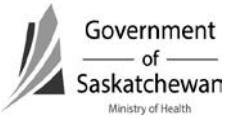

#### Purpose:

- This chapter describes the iPHIS technical functionality and business processes for entering Laboratory data.
- Laboratory evidence is typically a requirement for meeting confirmed case definitions (Refer to Appendix 2 Criteria for confirmed cases). It is the purpose of this chapter to outline the steps and business rules to enter laboratory data.
- Red diamonds **\*** to left of some fields indicate they are system required fields.
- Fields for some sections are hidden and can be expanded by clicking 🛨 sign.

The case definitions for each chapter outline the laboratory requirements. In addition to supporting the case definitions, documentation of laboratory findings creates context to the clinical picture of the case.

**IMPORTANT** – As a quality control measure, iPHIS only allows a Placer Requisition ID to be used once within the system.

**Recommendation** – Standard processes are required among all iPHIS users to prevent delays in data entry due to this feature of the system that prevent duplicates.

**IMPORTANT** – Before setting up a lab requisition, a case or encounter must be created so the lab report can be assigned to the case!

Refer to Section 10-30: How to Create/Maintain a CD Case or Section 10-40: How to Create/Maintain an STI Encounter.

## Index:

- 1. <u>Searching for a Requisition</u>
- 2. <u>Creating a Requisition</u> a. <u>New Requisition</u>
- 3. Add a test to a Requisition
- 4. Adding Results for a test

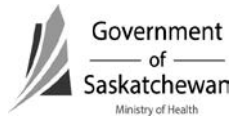

## 1. Search for a Requisition

• Click on the Lab button in the left had Navigation bar and select Lab Requisition Search

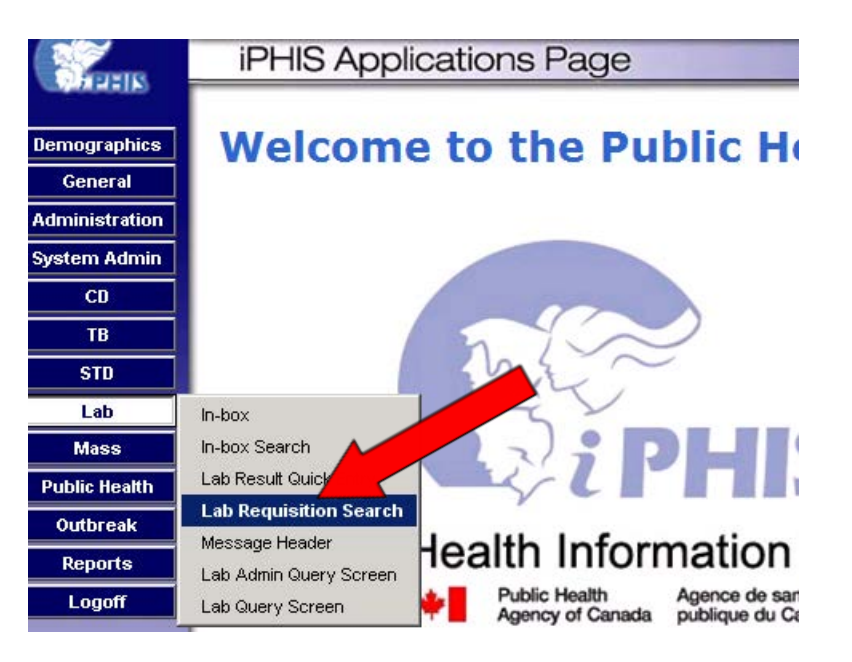

- Enter the Requisition number and click Search to see if the requisition has been entered in iPHIS already.
  - If you search for the requisition within the context of a client, the search is limited to requisitions of that client.
  - If you search for the requisition without a client in context, a matching requisition will be searched for from within the entire system.
- You can use the % to do wild card searches (see Create Client for information on wildcard searches)
- Note laboratory requisitions are case sensitive.

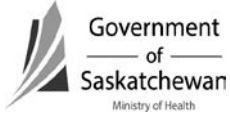

**Recommendation** – Search for a requisition <u>without</u> a client in context as this will search the entire system for the requisition. When creating a new requisition, a client will have to be in context. If creating a requisition that is already in the system, an error will be displayed indicating that this function cannot be completed.

| HERE           | Lab Requisition Search             |  |  |  |  |
|----------------|------------------------------------|--|--|--|--|
|                |                                    |  |  |  |  |
| Demographics   | Find Client Use Current Client     |  |  |  |  |
| General        | Family Name                        |  |  |  |  |
| Administration | First Name                         |  |  |  |  |
| System Admin   | Client Identifier<br>Birth Date    |  |  |  |  |
| CD             | Gender                             |  |  |  |  |
| ТВ             | Placer Requisition ID              |  |  |  |  |
| STD            | Requisition Date Between 🛛 🖗 and 🖗 |  |  |  |  |
| Lab            | Requesting Authority               |  |  |  |  |
| Mass           | Requesting Authority Branch        |  |  |  |  |
| Public Health  |                                    |  |  |  |  |
| Outbreak       |                                    |  |  |  |  |
| Reports        | Beeponsible Authority Branch       |  |  |  |  |
| Logoff         | Search                             |  |  |  |  |

## 2. Create a Requisition

• If the requisition already exists and you want to add a test and/or results click the Details button and follow the steps in section 2 or 3 to add tests or results.

| Lab Requisition Search Result             |           |                    |                   |                     |                  |         |  |
|-------------------------------------------|-----------|--------------------|-------------------|---------------------|------------------|---------|--|
| Search Again New<br>Placer Requisition ID | Filler ID | Client Name        | Ordering Provider | Physician Billing # | Requisition Date |         |  |
| EXT2246                                   |           | PERTUSSIS, FREDDIE |                   |                     | 2006-11-21       | Details |  |

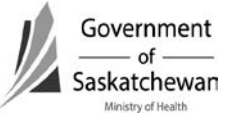

• If the requisition does not exist click the New button

| Lab Requisition Sea                       | rch Resul | t           |                   |                     |                  |
|-------------------------------------------|-----------|-------------|-------------------|---------------------|------------------|
| Search Again New<br>Placer Requisition ID | Filler ID | Client Name | Ordering Provider | Physician Billing # | Requisition Date |

#### a) New Requisition

- Enter the required fields and click Save
- Required Fields:

| Lab Requisition Details Screen |                                                                                                    |                                                                                                    |  |  |  |  |
|--------------------------------|----------------------------------------------------------------------------------------------------|----------------------------------------------------------------------------------------------------|--|--|--|--|
| Field                          | Description                                                                                                    | Business Rule / Comments                                                                                                    |  |  |  |  |
| Placer<br>Requisition ID       | Free text field, enter requisition number                                                                                                    | The system will not allow duplicate Place<br>Requisition ID numbers. If a lab was<br>entered in one health region in error, they<br>will have to delete their lab requisition<br>before another region will be able to enter<br>the lab details. |  |  |  |  |
| Lab                            | From the drop-down list, select the Lab                                                                                                    |                                                                                                    |  |  |  |  |
| Requisition Date               | Either select from the<br>calendar the date that the<br>case was reported to the<br>clinic/branch, or enter the<br>date in YYYY-MM-DD<br>format | This date represents the Specimen<br>Collected Date from the laboratory<br>report.<br>See Reference Card to choose the<br>appropriate date.                                                                                                    |  |  |  |  |

Home • Client Search • Wait Queue • Scheduling • Outstanding Referrals • Lab • Site Map • Help • About • Logoff

## Lab Requisition Details

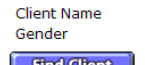

ANTHRAX, ABBY FEMALE Birth Date Health Area 1999-04-03 SAMPLE HA

#### **Requisition Information**

| Placer Requisition ID                 |                                    | Search |
|---------------------------------------|------------------------------------|--------|
| Responsible Authority                 | SAMPLE HA                          |        |
| * Enter External Source Type and eith | ner Source Name or City for filter |        |
| External Source Type                  | City                               | Filter |
| Ordering Provider                     |                                    |        |
| Billing #                             |                                    |        |
| Comments                              |                                    |        |
| Lab 🧲                                 |                                    | ·      |
| Requisition Date                      | 2012-02-27                         |        |
| Save New Delete                       |                                    |        |

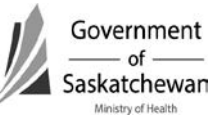

## 3. Add a Test to a Requisition

- After saving a requisition the Add Test button will show
- Click the Add Test button to get to the Lab Test Details screen

| Lab Requisition D            | etails            |                        |                |                    |                 |               |          |
|------------------------------|-------------------|------------------------|----------------|--------------------|-----------------|---------------|----------|
|                              |                   |                        |                |                    |                 |               |          |
|                              |                   |                        |                |                    |                 |               |          |
| <b>Client Information</b>    |                   |                        |                |                    |                 |               |          |
| Client Name                  |                   |                        |                | Rith Date          |                 | 1000-04-02    |          |
| Gender                       | FEMAL             | E.                     |                | Health Area        | 1               | SAMPLE HA     |          |
|                              |                   |                        |                |                    |                 |               |          |
| Find Client                  |                   |                        |                |                    |                 |               |          |
|                              |                   |                        |                |                    |                 |               |          |
|                              |                   |                        |                |                    |                 |               |          |
| <b>Requisition Informa</b>   | tion              |                        |                |                    |                 |               |          |
| Dia ang Daga initian 10      | 170000            |                        |                |                    |                 |               |          |
| Placer Requisition ID        |                   |                        |                |                    |                 |               |          |
| * Enter External Source Type | and either Source | Name or City for filte | er 🗾           |                    |                 |               |          |
| External Source Type Source  | Name              | City                   |                |                    |                 |               |          |
|                              |                   |                        |                | - Filter           | _               |               |          |
| Ordering Provider            | -                 |                        |                |                    |                 |               |          |
| Billing #                    |                   |                        |                |                    |                 |               |          |
| Comments                     |                   |                        |                |                    |                 |               |          |
| Lab                          | SASKAT            | CHEWAN PROVINCIA       | L LAB - REGINA | •                  |                 |               |          |
| Requisition Date             | ♦ 2012-02         | -27                    |                |                    |                 |               |          |
| Save New Do                  | elete             |                        |                |                    |                 |               |          |
|                              |                   |                        |                |                    |                 |               |          |
|                              |                   |                        |                |                    |                 |               |          |
| Test and Result Sum          | imary             |                        |                |                    |                 |               |          |
| Program Area                 | •                 | Test Panel             | -              |                    |                 |               |          |
|                              |                   |                        |                |                    |                 |               |          |
| Set ID Specimen Type         | Specimen ID       | Def. Body Site         | Test Name      | Test Result Status | Collection Date | Reported Date | Add Test |
|                              |                   |                        |                |                    |                 |               |          |

- Enter the required fields and click Save
- Required Fields:

| Lab Test Details So | Lab Test Details Screen  |                                            |  |  |  |  |
|---------------------|--------------------------|--------------------------------------------|--|--|--|--|
| Field               | Description              | Business Rule / Comments                   |  |  |  |  |
| Specimen Type       | From the drop-down list, | Create data dictionary to provide guidance |  |  |  |  |
|                     | select the specimen type | on selecting appropriate specimen types    |  |  |  |  |
| Body Site           | From the drop-down list, | Create data dictionary to provide guidance |  |  |  |  |
|                     | select the body site     | on selecting appropriate body sites        |  |  |  |  |
| Test Name           | From the drop-down list, | Create data dictionary to provide guidance |  |  |  |  |
|                     | select the test name     | on selecting appropriate test names.       |  |  |  |  |
|                     |                          | Selection of the lab test is based on the  |  |  |  |  |
|                     |                          | type of test that was conducted. It need   |  |  |  |  |
|                     |                          | not be the exact name of the test that was |  |  |  |  |
|                     |                          | used. For example, an antibody or antigen  |  |  |  |  |
|                     |                          | test is the umbrella term that will not    |  |  |  |  |
|                     |                          | change with the name of the test that the  |  |  |  |  |
|                     |                          | laboratory uses.                           |  |  |  |  |
|                     |                          |                                            |  |  |  |  |

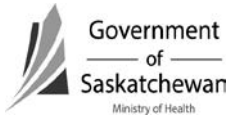

| Test Result<br>Status |                                                                                                    | Normally set to: 'Final results; results<br>stored and verified. Only changed with a<br>corrected result'.     |
|-----------------------|----------------------------------------------------------------------------------------------------|----------------------------------------------------------------------------------------------------|
| Collection Date       | Either select from the<br>calendar the date that the<br>case was reported to the<br>clinic/branch, or enter the<br>date in YYYY-MM-DD<br>format | This date represents the Specimen<br>Collection Date on the laboratory report.<br>Refer to the Reference Card. |
| Reported Date         | Either select from the<br>calendar the date that the<br>case was reported to the<br>clinic/branch, or enter the<br>date in YYYY-MM-DD<br>format | This date represents the Date Reported on<br>the laboratory report.<br>Refer to the Reference Card.            |

**Recommendation** – Selection of the lab test is based on the type of test that was conducted. It need not be the exact name of the test that was used. For example, tests may be looking for the organism (PCR, DNA, RNA, and antigen) or for evidence of infection (antibody).

In general, the drop down will include the types of test (umbrella term) rather than specific test names (trademark or associated with a test kit) in order to document the <u>objective test</u> rather than a trademark name of a test.

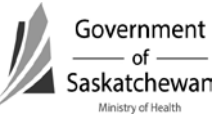

|                              | Home <u>Client Search</u> | Wait Queue Scheduling | Outstanding Refer       | <u>als 🍨 Lab 🔍 Site Map</u> | • Help • About • Log      | off                     |
|------------------------------|---------------------------|-----------------------|-------------------------|-----------------------------|---------------------------|-------------------------|
|                              | Lab Test Details          | S III III III III     |                         |                             |                           |                         |
| Demographics                 | <b>Client Information</b> |                       |                         |                             |                           |                         |
| General<br>Administration    | Client Name<br>Gender     |                       | DOUBLE, ENTRY<br>FEMALE |                             | Birth Date<br>Health Area | 1977-01-01<br>SAMPLE HA |
| System Admin                 | Placer Requisition ID     |                       | T200                    |                             |                           |                         |
| CD<br>TB                     | Requisition Details       |                       |                         |                             |                           |                         |
| STD                          |                           |                       |                         |                             |                           |                         |
| Lab<br>Mass<br>Public Health | Test Information          |                       |                         |                             |                           |                         |
| Outbreak                     | Set ID                    |                       |                         |                             |                           |                         |
| Reports                      | Specimen Type             | ◆ [                   | _                       | •                           |                           |                         |
| Logon                        | Specimen ID               |                       |                         |                             |                           |                         |
|                              | Body Site                 | ◆                     |                         |                             |                           |                         |
|                              | Test Name                 | ▼I                    |                         | •                           |                           |                         |
|                              | Test Result Status        |                       |                         |                             | <u>•</u>                  |                         |
|                              | Collection Date           |                       |                         |                             |                           |                         |
|                              | Reported Date             |                       |                         |                             |                           |                         |
|                              | Defining Specimen         |                       |                         |                             |                           |                         |
|                              | Save New                  | Delete                |                         |                             |                           |                         |
|                              |                           |                       |                         |                             |                           |                         |
|                              |                           |                       |                         |                             |                           |                         |
|                              | Result Summary            |                       |                         |                             |                           |                         |
|                              | Set OBX Id                | Program Area          | Result                  | Disease/Diagnosis           |                           | Resulted Test Code      |
|                              | 1                         |                       |                         |                             |                           |                         |

## 4. Adding Results for a Test

- After saving a Test for the requisition the Add Result button will show
- Click the Add Result button to get to the Lab Result Details screen

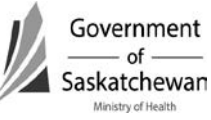

|                                                | ataila         |        |                                   |                           |                         |  |  |  |
|------------------------------------------------|----------------|--------|-----------------------------------|---------------------------|-------------------------|--|--|--|
| Lab Test De                                    | etalls         |        |                                   |                           |                         |  |  |  |
| <b>Client Informa</b>                          | ation          |        |                                   |                           |                         |  |  |  |
| Client Name<br>Gender<br>Placer Requisition ID |                |        | ANTHRAX, ABBY<br>FEMALE<br>LT0002 | Birth Date<br>Health Area | 1999-04-03<br>SAMPLE HA |  |  |  |
| Requisition D                                  | etails         |        |                                   |                           |                         |  |  |  |
| Test Informat                                  | ion            |        |                                   |                           |                         |  |  |  |
| Set ID                                         | 1              |        |                                   |                           |                         |  |  |  |
| Specimen Type                                  | ♦ SWAB         |        | T                                 |                           |                         |  |  |  |
| Specimen ID                                    |                |        |                                   |                           |                         |  |  |  |
| Body Site                                      | ♦ CHEEK        |        | V                                 |                           |                         |  |  |  |
| Test Name                                      | CULTURE        |        | <b>v</b>                          |                           |                         |  |  |  |
| Test Result Status                             |                |        |                                   | •                         |                         |  |  |  |
| Collection Date                                | 2012-02-2      | 8      |                                   |                           |                         |  |  |  |
| Reported Date                                  |                | 1      |                                   |                           |                         |  |  |  |
| Defining Specimen                              |                |        |                                   |                           |                         |  |  |  |
| Save New                                       | Delete         |        |                                   |                           |                         |  |  |  |
| Result Summa                                   | Result Summary |        |                                   |                           |                         |  |  |  |
| Set OBX Id                                     | Program Area   | Result | Disease/Diagnosis                 | Resulted Test Cod         | Add Result              |  |  |  |

- Fill in the required fields and click Save
- Required Fields:

| Lab Result Details | Lab Result Details Screen                                                       |                                                                                                    |  |  |  |  |  |
|--------------------|---------------------------------------------------------------------------------|----------------------------------------------------------------------------------------------------|--|--|--|--|--|
| Field              | Description                                                                     | Business Rule / Comments                                                                                                    |  |  |  |  |  |
| Branch             | From the drop-down list,<br>select the current status of<br>the case            | Is required by the Ministry for FNIHB and<br>NITHA to enter the branch as the health<br>region where the case is geographically<br>located.                                                                                                    |  |  |  |  |  |
| Program Area       | From the drop-down list,<br>select the current status of<br>the case            | One requisition may include tests for<br>infections that are to be documented in<br>either the CD or STI modules and diseases<br>are linked to either of these modules.<br>Selecting the program area will ensure the<br>tests are only accessible by users of the<br>appropriate program area. |  |  |  |  |  |
| Disease/Diagnosis  | From the drop-down list,<br>select the appropriate<br>disease that the lab test | By choosing this, it will narrow down the appropriate drop-down items.                                                                                                    |  |  |  |  |  |

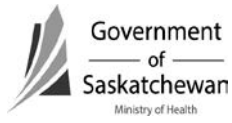

|                       | supports the diagnosis of                                                            |                                                                                                    |
|-----------------------|--------------------------------------------------------------------------------------|----------------------------------------------------------------------------------------------------|
| Result                | From the drop-down list, select the appropriate result.                              | Refer to Reference Card. Usually set to positive.                                                                                                    |
| Assign result to case | From the drop-down list,<br>select the disease that the<br>lab test result supports. | This is <b>required to link the lab test and</b><br><b>associated result to the appropriate case</b> .<br>If the individual has multiple cases or<br>encounters, select the case or encounter<br>that this lab test/result supports. |
| Observation<br>Value  | Free text field, enter observation values                                            | If applicable<br>For HIV: CD4 count, viral load values                                                                                                    |
|                       |                                                                                      |                                                                                                    |

# The most important steps in entry of lab tests and results is ASSIGNING THE RESULT TO CASE

Individuals may have several cases over time or they may have a coinfection. The lab tests/results support a specific diagnosis. The appropriate disease must be selected to connect the lab result to the case/encounter (see below).

When this step is successfully completed, the lab results will be visible within the case or encounter's lab tab of the CD or STI Modules.

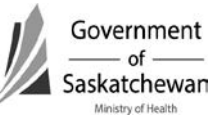

Version: dv.0.5 - 2016 05 11

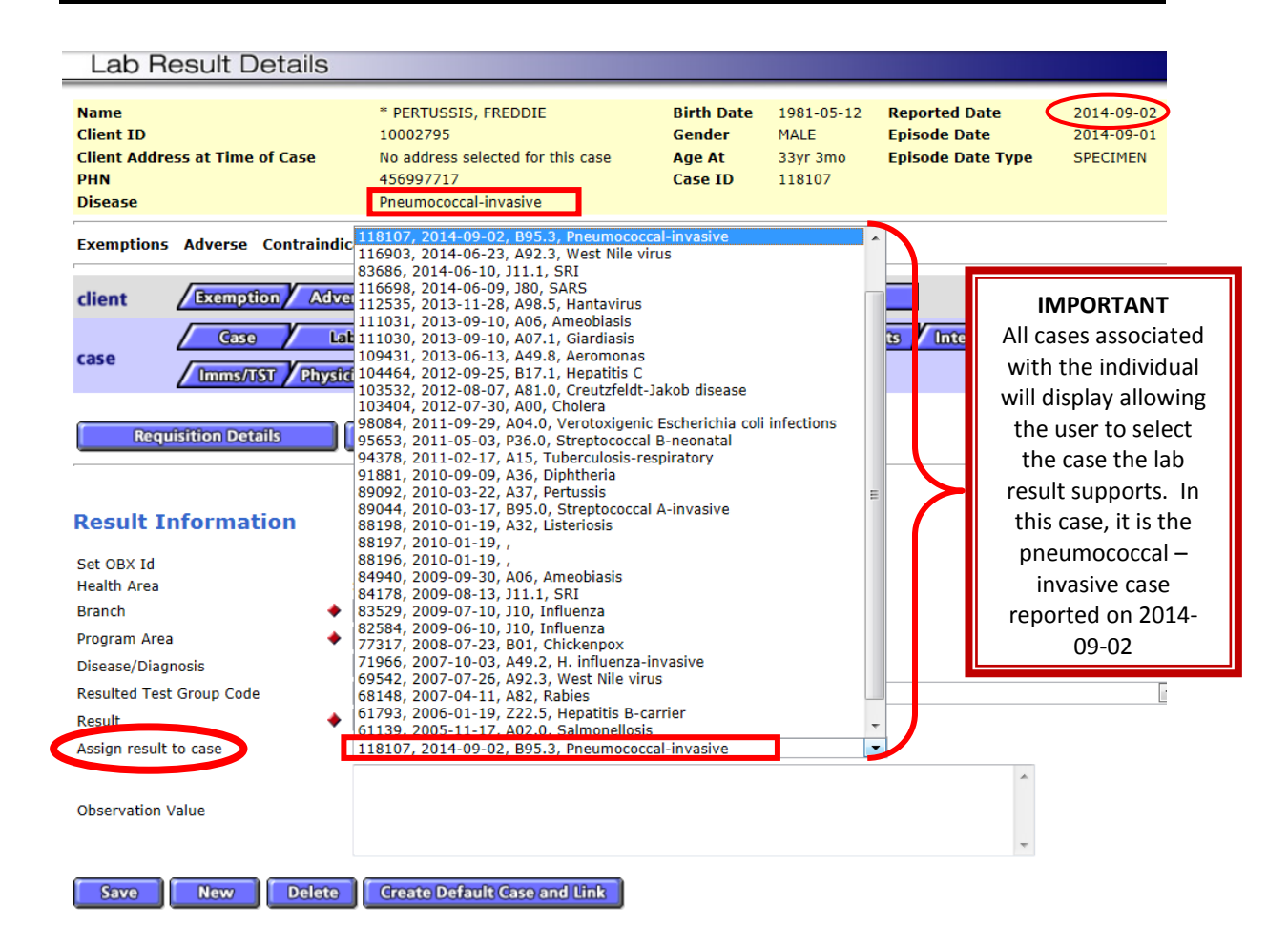

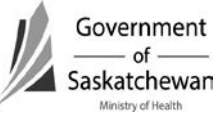

## Rabies on iPHIS – Comprehensive Guidelines for Data Entry Effective August 1, 2010

#### Background:

There are a number of potential exposures to rabies that are investigated each year in Saskatchewan. The Ministry of Health requires reports of incidents where Rabies post-exposure prophylaxis (RPEP) has been administered. A consistent approach to reporting is necessary to be able to interpret information in a reliable way.

Some regions had been fulfilling their reporting requirements by entering into the integrated Public Health Information System (iPHIS). A number of health authorities expressed an interest/desire on this method of reporting as long as the information entered could be accessed for reports. Efforts were placed into determining if reports could be created. We have now determined that rabies information entered into iPHIS can be retrieved.

A working group was created including Ministry of Health, health region and First Nations Inuit Health representation to:

- Identify the reports that would be helpful at a local level so they could be developed and made available to regions/jurisdictions;
- Provide feedback on the data elements that will be requested in an effort to standardize the information that is collected through the investigation and subsequently reported in iPHIS. Ideally, the options from iPHIS should be included on local report/investigation forms;
- Provide feedback on a rabies investigation worksheet that is synchronized with iPHIS which health authorities can use or adapt for local use; and,
- Establish guidelines/standards for data entry into the various fields of iPHIS so information is being recorded/reported consistently so reports that are generated will be meaningful.

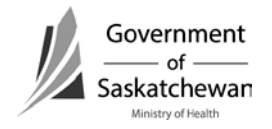

Beginning August 1, 2010 all incidents with exposure dates of January 1, 2010 and onward for which RPEP has been administered are to be entered into iPHIS. It is however, the decision of the Health Authorities if they want to enter all other animal bite investigations.

#### The following are the guidelines based on the recommendations of the working group:

The Health Authority who provides follow-up of the individual will report the case, regardless of residence of the case. If follow-up of the animal is being done by another health authority, details of the animal (including the Unique Animal ID Number) will be shared with the health authority following the case so all required details of the animal can be completed in the case record. Refer to Animal Services Incident Number in the charts below for details about generating Unique Animal ID Numbers.

Note – Fields that are shaded in grey are required fields for reporting incidents where RPEP was administered to the Ministry.

Demographic information is for the individual who has been provided RPEP or who it is being considered for.

Rabies is not entered as a CD case – this is reserved for Human Rabies Cases, not Rabies incident investigations.

To navigate to the screen for entering Rabies incidents:

- Create or select a client in the demographics screen.
- Click on the CD hotlink on the side bar.
- Choose "Client Rabies Incident Summary".

If the incident has not previously been entered, enter as "New Incident"

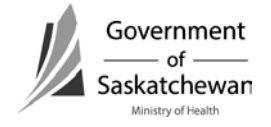

#### Incident:

| 💣 https://phis.he | alth.gov.sk.ca - iPHIS Application - Microsoft Internet Explorer                                                | _ 🗆 🗙   |
|-------------------|----------------------------------------------------------------------------------------------------|---------|
|                   | Home 🍨 Client Search 🍨 Wait Queue 🔍 Scheduling 🍨 Outstanding Referrals 🍨 Lab 🝨 Site Map 🍨 Help 🍨 About 🛸 Logoff |         |
|                   | Incident                                                                                                    |         |
|                   |                                                                                                    |         |
| Demographics      | Name * PERTUSSIS, FREDDIE Birth Date 1981-05-12                                                                 |         |
| General           | Client 10 10002/95 Gender MALE                                                                                  |         |
| Administration    | PHN 456997717 Reported Date 2004-09-01                                                                          |         |
| System Admin      | Animal Species                                                                                                  |         |
| СО                | Exemptions Adverse Contraindication File                                                                        |         |
|                   |                                                                                                    |         |
| 510               | client <u>Exemption</u> Adverse Contraind Allergies                                                             |         |
| Mass              | incident Exposure Animal Imms//IST                                                                              |         |
| Public Health     | Incident                                                                                                    | -       |
| Outbreak          | Incident                                                                                                    |         |
| Reports           | Incident Number 212                                                                                             |         |
| Logoff            | Health Area SAMPLE HA                                                                                           |         |
|                   | Reported Date $\Rightarrow$ 2004-09-01 %                                                                        |         |
|                   |                                                                                                    |         |
|                   |                                                                                                    |         |
|                   | ×                                                                                                    |         |
|                   | Status 🔶 OPEN 🔽                                                                                                 |         |
|                   |                                                                                                    |         |
|                   | Client Details                                                                                                  |         |
|                   |                                                                                                    |         |
|                   | * Enter either Source Name or City for filter.                                                                  |         |
|                   | Filter                                                                                                    |         |
|                   | Attending Physician                                                                                             |         |
|                   | Physician Telephone                                                                                             |         |
|                   | Client Address At Time Of Incident                                                                              | -1      |
| 🦲 Click Tab       |                                                                                                    |         |
| 🍂 Start 🔯 🥭       | 📴 🧿 🔹 🖉 http: 🚺 Note 🔁 Rabies 🔎 Rabi 🗐 4 Ra 🖂 Cust 🗳 https 🕼 http 🕼 1 Re 🕼 🗹 💽 😻 🚺 🖉                            | 1:50 PM |

#### **Data Elements:**

| Reported Date         | The date the health region started the follow-up                    |
|-----------------------|---------------------------------------------------------------------|
| General               | Not required by the Ministry, but for case management you may want  |
| Comments              | to include a summary of the incident here                           |
| Status – <i>iPHIS</i> | Open: if follow-up is being done.                                   |
| mandatory field       | Closed: Once follow-up is complete                                  |
|                       | Unresolved: if lost to follow-up (cannot reach the client to finish |
|                       | follow-up)                                                          |

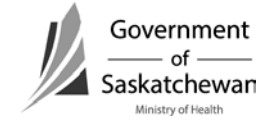

#### Incident – Client

#### Details:

| 🎒 https:/ | /phis.hea | hth.gov.sk.ca - iPHIS Application - Micro | oft Internet Explorer                |                   |               |                   |                | <u> </u> |
|-----------|-----------|-------------------------------------------|--------------------------------------|-------------------|---------------|-------------------|----------------|----------|
|           |           | Home • Client Search • Wait Q             | ueue • Scheduling • Outstand         | ing Referrals 🍨   | Lab 🔍 Site Ma | p • <u>Help</u> • | About • Logoff |          |
|           |           | Incident                                  |                                      |                   |               |                   |                |          |
| 27 F P    | 8115      |                                           |                                      |                   |               |                   |                |          |
| Demogra   | aphics    | Name<br>Client ID                         | * PERTUSSIS, FREDDIE                 | Birth Date        | 1981-05-12    |                   |                |          |
| Gene      | eral      | Client Address At Time Of Incide          | nt No address selected for this case | e Age At          | 23yr 3mo      |                   |                |          |
| Adminis   | tration   | PHN<br>Animal Spesies                     | 456997717                            | Reported Date     | 2004-09-01    |                   |                |          |
| System    | Admin     | Animal Species                            |                                      |                   |               |                   |                |          |
| ТЕ        | ,         | Exemptions Adverse Contrain               | dication File                        |                   |               |                   |                |          |
| ST        | D         | client Exemption Adve                     | rse Contraind Allergies              |                   |               |                   |                |          |
| La        | b         |                                           |                                      |                   |               |                   |                |          |
| Mas       | s         | Status OPEN                               | ure / Animal / Imms/151              |                   |               |                   |                | -        |
| Public F  | lealth    |                                           |                                      |                   |               |                   |                |          |
| Repo      | rts       | Client Details                            |                                      |                   |               |                   |                |          |
| Log       | off       |                                           |                                      |                   |               |                   |                |          |
|           |           |                                           | * Enter either Source Name or City   | for filter.       |               |                   |                |          |
|           |           | Physician Filters                         |                                      |                   |               | - Filter          |                |          |
|           |           | Attending Physician                       |                                      | ·                 |               |                   |                |          |
|           |           | Physician Telephone                       | •                                    |                   |               |                   |                |          |
|           |           | Client Address At Time Of Incident        |                                      |                   |               |                   |                | 3        |
|           |           | Bleeding/Breaks To Skin                   | •                                    |                   |               |                   |                |          |
|           |           | Previously Immunized                      |                                      | Immunization Date |               |                   | - 10           |          |
|           |           | Vaccine Type                              | <b>_</b>                             |                   |               | ,                 |                |          |
|           |           |                                           |                                      |                   |               |                   |                |          |
|           |           | Client Weight At Time Of Incident         | KG                                   |                   |               |                   |                |          |
|           |           | Prophylaxis Indicated                     | •                                    |                   |               |                   |                |          |
|           |           | Save Delete                               |                                      |                   |               |                   |                |          |
|           |           |                                           |                                      |                   |               |                   | A Takersak     |          |
|           |           |                                           |                                      |                   |               |                   |                |          |
| at Start  | , 😂 🕲     | 🛓 🔘 🧉 🥙 htt 🔟 Not 💆 🛛                     | Rab 🖳 Rab 🦉 4 R 🖂 Cus                | 🦉 http 🦉          | htt 🚺 1 R     | Doc               | 🖆 🕑 📴 🌠 🧐 📘 🦻  | 1:51 PM  |

| Attending         | Not required by the Ministry, but for case management you may want   |
|-------------------|----------------------------------------------------------------------|
| Physician         | to complete                                                          |
| Client Address at | Not required by the Ministry, but for case management you may want   |
| Time of Incident  | to complete                                                          |
| Bleeding/Breaks   | Choose as appropriate from drop down                                 |
| to Skin           |                                                                      |
| Previously        | Choose as appropriate from drop down:                                |
| Immunized         | Yes – only for those who completed a series.                         |
|                   | No – for those who have not had a series or for those where a series |
|                   | was not completed                                                    |

|                  | Unknown -                                                                                                    |  |  |  |  |
|------------------|----------------------------------------------------------------------------------------------------|--|--|--|--|
| Immunization     | Only one date can be entered. Only include for those where                                                            |  |  |  |  |
| Date             | Previously Immunized response was YES                                                                                 |  |  |  |  |
|                  | The following is the criteria for what date to enter for those who completed a series:                                |  |  |  |  |
|                  | Choose actual date of last dose if known, <b>OR</b>                                                                   |  |  |  |  |
|                  | <ul> <li>Choose 1<sup>st</sup> day of the month (for the appropriate year) if this is<br/>known, <b>OR</b></li> </ul> |  |  |  |  |
|                  | • Choose the 1 <sup>st</sup> day of Jan for the appropriate year if month unknown.                                    |  |  |  |  |
| Vaccine Type     | Include the type of vaccine that the client has received previously –                                                 |  |  |  |  |
|                  | Immune Globulin is irrelevant in this situation as it has no bearing on                                               |  |  |  |  |
|                  | post-exposure immunization requirements whereas the vaccine if                                                        |  |  |  |  |
|                  | given as pre-exposure or as a completed post-exposure series will                                                     |  |  |  |  |
|                  | eliminate the need for RIG and the additional doses of HDCV).                                                         |  |  |  |  |
| Client Weight at | Important for determining RIG dosage. Include for case management                                                     |  |  |  |  |
| time of incident |                                                                                                    |  |  |  |  |
| Prophylaxis      | Choose as appropriate from drop down –                                                                                |  |  |  |  |
| Indicated        | Yes – if RPEP is recommended                                                                                          |  |  |  |  |
|                  | No – if RPEP is not recommended                                                                                       |  |  |  |  |
|                  | Unknown – not applicable in this instance                                                                             |  |  |  |  |

Save Changes

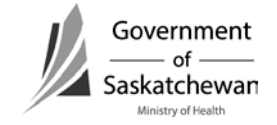

#### Exposure

| 🚳 https://phis.hea        | lth.gov.sk.ca - iPHIS Application            | - Microsoft Internet Explorer                           |                |                  |                 |                                |         |
|---------------------------|----------------------------------------------|---------------------------------------------------------|----------------|------------------|-----------------|--------------------------------|---------|
|                           | Home • Client Search • M                     | <u> Vait Queue</u> 🔍 <u>Scheduling</u> 🔍 <u>Outstar</u> | ding Referrals | Lab Site Ma      | p 🔍 <u>Help</u> | • <u>About</u> • <u>Logoff</u> |         |
|                           | Exposure                                     |                                                         |                |                  |                 |                                |         |
|                           |                                              |                                                         |                |                  |                 |                                |         |
| Demographics              | Name                                         | * PERTUSSIS, FREDDIE                                    | Birth Date     | 1981-05-12       |                 |                                |         |
| General                   | Client Address At Time Of                    | Incident No address selected for this ca                | se Age At      | 23yr 3mo         |                 |                                |         |
| Administration            | PHN                                          | 456997717                                               | Reported Dat   | e 2004-09-01     |                 |                                |         |
| System Admin              | Animal Species                               |                                                         |                |                  |                 |                                |         |
| ТВ                        | Exemptions Adverse Co                        | ontraindication File                                    |                |                  |                 |                                |         |
| STD                       | client Bramption Advance Contraind Allergies |                                                         |                |                  |                 |                                |         |
| Mass                      | incident Incident                            | Exposure Animal Imms/TST                                |                |                  |                 |                                |         |
| Public Health<br>Outbreak | Exposure                                     |                                                         |                |                  |                 |                                |         |
| Reports                   | Date Of Exposure                             | 2004-08-29 🔞                                            |                |                  |                 |                                |         |
| Logoff                    | Place Of Exposure                            | THIS PROVINCE - RURAL                                   | •              |                  |                 |                                |         |
|                           | Proximity To River/Rural                     | YES                                                     |                |                  |                 |                                |         |
|                           | Details                                      |                                                         |                |                  |                 | <b>A</b>                       |         |
|                           |                                              |                                                         |                |                  |                 |                                |         |
|                           |                                              |                                                         |                |                  |                 | V                              |         |
|                           | Type Of Exposure                             | BITE                                                    |                |                  |                 |                                |         |
|                           | Wound Location                               | ANKLE/FOOT                                              |                |                  |                 |                                |         |
|                           | Wound Description                            |                                                         |                |                  |                 | <b>A</b>                       |         |
|                           |                                              |                                                         |                |                  |                 |                                |         |
|                           |                                              |                                                         |                |                  |                 | -                              |         |
|                           | Save                                         |                                                         |                |                  |                 |                                |         |
|                           |                                              |                                                         |                |                  |                 |                                |         |
|                           |                                              |                                                         |                |                  |                 |                                |         |
| E Done                    |                                              |                                                         |                |                  |                 | 🔒 🥑 Internet                   |         |
| 🍠 Start 👩 🥭               | 🔋 🧿 🔷 🖉 htt 🚺 💽 Not.                         | 🔁 Rab 🖳 Rab 🖭 4 R 🖂 Cu                                  | ıs 🖉 http 🧯    | <b>htt</b> 🥻 1 R | 🖭 Doc           | 🛓 🖸 🛃 🐹 🗐 😫 🗞 🖊                | 1:52 PM |

| Date of      | The date the client was exposed (choose the first date if ongoing        |
|--------------|--------------------------------------------------------------------------|
| Exposure     | exposure). If ongoing exposure to a family pet that tested positive for  |
|              | rabies, choose the date that the animal's behaviour/health started to    |
|              | change.                                                                  |
| Place of     | Choose the name of the town/First Nations community or the name of       |
| Exposure     | the RM – this is important for tracking rabies incidents in the province |
|              | and will be mapped along with rabid animal map.                          |
| Proximity to | Not required by Ministry -                                               |
| River/Rural  |                                                                          |
| Details      | Not required by the Ministry, but for case management you may want       |
|              | to include additional information about the exposure here.               |
| Type of      | Choose as appropriate from drop down (see options and definitions        |

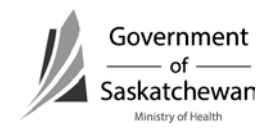

| Exposure       | below).                                                                                                    |
|----------------|----------------------------------------------------------------------------------------------------|
|                | Note: Occupational Exposure options should be used if the exposure<br>was due to an occupational incident. This would involve<br>veterinarians, conservation officers, etc. Choose the appropriate one<br>based on the type of exposure. |
|                | <ul> <li>Bite – Teeth penetrated the skin or scratched the skin</li> <li>Scratch – scratch on the skin by the animals claw</li> </ul>                                                                                                    |
|                | <ul> <li>Saliva on mucous membranes – such as "animal kisses"</li> </ul>                                                                                                    |
|                | <ul> <li>Saliva on existing lesion - this would include licks to non-intact skin</li> <li>Saliva on intact skin</li> </ul>                                                                                                    |
|                | <ul> <li>Occupational Exposure Bite – Teeth penetrated the skin or<br/>scratched the skin</li> </ul>                                                                                                    |
|                | <ul> <li>Occupational Exposure Scratch – scratch on the skin by the animals<br/>claw</li> </ul>                                                                                                    |
|                | <ul> <li>Occupational Exposure Saliva on mucous membranes – such as<br/>"animal kisses"</li> </ul>                                                                                                    |
|                | <ul> <li>Occupational Exposure Saliva on existing lesion - this would<br/>include licks to non-intact skin</li> </ul>                                                                                                    |
|                | Occupational Exposure Saliva on intact skin                                                                                                    |
|                | <ul> <li>No known contact – for example bat found in the room, or family<br/>pet that is positive and family member cannot report if there was<br/>contact with the animal</li> </ul>                                                    |
| Wound location | Choose as appropriate from drop down                                                                                                    |
|                | Head/Neck; Face; Arm; Hand/finger; Torso; Leg;, Foot/toe;<br>Mucosa; Unknown;                                                                                                    |
| Wound          | Not required by the Ministry, but for local follow-up/case                                                                                                    |
| Description    | management you may want to include more details here                                                                                                    |

Save Changes

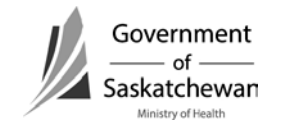

#### Animal – Owner Info

| 🚳 https://phis.heal | lth.gov.sk.ca - iPHIS Application - Microso    | oft Internet Explorer                            |                  |                  |                       |         |
|---------------------|------------------------------------------------|--------------------------------------------------|------------------|------------------|-----------------------|---------|
|                     | Home • Client Search • Wait Qu                 | <u>eue</u> • <u>Scheduling</u> • <u>Outstand</u> | ing Referrals 🔹  | Lab • Site Map   | Help • About • Logoff |         |
|                     | Owner/Animal                                   |                                                  |                  |                  |                       |         |
| <b>Sheek</b>        |                                                |                                                  |                  |                  |                       |         |
| Demographics        | Name                                           | * PERTUSSIS, FREDDIE                             | Birth Date       | 1981-05-12       |                       |         |
| General             | Client ID<br>Client Address At Time Of Incider | 10002795<br>nt No address selected for this case | Gender<br>Age At | MALE<br>23yr 3mg |                       |         |
| Administration      | PHN                                            | 456997717                                        | Reported Date    | 2004-09-01       |                       |         |
| System Admin        | Animal Species                                 |                                                  |                  |                  |                       |         |
| CD                  | Exemptions Adverse Contraine                   | lication File                                    |                  |                  |                       |         |
| ТВ                  | ·                                              |                                                  |                  |                  |                       |         |
| STD                 | client Exemption Adver                         | se Contraind Allergies                           |                  |                  |                       |         |
| Lab                 | incident Incident Expose                       | ure Animal Imms/TST                              |                  |                  |                       |         |
| Public Health       |                                                |                                                  |                  |                  |                       |         |
| Outbreak            | Owner Info                                     |                                                  |                  |                  |                       |         |
| Reports             | Find Client Create Client                      | Reset Owner Info                                 |                  |                  |                       |         |
| Logoff              |                                                |                                                  |                  |                  |                       |         |
|                     | Family Name BROWN                              | First Name BOBBY                                 |                  | Gender FEMALE    | Birth Date            | 118     |
|                     | Owner Address                                  |                                                  |                  |                  | _                     |         |
|                     | OR                                             |                                                  |                  |                  |                       |         |
|                     | Street 1                                       | 6246                                             |                  |                  |                       |         |
|                     | Street 2                                       | EHRLE                                            |                  |                  |                       |         |
|                     | City                                           | REGINA                                           | •                |                  |                       |         |
|                     | Province                                       | SASK 🔽                                           |                  |                  |                       |         |
|                     | Country                                        | CANADA                                           |                  |                  |                       |         |
|                     | Postal Code                                    | S4X4E8                                           |                  |                  |                       |         |
|                     | Animal Info                                    |                                                  |                  |                  |                       |         |
|                     |                                                |                                                  |                  |                  |                       |         |
|                     | Animal Species                                 |                                                  |                  |                  |                       |         |
|                     | Animal Type                                    | · · · · · · · · · · · · · · · · · · ·            |                  |                  |                       | _       |
|                     |                                                |                                                  |                  |                  | A Takawash            |         |
|                     |                                                |                                                  |                  |                  |                       |         |
| 🍠 Start 🞯 🥭 🎍       | 🛯 🧿 🛛 🥙 htt 🖸 Inb 🗀 R                          | ab 💾 Rab 💾 4 R 🖂 Cus.                            | 🦉 http 🦉         | htt 🎑 2 R 🖳      | 🛾 Doc 🛛 🖆 🙆 🛃 🧐 🛃 🧐 🛃 | 3:29 PM |

Owner information is not required by the Ministry, except in instances where the owner is out of province and we have to forward the information onto another jurisdiction so followup can be provided. Data entry of owner information is a regional decision.

#### **E-mail Communication Requirement:**

Owner information is to be provided to the Ministry when the owner will be followed up in another jurisdiction (province). This will best be communicated via e-mail to the ministry at <u>cdc@health.gov.sk.ca</u> rather than including in iPHIS. Details that must be provided to facilitate follow-up include:

- Name of owner
- Phone numbers

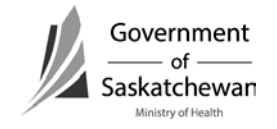

- Address
- Details of the animal (name, type, etc)
- Summary of the incident
- Contact number of the individual following the victim so the animal investigator can relay animal observation results directly.

**NOTE:** E-mail from within the Global System is considered secure. If e-mail communication is from outside global, the message should be encrypted or it can be sent to the confidential fax at (306)787-9576.

#### Animal - Animal Info

| 🎒 https://phis.hea | alth.gov.sk.ca - iPHIS Application - Microso   | ft Internet Explorer                             |                  |                  |                  |                  | _          |
|--------------------|------------------------------------------------|--------------------------------------------------|------------------|------------------|------------------|------------------|------------|
|                    | Home • Client Search • Wait Que                | eue 🔍 <u>Scheduling</u> 🔍 <u>Outstandi</u>       | ng Referrals 🍨   | Lab 🔍 Site Ma    | p • Help • About | Logoff           |            |
|                    | Owner/Animal                                   |                                                  |                  |                  |                  |                  |            |
| Statis             |                                                |                                                  |                  |                  |                  |                  |            |
| Demographics       | Name                                           | * PERTUSSIS, FREDDIE                             | Birth Date       | 1981-05-12       |                  |                  |            |
| General            | Client ID<br>Client Address At Time Of Insiden | 10002795<br>• No. address colocted for this pase | Gender<br>Ago At | MALE             |                  |                  |            |
| Administration     | PHN                                            | 456997717                                        | Reported Date    | 2004-09-01       |                  |                  |            |
| System Admin       | Animal Species                                 |                                                  |                  |                  |                  |                  |            |
| CD                 | Exemptions Adverse Contraind                   | ication File                                     |                  |                  |                  |                  |            |
| STD                | client Exemption Advers                        | e Contraind Allergies                            |                  |                  |                  |                  |            |
| Lab                |                                                |                                                  |                  |                  |                  |                  |            |
| Mass               | incident / Uncident / Exposu                   | re Animal Imms/USI                               |                  |                  |                  |                  |            |
| Public Health      | Animal Info                                    |                                                  |                  |                  |                  |                  |            |
| Peporte            | Animal Species                                 | •                                                |                  |                  |                  |                  |            |
| Logoff             | Animal Type                                    | <b>_</b>                                         |                  |                  |                  |                  |            |
|                    |                                                |                                                  |                  |                  |                  | *                |            |
|                    | Animal Description                             |                                                  |                  |                  |                  |                  |            |
|                    |                                                |                                                  |                  |                  |                  | ~                |            |
|                    | Animal Vaccinated                              | •                                                |                  |                  |                  |                  |            |
|                    | Vaccination Date                               | 📃 🖗 Accurate 🗹                                   |                  |                  |                  |                  |            |
|                    | Animal Healthy                                 | v                                                |                  |                  |                  |                  |            |
|                    | Observation Following Exposure                 | •                                                |                  |                  |                  |                  |            |
|                    | Brain Sent For Testing                         | •                                                |                  | Date Sent For Te | esting           | - 🚳              |            |
|                    | FA Result                                      | •                                                |                  | FA Result Date   |                  | 1                |            |
|                    | Tissue Culture                                 |                                                  |                  |                  |                  |                  |            |
|                    |                                                |                                                  |                  |                  |                  | <b>A</b>         |            |
|                    | Comments                                       |                                                  |                  |                  |                  |                  |            |
|                    |                                                |                                                  |                  |                  |                  | <b>_</b>         |            |
| Done               |                                                |                                                  |                  |                  |                  | <br>O Internet   |            |
| 🕂 Start 🔞 🛋 [      | 🕅 🔘 🔹 🖉 htt 🛛 💽 Inb 🕽 🕞 Ra                     | b 🕅 Bab 🕅 4 B 🕅 Cus.                             | .   🗿 http   🜆   | htt 🥻 2 R        | Doc   🔊 🗐        | -<br>Is Ø. I % M | 3:29 PM    |
| <u></u>            |                                                |                                                  |                  |                  |                  |                  | 1 0.2311.1 |

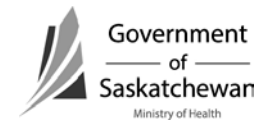

| Animal Species           | Choose as appropriate from drop down (see options below)<br>Dog† Cat† Bat† Cow† Horse† Hog† Skunk† Racoon† Fox† Coyote□<br>Ferret□ Mouse/gopher□ Hamster□ Other□ Unknown□ |  |  |  |  |  |
|--------------------------|----------------------------------------------------------------------------------------------------|--|--|--|--|--|
| Animal Type              | Pet (indoor) – pet that does not go outside unaccompanied                                                                                                    |  |  |  |  |  |
|                          | <ul> <li>Pet (outdoor) – pet that does not come into the house</li> </ul>                                                                                                 |  |  |  |  |  |
|                          | <ul> <li>Pet (Indoor/Outdoor) – pet that spends time inside as well as<br/>outside unaccompanied</li> </ul>                                                               |  |  |  |  |  |
|                          | Outdoor Farm Animal – for example barn cats, livestock                                                                                                    |  |  |  |  |  |
|                          | <ul> <li>Wild – would include any animal that is not domestic (fox, skunk,<br/>etc)</li> </ul>                                                                            |  |  |  |  |  |
|                          | Stray – domestic animal that is feral                                                                                                    |  |  |  |  |  |
|                          | Unknown                                                                                                    |  |  |  |  |  |
| Animal                   | Not required by the Ministry, but for case management you may want                                                                                                    |  |  |  |  |  |
| Description              | to include information here. An example of when you use this may be                                                                                                    |  |  |  |  |  |
|                          | when it is a stray/unknown and you include a physical description                                                                                                    |  |  |  |  |  |
| Animal                   | Choose as appropriate from drop down                                                                                                    |  |  |  |  |  |
| Vaccinated               |                                                                                                    |  |  |  |  |  |
| Vaccination Date         | Not required by the Ministry, but for case management you may want to include this information                                                                            |  |  |  |  |  |
| Animal Healthy           | Choose as appropriate from drop down based on the health of the animal at the time of the incident. If "No", complete the symptoms field.                                 |  |  |  |  |  |
| Observation              | Choose as appropriate from drop down. – this is an important field for                                                                                                    |  |  |  |  |  |
| Following                | reporting as is used for filtering of some reports                                                                                                    |  |  |  |  |  |
| Exposure                 |                                                                                                    |  |  |  |  |  |
| Brain sent for           | Will be used in generating reports                                                                                                    |  |  |  |  |  |
| testing                  |                                                                                                    |  |  |  |  |  |
| Date sent for<br>testing | Indicate the date the specimen was sent for testing                                                                                                    |  |  |  |  |  |
| FA Result                | The preliminary result recorded here.                                                                                                    |  |  |  |  |  |
| FA Result Date           | Date the results were reported to the RHA/FN jurisdiction                                                                                                    |  |  |  |  |  |
| Tissue Culture           | For complete record, it is beneficial to add this, however it is not                                                                                                    |  |  |  |  |  |
|                          | required at the ministry.                                                                                                    |  |  |  |  |  |

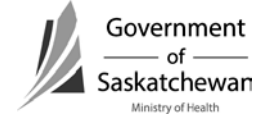

=

#### Animal - Animal Info cont'd

| 🖉 https://phis.hea | alth.gov.sk.ca - iPHIS Application - Microso | oft Internet Explorer                |                          |                      |                                  |                       |
|--------------------|----------------------------------------------|--------------------------------------|--------------------------|----------------------|----------------------------------|-----------------------|
|                    | Home • Client Search • Wait Qu               | <u>eue • Scheduling • Outstand</u>   | ing Referrals 🍨          | <u>Lab 🔍 Site Ma</u> | p • <u>Help</u> • <u>About</u> • | <u>Loqoff</u>         |
|                    | Owner/Animal                                 |                                      |                          |                      |                                  |                       |
|                    |                                              |                                      |                          |                      |                                  |                       |
| Demographics       | Name<br>Client ID                            | * PERTUSSIS, FREDDIE                 | Birth Date :<br>Gender I | 1981-05-12<br>MALE   |                                  |                       |
| General            | Client Address At Time Of Incider            | nt No address selected for this case | Age At                   | 23yr 3mo             |                                  |                       |
| Administration     | PHN<br>Animal Species                        | 456997717                            | Reported Date :          | 2004-09-01           |                                  |                       |
| CD                 |                                              |                                      |                          |                      |                                  |                       |
| ТВ                 | Exemptions Adverse Contrainc                 | lication File                        |                          |                      |                                  |                       |
| STD                | client Exemption Adver                       | se Contraind Allergies               |                          |                      |                                  |                       |
| Lab                | incident Incident Expose                     | re Animal Imms/TST                   |                          |                      |                                  |                       |
| Public Health      | Comments                                     |                                      |                          |                      |                                  | <b>_</b>              |
| Outbreak           |                                              |                                      |                          |                      |                                  | <b>V</b>              |
| Reports            | Rabies Status                                |                                      |                          |                      |                                  |                       |
| Logoff             | Animal Retention Method                      | •                                    |                          |                      |                                  |                       |
|                    | Detection Method Comments                    |                                      |                          |                      |                                  | <u> </u>              |
|                    | Retention Method Comments                    |                                      |                          |                      |                                  | <b>T</b>              |
|                    | Retention Method From                        |                                      |                          | То                   |                                  | 8                     |
|                    | Animal Retention Result                      |                                      |                          |                      |                                  |                       |
|                    | Family Vet Name                              |                                      |                          |                      |                                  | _                     |
|                    | Vet Phone                                    |                                      |                          |                      |                                  |                       |
|                    | Animal Services Notified                     |                                      |                          |                      |                                  |                       |
|                    | Animal Services Incident Number              |                                      |                          |                      |                                  |                       |
|                    | Save                                         |                                      |                          |                      |                                  |                       |
|                    | ♦Symptoms                                    | ◆Onset Date                          |                          |                      |                                  |                       |
|                    |                                              | •                                    | Add                      |                      |                                  | -                     |
|                    |                                              |                                      |                          |                      |                                  |                       |
| Cone Done          |                                              |                                      |                          |                      |                                  | Internet              |
| 💋 Start [ 🚱 🎒      | 📃 🗿 " 🙋 htt 🧿 Inb 🗁 R                        | ab 📃 Rab 🖳 4 R 🖂 Cus.                | 🖉 http 🦉 🖉               | htt 🎑 2 R            | 💆 Doc 🛛 🔬 🙆 😍 🔊                  | i 🔍 🛃 🇞 👫 🛛 3:30 PM 👘 |

| Rabies Status | Not required by the Ministry, but follow these guidelines for use of |  |  |  |  |  |  |
|---------------|----------------------------------------------------------------------|--|--|--|--|--|--|
|               | this field. Choose as appropriate from drop down (see options below) |  |  |  |  |  |  |
|               | Positive – only to be used for those confirmed positive              |  |  |  |  |  |  |
|               | legative – use for animals who were well after observation period or |  |  |  |  |  |  |
|               | whose results returned as negative                                   |  |  |  |  |  |  |
|               | Unknown – use for escaped animals or those who were destroyed and    |  |  |  |  |  |  |
|               | not available for testing                                            |  |  |  |  |  |  |
| Animal        | Not required by the Ministry, but for case management you may want   |  |  |  |  |  |  |
| Retention     | to include information here.                                         |  |  |  |  |  |  |
| Method        |                                                                      |  |  |  |  |  |  |
| Retention     | Not required by the Ministry, but for case management you may want   |  |  |  |  |  |  |
| Method        | to include information here.                                         |  |  |  |  |  |  |

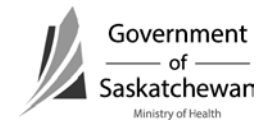

=

| r               |                                                                                                    |
|-----------------|----------------------------------------------------------------------------------------------------|
| Comments        |                                                                                                    |
| Retention       | Dates animal is to be under observation for (start date and end date)                                                                                                    |
| Method From     | Not required by the Ministry, but for case management you may want                                                                                                    |
| То              | to include information here.                                                                                                    |
| Animal          | Choose as appropriate from drop down based on the status of the                                                                                                    |
| Retention       | animal during/after the observation period. This field is only                                                                                                    |
| Results         | mandatory for reporting when observation following exposure was documented as "YES"                                                                                                    |
|                 | • Became ill – appeared to be healthy at the time of the incident but became ill during the observation period                                                                                                    |
|                 | <ul> <li>Released – was well after the observation period and has been released</li> </ul>                                                                                                    |
|                 | <ul> <li>Natural Death – the animal succumbed due to illness</li> <li>Destroyed –</li> </ul>                                                                                                    |
| Family Vet      | Not required by the Ministry, but for case management you may want                                                                                                    |
| Name            | to include information here.                                                                                                    |
| Vet Phone       | Not required by the Ministry, but for case management you may want                                                                                                    |
|                 | to include information here.                                                                                                    |
| Animal Services | Choose as appropriate from drop down - Not required by the Ministry,                                                                                                    |
| Notified        | but for case management you may want to include information here.                                                                                                    |
| Animal Services | This field will be used for the Unique Animal ID Number. This must be                                                                                                    |
| Incident Number | used in each case report on iPHIS that involves the same animal in the                                                                                                    |
|                 | following format (no spaces included in this sequence):                                                                                                    |
|                 | <health 3-4="" acronym="" letter="" region="">-<four calendar="" digit="" year="">-<r td="" to<=""></r></four></health>                                                                                                    |
|                 | indicate Rabies>- <three 001="" at="" beginning="" digit="" number="" sequential=""><br/>(e.g. SCHR-2007-R-001)</three>                                                                                                    |
|                 | <b>Rationale:</b> this is an important element to be incorporated as it helps to determine the number of animals involved in incidents - for example it would be misleading if the same animal that rabies results were positive for was counted 5 times because 5 people were exposed the family pet.       |
|                 | The region where the animal is being followed will generate the<br>Unique Animal ID Number. Animal information must be included in<br>the victim's iPHIS record therefore, communication between case and<br>animal investigators is important for quality of data and prevention of<br>duplicate reporting. |

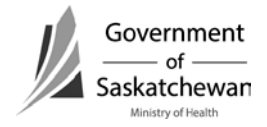

Save

#### Animal - Animal Info Cont'd

| 🎒 https://phis.hea                                        | lth.gov.sk.ca - iPHIS Application - Microsoft                                    | Internet Explorer                                                                  |                                                 |                                              |                        | _ 🗆 🗙         |
|-----------------------------------------------------------|----------------------------------------------------------------------------------|------------------------------------------------------------------------------------|-------------------------------------------------|----------------------------------------------|------------------------|---------------|
|                                                           | <u>Home</u> • <u>Client Search</u> • <u>Wait Queu</u>                            | e 🔍 <u>Scheduling</u> 🔍 <u>Outstandi</u>                                           | ing Referrals 🏾                                 | Lab 🔍 Site Ma                                | ip • Help • About • Lo | qoff          |
| 1 Martin                                                  | Owner/Animal                                                                     |                                                                                    |                                                 |                                              |                        |               |
| Demographics<br>General<br>Administration<br>System Admin | Name<br>Client ID<br>Client Address At Time Of Incident<br>PHN<br>Animal Species | * PERTUSSIS, FREDDIE<br>10002795<br>No address selected for this case<br>456997717 | Birth Date<br>Gender<br>Age At<br>Reported Date | 1981-05-12<br>MALE<br>23yr 3mo<br>2004-09-01 |                        |               |
| CD                                                        | Exemptions Adverse Contraindic                                                   | ation File                                                                         |                                                 |                                              |                        |               |
| STD<br>Lab                                                | client Exemption Adverse                                                         | Contraind Allergies                                                                |                                                 |                                              |                        |               |
| Mass                                                      | incident Incident Exposure                                                       | Animal Imms/UST                                                                    |                                                 |                                              |                        |               |
| Public Health<br>Outbreak                                 | Animal Retention Method                                                          |                                                                                    |                                                 |                                              |                        |               |
| Reports<br>Logoff                                         | Retention Method Comments                                                        |                                                                                    |                                                 |                                              |                        | 4             |
|                                                           | Retention Method From                                                            | 1                                                                                  |                                                 | То                                           |                        | <b>&gt;</b>   |
|                                                           | Animal Retention Result                                                          | •                                                                                  |                                                 | _                                            |                        |               |
|                                                           | Family Vet Name                                                                  |                                                                                    |                                                 | _                                            |                        |               |
|                                                           | Animal Services Notified                                                         | -                                                                                  |                                                 |                                              |                        |               |
|                                                           | Animal Services Incident Number                                                  |                                                                                    |                                                 |                                              |                        |               |
|                                                           | Save                                                                             |                                                                                    |                                                 |                                              |                        |               |
|                                                           | ◆Symptoms                                                                        | ◆Onset Date                                                                        | Add                                             |                                              |                        |               |
|                                                           | LOSS OF APPETITE                                                                 | 2004-09-01                                                                         | Delete                                          |                                              |                        |               |
|                                                           | •                                                                                |                                                                                    |                                                 |                                              |                        | ▼<br>▶        |
| E Done                                                    |                                                                                  |                                                                                    |                                                 |                                              | 📄 📄 🙆 Int              | ernet //      |
| 🍂 Start 🞯 🥭 (                                             | 🔋 🧿 🔹 🔌 htt 🔯 Inb 🗁 Rab.                                                         | 🔄 Rab 🖭 4 R 🖂 Cus                                                                  | 🖉 http 🦉                                        | htt 🎑 2 R                                    | 📑 Doc 🛛 🙆 😔 📡 🥹        | 😫 🦫 👫 3:32 PM |

| Symptoms –      | Choose as appropriate from drop down if "animal healthy" response |
|-----------------|-------------------------------------------------------------------|
| iPHIS mandatory | was "NO"                                                          |
| field           |                                                                   |

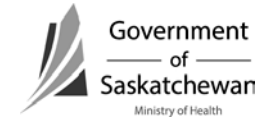

#### Immunization/TST:

| 🚳 https://phis.hea | lth.gov.sk.ca - iPHIS Ap       | plication - Microsoft I | nternet Explorer                          |                       |                 |                   |          |                 |
|--------------------|--------------------------------|-------------------------|-------------------------------------------|-----------------------|-----------------|-------------------|----------|-----------------|
|                    | Home  Client Sea               | rch 🍨 <u>Wait Queue</u> | 🔹 Scheduling 🔹 Outstar                    | iding Referrals       | <u>Lab</u>      | Site Map • Help • | About Lo | qoff            |
|                    | Immunizatio                    | ons                     |                                           |                       |                 |                   |          |                 |
| <b>SAPHIS</b>      |                                |                         |                                           |                       |                 |                   |          |                 |
| Demographics       | Name                           | *                       | PERTUSSIS, FREDDIE                        | Birth Date            | 1981-05         | 5-12              |          |                 |
| General            | Client ID<br>Client Address At | 1<br>Time Of Incident N | 0002795<br>o address selected for this ca | Gender                | MALE<br>23vr 3r | 20                |          |                 |
| Administration     | PHN                            | 4                       | 56997717                                  | Reported Dat          | e 2004-09       | 9-01              |          |                 |
| System Admin       | Animal Species                 |                         |                                           |                       |                 |                   |          |                 |
| CD                 | Exemptions Adve                | erse Contraindica       | tion File                                 |                       |                 |                   |          |                 |
| ТВ                 |                                |                         |                                           |                       |                 |                   |          |                 |
| STD                | client Exer                    | nption Adverse          | Contraind Allergies                       |                       |                 |                   |          |                 |
| Lab                | incident Ind                   | ident Exposure          | Animal Imms/TST                           |                       |                 |                   |          |                 |
| Public Health      |                                |                         |                                           |                       |                 |                   |          | <b>_</b>        |
| Outbreak           | Immunization                   | S                       |                                           |                       |                 |                   |          |                 |
| Reports            | Imm. Date/Time                 |                         | ♦ 2004-09-01                              | :00 Accurate          |                 |                   |          |                 |
| Logoff             | HA / Branch                    |                         | SAMPLE HA /                               |                       |                 |                   |          |                 |
|                    |                                | * Enter either Profess  | sional Status, Source Name, I             | HA, or City for filte | er.             |                   |          |                 |
|                    | Provider/Personnel             | Professional Status     |                                           |                       | -               | Source Name       |          |                 |
|                    | Filters                        | НА                      |                                           |                       |                 | l<br>City         |          | Filter          |
|                    |                                |                         | <b>•</b>                                  |                       |                 |                   | •        | 1               |
|                    | Provider/Personnel             |                         | <ul> <li>▼</li> </ul>                     |                       |                 |                   |          |                 |
|                    | Professional Status            |                         |                                           |                       |                 |                   |          |                 |
|                    | Recorded By                    |                         |                                           |                       |                 |                   |          |                 |
|                    | Where Administered             |                         |                                           | •                     |                 |                   |          |                 |
|                    | Agent Formulary                |                         |                                           |                       |                 |                   |          |                 |
|                    | Agent                          | Data)                   |                                           | •                     |                 |                   |          |                 |
|                    | Site                           | Jale)                   |                                           | Poute                 |                 |                   | -        |                 |
|                    | Dosage                         |                         |                                           | Dosage Upits          |                 |                   |          |                 |
|                    | Dose #                         |                         |                                           | Informed Conc         | ent             | ↓                 | 1        | -1              |
| Done               | 5030 <b>m</b>                  |                         |                                           | Anormou Cons          | ont             |                   | 🔒 🥥 Int  | ternet          |
| Al Start 🚳 🛋 🛙     | 444 🗛 « 👩 🗑                    |                         | Manab   Mana   ⊠ ⊂                        | is Abtro I            | lbtt            | 2.2. Doc          |          | . 💽 🤽 👪 3-30 РМ |
| Start 🕑 🧶          | <u>e na</u>                    | Rab                     |                                           | s                     |                 |                   |          | 🚛 🧇 🏨 3:30 PM   |

**NOTE:** The Saskatchewan Immunization Management System (SIMS) houses the complete immunization record for individuals and entry into SIMS should be considered.

| Immunization<br>Date - <i>iPHIS</i> | Date immunization provided. It is best practice and provides a complete record when all doses of rabies post-exposure prophylaxis (immune globulin and vaccine) are documented. This is required for |
|-------------------------------------|----------------------------------------------------------------------------------------------------|
| mandatory field                     | analysis of RPEP in Saskatchewan.                                                                                                    |
| Provider/                           | Not required by the Ministry, but is a mandatory field for data entry                                                                                                    |
| Personnel -                         | and may be useful for case management.                                                                                                    |
| iPHIS mandatory                     |                                                                                                    |
| field                               |                                                                                                    |
| Where                               | Not required by the Ministry, but for case management you may want                                                                                                    |

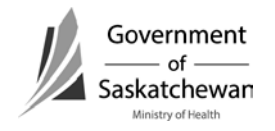

=

|                      | -                                                                         |
|----------------------|---------------------------------------------------------------------------|
| Administered         | to include information here.                                              |
| Agent Formulary      | Not required by the Ministry,                                             |
| Agent - <i>iPHIS</i> | Choose as appropriate from drop down.                                     |
| mandatory field      |                                                                           |
| Lot                  | This is a drop-down list and must be pre-populated by eHealth. A          |
| Number/Expiry -      | process has been established at the Ministry to try to ensure that        |
| iPHIS mandatory      | when new Lot Numbers for the vaccine is received, it will be              |
| field                | forwarded to eHealth for inclusion in the drop-down list. If not in the   |
|                      | arop-down, forward the information to <u>serviceDesk@eHealthsask.ca</u> . |
|                      | "Unknown" has been included as an option for instances where the          |
|                      | series has been started in another province/country and the               |
|                      | information will not be available. This option should be used             |
|                      | infrequentiy.                                                             |
| Site - <i>iPHIS</i>  | Choose as appropriate from drop down.                                     |
| mandatory field      |                                                                           |
| Dosage/Dosage        | Not required by the Ministry.                                             |
| Units                |                                                                           |
| Dose Number          | All doses must be entered for a complete record.                          |
|                      | Each dose will be numbered sequentially in the series.                    |
| Informed             | Not required by the Ministry. Mandatory field for data entry.             |
| Consent - iPHIS      |                                                                           |
| mandatory field      |                                                                           |

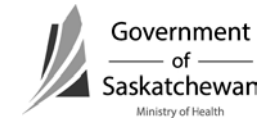

=

#### Immunization/TST

| 🚰 https://phis.hea | lth.gov.sk.ca - iPHIS Application - Microsoft In      | ternet Explorer                         |                              |                               |          |
|--------------------|-------------------------------------------------------|-----------------------------------------|------------------------------|-------------------------------|----------|
|                    | Home • Client Search • Wait Queue                     | Scheduling Outstand                     | ling Referrals 🍨 Lab         | Site Map  Help  About  Logoff |          |
|                    | Immunizations                                         |                                         |                              |                               |          |
| <b>Sheets</b>      |                                                       |                                         |                              |                               |          |
| Demographics       | Name * F                                              | PERTUSSIS, FREDDIE                      | Birth Date 1981              | -05-12                        |          |
| General            | Client ID 10<br>Client Address At Time Of Incident No | 002795<br>address selected for this cas | Gender MALE<br>e Age At 23vr | 3mo                           |          |
| Administration     | PHN 45                                                | 6997717                                 | Reported Date 2004           | -09-01                        |          |
| System Admin       | Animal Species                                        |                                         |                              |                               |          |
| CD<br>TB           | Exemptions Adverse Contraindicati                     | ion File                                |                              |                               |          |
| STD                | client Exemption Adverse                              | Contraind Allergies                     |                              |                               |          |
| Mass               | incident Incident Exposure                            | Animal Imms/TST                         |                              |                               |          |
| Public Health      | Professional Status                                   |                                         |                              |                               |          |
| Outbreak           | Recorded By                                           |                                         |                              |                               |          |
| Logoff             |                                                       |                                         | • I                          |                               |          |
| Logon              | Agent                                                 | •                                       | -                            |                               |          |
|                    | Lot Number (Expiry Date)                              | ◆ □                                     |                              |                               |          |
|                    | Site                                                  | ◆ □ ■                                   | Route                        | •                             |          |
|                    | Dosage                                                |                                         | Dosage Units                 |                               |          |
|                    | Dose #                                                |                                         | Informed Consent             | ◆ <b></b>                     |          |
|                    | Reason For Immunization                               |                                         | •                            |                               |          |
|                    | Source of Information                                 |                                         |                              | 🗾 Accurate 🗖                  |          |
|                    | Comments                                              |                                         |                              |                               | A        |
|                    |                                                       |                                         |                              |                               |          |
|                    | + Manual Dose Override                                |                                         |                              |                               |          |
|                    | Save Delete New                                       |                                         |                              |                               |          |
|                    |                                                       |                                         |                              |                               | <u> </u> |
|                    |                                                       | m> 1m> 1                                |                              |                               | //.      |
| 🌌 Start 🔯 🎯        | 🖉 🕒 🥤 🎽 htt 🔟 Inb 🗁 Rab                               | 🖳 Rab 💾 4 R 🖂 Cus                       | 🦉 http 🖉 🍎 htt               | 🛃 2 R 🖳 Doc 📓 🕘 🛃 🖏 🛃 🗞       | 3:31 PM  |

| Reason for   | Choose as appropriate from drop down. |
|--------------|---------------------------------------|
| Immunization |                                       |

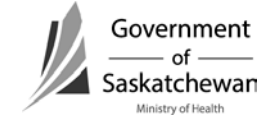

### Rabies on iPHIS – Quick Reference Guidelines for Data Entry – August 1, 2010

The Ministry of Health requires reports of incidents where Rabies post-exposure prophylaxis (RPEP) has been administered. A consistent approach to reporting is necessary to be able to interpret information in a reliable way. Beginning August 1, 2010 all incidents with exposure dates of January 1, 2010 onward for which RPEP has been administered are to be entered into iPHIS. It is however, the decision of the health authority if they want to enter all other animal bite investigations.

The Health Authority who provides follow-up of the individual will report the case, regardless of residence of the case. If follow-up of the animal is being done by another health authority, details of the animal (including the Unique Animal ID Number) will be shared with the health authority following the case so all required details of the animal can be completed in the case record. Refer to Animal Services Incident Number in the charts below for details about generating Unique Animal ID Numbers.

Note – Fields that are shaded in grey are required fields for reporting incidents where RPEP was administered to the Ministry.

Demographic information is for the individual who has been provided RPEP or it is being considered for.

#### **Client Info:**

| PHN                        | This is the Unique Individual Identification Number and must be reported |  |
|----------------------------|--------------------------------------------------------------------------|--|
| Family name - <i>iPHIS</i> |                                                                          |  |
| mandatory field            |                                                                          |  |
| First name – <i>iPHIS</i>  |                                                                          |  |
| mandatory field            | Entor datails                                                            |  |
| Birth Date - <i>iPHIS</i>  | Enter details                                                            |  |
| mandatory field            |                                                                          |  |
| Gender - iPHIS             |                                                                          |  |
| mandatory field            |                                                                          |  |
| Address/Telephone          | Not required by the Ministry, but for case management you may            |  |
| number                     | want to include a summary of the incident here                           |  |

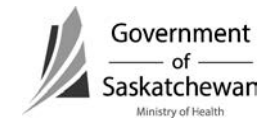

Rabies is not entered as a CD case – this is reserved for Human Rabies Cases, not Rabies incident investigations.

To get to the screen for entering Rabies incidents:

- Create or select a client in the demographic screen
- Click on the CD hotlink on the side bar
- Choose "Client Rabies Incident Summary"

If not previously entered, enter as "New Incident".

#### Incident:

| Reported Date         | The date the health region started the follow-up                                                                                          |
|-----------------------|----------------------------------------------------------------------------------------------------|
| General<br>Comments   | Not required by the Ministry, but for case management you may want to include a summary of the incident here. Please indicate here if the |
|                       | case was referred out of province for completion of series.                                                                               |
| Status - <i>iPHIS</i> | Open: if follow-up is being done.                                                                                                    |
| mandatory field       | Closed: Once follow-up is complete                                                                                                    |
|                       | Unresolved: if lost to follow-up (cannot reach the client to finish                                                                       |
|                       | follow-up)                                                                                                    |

#### Incident – Client Details:

| Attending         | Not required by the Ministry, but for case management you may want   |
|-------------------|----------------------------------------------------------------------|
| Physician         | to include                                                           |
| Client Address at | Not required by the Ministry, but for case management you may want   |
| Time of Incident  | to include                                                           |
| Bleeding/Breaks   | Choose as appropriate from drop down                                 |
| to Skin           |                                                                      |
| Previously        | Choose as appropriate from drop down:                                |
| Immunized         | Yes – only for those who completed a series.                         |
|                   | No – for those who have not had a series or for those where a series |
|                   | was not completed.                                                   |
|                   | Unknown -                                                            |
| Immunization      | Only one date can be entered. Only include for those where           |
| Date              | Previously Immunized response was YES                                |
|                   | The following is the criteria for what date to enter for those who   |
|                   | completed a series:                                                  |

=

|                  | <ul> <li>Choose actual date of last dose if known, OR</li> </ul>                           |
|------------------|--------------------------------------------------------------------------------------------|
|                  | • Choose 1 <sup>st</sup> day of the month (for the appropriate year) if this is            |
|                  | known, <b>OR</b>                                                                           |
|                  | <ul> <li>Choose the 1<sup>st</sup> day of Jan for the appropriate year if month</li> </ul> |
|                  | unknown.                                                                                   |
| Vaccine Type     | Include the type of vaccine that the client has received previously –                      |
|                  | Immune Globulin is irrelevant in this situation as it has no bearing on                    |
|                  | post-exposure immunization requirements whereas the vaccine if                             |
|                  | given as pre-exposure or as a completed post-exposure series will                          |
|                  | eliminate the need for RIG and will reduce the number of additional                        |
|                  | doses of HDCV.                                                                             |
| Client Weight at | Important for determining RIG dosage. Include for case management                          |
| time of incident |                                                                                            |
| Prophylaxis      | Choose as appropriate from drop down –                                                     |
| Indicated        | Yes – if RPEP is recommended                                                               |
|                  | No – if RPEP is not recommended                                                            |
|                  | Unknown – not applicable in this instance                                                  |

Save Changes

#### Exposure:

| Date of      | The date the client was exposed (choose the first date if ongoing        |
|--------------|--------------------------------------------------------------------------|
| Exposure     | exposure). If ongoing exposure to a family pet that tested positive for  |
|              | rabies, choose the date that the animal's behaviour/health started to    |
|              | change.                                                                  |
| Place of     | Choose the name of the town/First Nations community or the name of       |
| Exposure     | the RM – this is important for tracking rabies incidents in the province |
|              | and will be mapped along with rabid animal map.                          |
| Proximity to | Not required by Ministry -                                               |
| River/Rural  |                                                                          |
| Details      | Not required by the Ministry, but for case management you may want       |
|              | to include additional information about the exposure here                |
| Type of      | Choose as appropriate from drop down (see options below).                |
| Exposure     | Definitions on accompanying page.                                        |
|              |                                                                          |
|              |                                                                          |
|              |                                                                          |

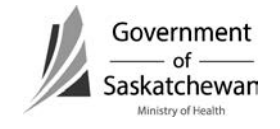

|                | Note: Occupational Exposure options should be used if the exposure was due to an occupational incident. This would involve veterinarians, conservation officers, etc. Choose the appropriate one based on the type of exposure.                                                                                                    |
|----------------|----------------------------------------------------------------------------------------------------|
|                | Bite; Scratch; Saliva on mucous membranes; Saliva on existing<br>lesion; Saliva on intact skin; Occupational Exposure Bite;<br>Occupational Exposure Scratch; Occupational Exposure Saliva on<br>mucous membranes; Occupational Exposure Saliva on existing<br>lesion; Occupational Exposure Saliva on intact skin; No known<br>contact. |
| Wound location | Choose as appropriate from drop down                                                                                                    |
|                | Head/Neck; Face; Arm; Hand/finger; Torso; Leg; Foot/toe; Mucosa;                                                                                                    |
|                | Unknown                                                                                                    |
| Wound          | Not required by the Ministry, but for local follow-up/case                                                                                                    |
| Description    | management you may want to include more details here.                                                                                                    |

#### Animal – Owner Info:

Owner information is not required by the Ministry, except in instances where the owner is out of province and we have to forward the information onto another jurisdiction so follow-up can be provided. Data entry of owner information is a regional decision.

#### **E-mail Communication Requirement:**

Owner information is to be provided to the Ministry when the owner will be followed up in another jurisdiction (province). This will best be communicated via e-mail to the ministry at <u>cdc@health.gov.sk.ca</u> rather than including in iPHIS. Details that must be provided to facilitate follow-up include:

- Name of owner
- Phone numbers
- Address
- Details of the animal (name, type, etc)
- Summary of the incident
- Contact number of the individual following the victim so the animal investigator can relay animal observation results directly

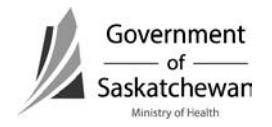

**NOTE:** E-mail from within the Global System is considered secure. If e-mail communication is from outside global, the message should be encrypted or it can be sent to the confidential fax at (306)787-9576.

#### Animal - Animal Info:

| Animal Species | Choose as appropriate from drop down (see options below)                  |
|----------------|---------------------------------------------------------------------------|
|                | Dog; Cat; Bat; Cow; Horse; Hog; Skunk; Racoon; Fox; Coyote; Ferret;       |
|                | Mouse/gopher; Hamster; Other; Unknown                                     |
| Animal Type    | Important for assessing biting incidents in Saskatchewan                  |
|                | Pet (indoor); Pet (outdoor); Pet (Indoor/Outdoor); Outdoor Farm           |
|                | Animal; Wild; Stray; Unknown                                              |
| Animal         | Not required by the Ministry, but for case management you may want        |
| Description    | to include information here. An example of when this might be used is     |
|                | when it is a stray/unknown and you include a physical description.        |
|                | Please provide a note in this field if there were multiple victims        |
|                | involved in this incident.                                                |
| Animal         | Choose as appropriate from drop down                                      |
| Vaccinated     |                                                                           |
| Vaccination    | Not required by the Ministry, but for case management you may want        |
| Date           | to include this information.                                              |
| Animal Healthy | Choose as appropriate from drop down based on the health of the           |
|                | animal at the time of the incident. If "NO", complete the symptoms        |
|                | field.                                                                    |
| Observation    | Choose as appropriate from drop down. – This is an important field for    |
| Following      | reporting as is used for filtering of some reports.                       |
| Exposure       |                                                                           |
| Brain sent for | Choose as appropriate from drop down. Will be used in generating          |
| testing        | reports.                                                                  |
| Date sent for  | Indicate the date the specimen was sent for testing – Not required by     |
| testing        | the Ministry.                                                             |
| FA Result      | The preliminary result recorded here.                                     |
| FA Result Date | Date the results were reported to the RHA/FN jurisdiction.                |
| Tissue Culture | Enter for complete record.                                                |
| Rabies Status  | Not required by the Ministry, but follow these guidelines for use of this |
|                | field. Choose as appropriate from drop down (see options below)           |
|                | Positive – only to be used for those confirmed positive                   |

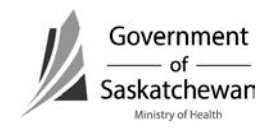
=

|                 | Negative – use for animals who were well after observation period or whose results returned as negative                       |
|-----------------|----------------------------------------------------------------------------------------------------|
|                 | Unknown – use for escaped animals or those who were destroyed and                                                             |
| Autoral         | Not available for testing                                                                                                    |
| Animai          | Not required by the Ministry, but for case management you may want                                                            |
| Retention       | to include information here.                                                                                                  |
| Nethod          |                                                                                                    |
| Retention       | Not required by the Ministry, but for case management you may want                                                            |
| Niethod         | to include information here.                                                                                                  |
| Comments        | Deter gringelie to be under absorbetion for (start date and and date)                                                         |
| Retention       | Dates animal is to be under observation for (start date and end date)                                                         |
| Niethod From    | Not required by the Ministry, but for case management you may want                                                            |
| 10              | to include information here.                                                                                                  |
| Animal          | Choose as appropriate from drop down based on the status of the                                                               |
| Retention       | animal during/after the observation period. This field is only                                                                |
| Results         | mandatory for reporting when observation following exposure was                                                               |
|                 | documented as "YES"                                                                                                    |
|                 | Became III; Released; Natural Death; Destroyed                                                                                |
| Family Vet      | Not required by the Ministry, but for case management you may want                                                            |
| Name            | to include information here.                                                                                                  |
| Vet Phone       | Not required by the Ministry, but for case management you may want                                                            |
|                 | to include information here.                                                                                                  |
| Animal Services | Choose as appropriate from drop down - Not required by the Ministry,                                                          |
| Notified        | but for case management you may want to include information here.                                                             |
| Animal Services | This field will be used for the Unique Animal ID Number. This must be                                                         |
| Incident Number | used in each case report on iPHIS that involves the same animal in the                                                        |
|                 | following format (no spaces included in the sequence):                                                                        |
|                 | <health acronym="" four="" region="" three="" to="">-<four calendar="" digit="" year="">-<r td="" to<=""></r></four></health> |
|                 | indicate Rabies>- <three 001="" at="" beginning="" digit="" number="" sequential=""> (e.g.</three>                            |
|                 | SCHR-2007-R-001)                                                                                                    |
|                 | Rationale: this is an important element to be incorporated as it helps                                                        |
|                 | to determine the number of animals involved in incidents - for example                                                        |
|                 | it would be misleading if the same animal that rabies results were                                                            |
|                 | positive for was counted five times because five people were exposed                                                          |
|                 | the family pet.                                                                                                    |
|                 | The region where the animal is being followed will generate the Unique                                                        |

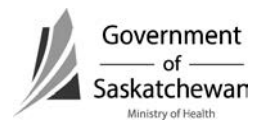

|                 | Animal ID Number. Animal information must be included in the victim's iPHIS record therefore, communication between investigators is important for quality of data and prevention of duplicate reporting. |
|-----------------|----------------------------------------------------------------------------------------------------|
|                 | If there are multiple animals and one victim, only one animal will be documented. Additional details should be added to the Animal Description field.                                                     |
|                 | NOTE – a new number will be issued for animals in new exposures (if the same animal bites again in 2011, a new number would be issued for this animal).                                                   |
| Symptoms -      | Choose as appropriate from drop down if "animal healthy" response                                                                                                    |
| iPHIS mandatory | was NO.                                                                                                    |
| field           |                                                                                                    |

## Save changes

#### Immunization/TST:

| Immunization        | Date immunization provided. It is best practice and provides a             |
|---------------------|----------------------------------------------------------------------------|
| Date - <i>iPHIS</i> | complete record when all doses of RPEP (immune globulin and vaccine)       |
| mandatory field     | are documented. This is required for analysis of RPEP in Saskatchewan.     |
|                     | NOTE: The Saskatchewan Immunization Management System (SIMS)               |
|                     | houses the complete immunization record for individuals and entry into     |
|                     | SIMS should be considered.                                                 |
| Provider/           | Not required by the Ministry, but is a mandatory field for data entry.     |
| Personnel -         | We recommend choosing "Public Health Nurse", "Registered Nurse" or         |
| iPHIS mandatory     | "Nurse Practitioner" (or the ordering physician) in this drop-down and     |
| field               | entering the detailed information regarding who administered it in the     |
|                     | comments field. This will ensure there are no delays in being able to      |
|                     | enter the information while waiting for an individuals name to be          |
|                     | added to the provider list by HISC. Maintaining the provider list will     |
|                     | become cumbersome with staff turnover at the regional level.               |
|                     |                                                                            |
|                     | To get the provider field to pre-populate with RN, PHN or NP, choose       |
|                     | "Public Health Nurse" in the professional status filter field and click on |

=

|                                                                  | filter. These options are linked with this professional status and will<br>appear as options. Choose as appropriate and include individual details<br>(if required by regional policy) in the comments field.                                                                                                    |
|------------------------------------------------------------------|----------------------------------------------------------------------------------------------------|
| Where                                                            | Not required by the Ministry, but for case management you may want                                                                                                    |
| Administered                                                     | to include information here.                                                                                                    |
| Agent Formulary                                                  | Not required by the Ministry.                                                                                                    |
| Agent - <i>iPHIS</i><br>mandatory field                          | Choose as appropriate from drop down.                                                                                                    |
| Lot<br>Number/Expiry -<br><i>iPHIS mandatory</i><br><i>field</i> | This is a drop-down list and must be pre-populated by eHealth. A process has been established at the Ministry to try to ensure that when new Lot Numbers for the vaccine is received, it will be forwarded to eHealth for inclusion in the drop-down list. If not in the drop-down, forward the information to <u>ServiceDesk@eHealthsask.ca</u> .<br>"Unknown" has been included as an option for instances where the series has been started in another province/country and the information will not be available. This option should be used infrequently. |
| Site - <i>iPHIS</i><br>mandatory field                           | Choose as appropriate from drop down.                                                                                                    |
| Dosage/Dosage<br>Units                                           | Not required by the Ministry.                                                                                                    |
| Dose Number                                                      | All doses must be entered for a complete record.                                                                                                    |
|                                                                  | Each dose will be numbered sequentially in the series.                                                                                                    |
| Informed                                                         | Mandatory field for data entry.                                                                                                    |
| Consent - iPHIS                                                  |                                                                                                    |
| mandatory field                                                  |                                                                                                    |
| Reason for                                                       | Choose as appropriate from drop down.                                                                                                    |
| Immunization                                                     |                                                                                                    |

Save changes

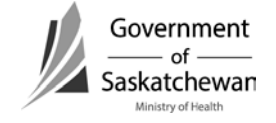

# **Scenarios**

- 1. Case and Animal in Same Jurisdiction
  - No variations required.
- 2. Case and Animal in Different Regions within Saskatchewan
  - The area providing follow-up of the case enters all details as per the iPHIS Guidelines.
  - The area following the animal will generate the Unique Animal ID Number and will share this and all animal follow-up details with the area following the individual for documentation into iPHIS.
- 3. Case exposed out of province/country but follow-up completed in Saskatchewan
  - Enter all information as you would for the situation where the case and animal are followed in your area.
    - o Local region will generate the Unique Animal ID Number.
  - Place of exposure would be out of province or out of country as appropriate.
  - Some details about the incident, exposure, and animal may be unknown document the information that you have.
- 4. Case begins RPEP in one area and completes it in another area
  - The case record should be complete will all details of follow-up.
    - o Additional RPEP information should be relayed to the health area where it is reported in iPHIS for documentation.
- 5. Case exposed in Saskatchewan but RPEP provided out of province
  - Documentation of the exposure will be entered by the health area where the incident was reported.
  - Status field will indicate 'Closed' –please indicate in the comments that it was referred out of province.
  - Additional details regarding completion of follow-up are not required.
- 6. Exposure occurs in one authority, the victim resides in second authority and animal is from a third authority
  - Individual Refer to Scenario #2 and #4.
  - Animal Refer to Scenario #2.

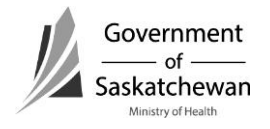

- 7. One Victim, Multiple Animals
  - Documentation should reflect the primary variable that was considered in the initiation of RPEP.
  - We recommend to include some comments in the Animal Description field indicating that more than one animal was involved as well as other relevant details. There will only be one Unique Animal ID Number for this situation.

Examples

- All animals involved in the exposure are of the same species (i.e. pack of dogs).
- What to document:
  - o Species Dog
  - o Type of animal choose the appropriate type that best describes why RPEP was provided.
    - Fight between a pet and a stray the stray would likely be the variable for initiating RPEP.
- Animals in the exposure of different species (i.e. dog and coyote)
- What to document:
  - o Species choose the appropriate species that best describes why RPEP was provided
    - The owner of a dog is breaking up a fight between his pet and a coyote, the coyote would likely be the variable for initiating RPEP.

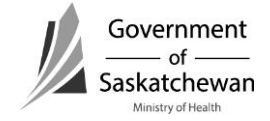

# How to Enter Animal Exposures

Attachment – Definitions for Animal Exposures in iPHIS Page 1 of 2 2010 06 09

Type of Exposure:

- Bite Teeth penetrated the skin or scratched the skin.
- Scratch scratch on the skin by the animals' claw.
- Saliva on mucous membranes such as "animal kisses".
- Saliva on existing lesion this would include licks to non-intact skin.
- Saliva on intact skin.
- Occupational Exposure use as the default if the exposure was due to an occupational incident. This would involve veterinarians, conservation officers, etc.
- Occupational Exposure Bite Teeth penetrated the skin or scratched the skin.
- Occupational Exposure Scratch scratch on the skin by the animals' claw.
- Occupational Exposure Saliva on mucous membranes such as "animal kisses".
- Occupational Exposure Saliva on existing lesion this would include licks to nonintact skin.
- Occupational Exposure Saliva on intact skin.
- No known contact for example bat found in the room, or family pet that is positive and family member cannot report if there was contact with the animal.

# Animal Tab

Animal Type:

- Pet (indoor) pet that does not go outside unaccompanied.
- Pet (outdoor) pet that does not come into the house.
- Pet (Indoor/Outdoor) pet that spends time inside as well as outside unaccompanied.
- Outdoor Farm Animal for example barn cats, livestock.
- Wild would include any animal that is not domestic (fox, skunk, etc...).
- Stray domestic animal that is feral.
- Unknown.

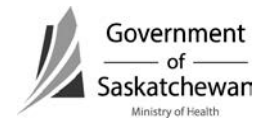

# How to Enter Animal Exposures

Attachment – Definitions for Animal Exposures in iPHIS Page 2 of 2 2010 06 09

Animal Retention Result: This drop down list needs to include:

- Became ill appeared to be healthy at the time of the incident but became ill during the observation period.
- Released was well after the observation period and has been released.
- Natural Death the animal succumbed due to illness.
- Destroyed This seems to be self-explanatory.
- Escaped This seems to be self-explanatory.

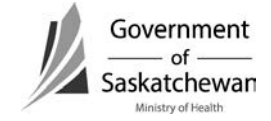

Attachment – Saskatchewan iPHIS Case Management Reference Card 6.3 For Version 6.5.1.2 Page 1 of 4 2012 08 28

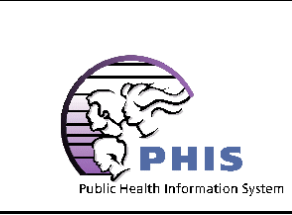

Saskatchewan iPHIS Case Management Reference Card 6.3 For Version 6.5.1.2

| Module       | Section      | Field                                               | Value / Remarks                                                                                                    |
|--------------|--------------|-----------------------------------------------------|----------------------------------------------------------------------------------------------------|
| Demographics | Client Info  | PHN                                                 | Personal Health Number, nine digits.                                                                                                    |
|              |              | Validated                                           | User with STD privileges <u>MUST</u> check validated if PHN is<br>entered. If not checked the Client Demographic record will<br>display <u>ONLY</u> for users with STD privileges. CD staff will not<br>be able to view Client Demographic record.                                                                                                    |
|              | Addr/Tel     | Effective From Date                                 | Approximately 30 days prior to the specimen collection date.                                                                                                    |
|              |              | Street Name                                         | Enter "no permanent address" if client does not have a permanent address.                                                                                                    |
|              |              | Postal Code                                         | Must be a valid Saskatchewan or Lloydminster, AB postal code if entered. (No Spaces)                                                                                                    |
| CD           | Case Details | Case Reported Date -<br>UPDATED<br>Case Closed Date | It should be the <u>earliest</u> of all of these dates. Date case<br>was reported to <i>public health</i> - This may be a phone call<br>from the referring physician, it may be receipt of a<br>notification form or most commonly is the lab reported<br>date. Note - if this was a referral from HA "A" to HA "B",<br>the date the original HA received the report (notification,<br>phone call, lab report) should be used.<br>The date the investigation is closed in the Follow-up Status                                                                                                    |
|              |              |                                                     | field.                                                                                                    |
|              |              |                                                     | <ul> <li>Note: Saskatchewain adheres to the case definitions for<br/>national Notifiable communicable diseases. The case<br/>definitions are included in the Saskatchewan CDC Manual<br/>and should be referred to and entered as appropriate.</li> <li>Confirmed – meets confirmed case definition for<br/>Saskatchewan as in the CDC Manual. Reports for<br/>monthly notifiable disease reports are based on<br/>confirmed case status. Clinical information must be<br/>considered before counting as a new case within disease-<br/>specific time periods.</li> <li>Probable – meets probable case definition in the Sask<br/>CDC Manual where available (not all diseases have<br/>probable case definitions).</li> </ul> |

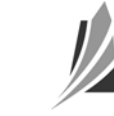

Attachment – Saskatchewan iPHIS Case Management Reference Card 6.3 For Version 6.5.1.2 Page 2 of 4 2012 08 28

| Module | Section | Field                         | Value / Remarks                                                                                                    |
|--------|---------|-------------------------------|----------------------------------------------------------------------------------------------------|
|        |         |                               | <ul> <li>Suspect – meets suspect case definition in the CDC<br/>Manual.</li> <li>Clinical – meets clinical case definition in the<br/>Saskatchewan CDC Manual where available.</li> <li>Possible – meets possible case definition in the<br/>Saskatchewan CDC Manual where available.</li> <li>Does not meet case definition – does not meet case<br/>definition.</li> <li>Out of province case – case is not a resident of<br/>Saskatchewan they are living temporarily (&lt;6 months) in<br/>Saskatchewan. Refer to Rules of Residency.</li> <li>Previously reported – previously reported in<br/>Saskatchewan (current or other Health Authority).<br/>Common for chronic CD's.</li> <li>Previously reported out of province – the case was<br/>reported outside of Sask. Common for chronic CD's and<br/>has moved to Sask. Routine medical care has identified<br/>the case.</li> <li>Transferred and counted in another HA – transferred out<br/>of your Health Authority. State in the Notes section of<br/>the CD or STD module which authority the case was<br/>transferred to.</li> <li>Person Under Investigation – all cases not yet reviewed<br/>by a public health investigator.</li> </ul> |
|        |         | Case Status Date -<br>UPDATED | Date the case status is assigned (as above [confirmed,<br>probable, etc]. The user will have to actively update the<br>date to ensure the history of case status is accurate.                                                                                                    |
|        |         | User Responsible              | Public Health Worker, who is currently responsible for the case. May change as case progresses.                                                                                                    |
|        |         | Physician                     | Select as per lab report.                                                                                                    |
|        |         | Further Differentiation       | The field(s) appropriate to the organism should be filled<br>out when the information becomes available on the lab<br>result                                                                                                    |

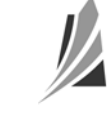

Attachment – Saskatchewan iPHIS Case Management Reference Card 6.3 For Version 6.5.1.2 Page **3** of **4** 2012 08 28

| Module | Section     | Field                 | Value / Remarks                                                                                            |
|--------|-------------|-----------------------|----------------------------------------------------------------------------------------------------|
| STD    | Encounter   | Encounter Type        | Normally set to notification or Lab Note.                                                                  |
|        |             | Encounter Date -      | It should be the <u>earliest</u> of all of these dates. Date case                                          |
|        |             | UPDATED               | was reported to public health - This may be a phone call                                                   |
|        |             |                       | from the referring physician, it may be receipt of a                                                       |
|        |             |                       | notification form or most commonly is the lab reported                                                     |
|        |             |                       | date. Note - if this was a referral from HA "A" to HA "B",                                                 |
|        |             |                       | the date the original HA received the report (notification,                                                |
|        |             |                       | phone call, lab report) should be used.                                                                    |
|        |             | Encounter Status -    | Should be open while the investigation is occurring.                                                       |
|        |             | UPDATED               | Should only be closed once the investigation and all                                                       |
|        |             |                       | reporting requirements have been entered. If closed prior                                                  |
|        |             |                       | to having all data elements completed, a note must be                                                      |
|        |             | Caro Providor         | Public Health Worker, who is surrently recoonsible for the                                                 |
|        |             | Care Provider         | case. May change as case progresses                                                                        |
|        |             | Exam Category         | Normally lab note                                                                                          |
|        |             |                       | Normally lab hote.                                                                                         |
|        |             |                       |                                                                                                    |
|        | Symptoms    | Start Date            | If asymptomatic, use lab collection date.                                                                  |
|        | Diag-Treat  | Disease Code          | Lab Report: Disease.                                                                                       |
|        |             | Status - UPDATED      | See Case Status in CD above. Must match the case                                                           |
|        |             |                       | definitions as outlined in the CDC Manual.                                                                 |
|        |             | Status Date - UPDATED | Date the case status is assigned as suspect, probable, confirmed, transferred to another HA, etc This is a |
|        |             |                       | system generated date that can be overwritten to the most                                                  |
|        |             |                       |                                                                                                    |
| LAB    | Requisition | Placer Requisition ID | Lab report, Saskatchewan Disease Control Laboratory Lab:                                                   |
|        |             |                       | • Use the full Accession number from the lab report.                                                       |
|        |             |                       | *Note: The initial and confirmed lab reports have                                                          |
|        |             |                       | different accession numbers. Please use the one from the final confirmed report.                           |
|        |             |                       |                                                                                                    |

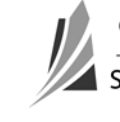

Attachment – Saskatchewan iPHIS Case Management Reference Card 6.3 For Version 6.5.1.2 Page **4** of **4** 2012 08 28

| Module | Section     | Field                 | Value / Remarks                                               |
|--------|-------------|-----------------------|---------------------------------------------------------------|
|        |             | External Source       | Lab Report: Select physician/personnel. If ordering           |
|        |             | (Ordering provider)   | physician/personnel is not listed choose your MHO and         |
|        |             |                       | place the name of physician/personnel in the comments         |
|        |             |                       | field below. Inform eHealth of new physician name using       |
|        |             |                       | the iPHIS Provider Data Information Form:                     |
|        |             |                       | https://www.ehealthsask.ca/forms/Forms/iPHIS-                 |
|        |             |                       | PhysicianDataInformationForm.pdf .                            |
|        |             | Comments              | Use this box to place name of physician/personnel not         |
|        |             |                       | listed in the drop down table. i.e. Nurse in Charge.          |
|        |             | Lab                   | Choose the lab where lab report is from.                      |
|        |             | Requisition Date      | Lab Report: Specimen Collected Date.                          |
|        | Test/Result | Test Result Status    | Normally set to: 'Final results; results stored and verified. |
|        |             |                       | Only changed with a corrected result'.                        |
|        |             | Collection Date       | Lab Report: Specimen Collected Date.                          |
|        |             | Reported Date         | Lab Report: Date Reported on lab result.                      |
|        | Result      | Result                | Usually set to Positive.                                      |
|        | Information | Program Area          | STD or CD depending on case.                                  |
|        |             | ASSIGN RESULT TO CASE | Link the lab results to the appropriate case. This step is    |
|        |             |                       | mandatory for security reasons.                               |

The eHealth Service Desk can be reached by calling 306-337-0600 or email to: servicedesk@ehealthsask.ca

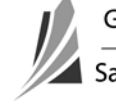

Section 10 Attachment – iPHIS Case Status Guidance Document Page 1 of 4 2012 08 13

Case status may change over the course of investigation. Several levels of case status may be supported by case definitions. The highest level of certainty is Confirmed case status and is used for surveillance statistics. Case definitions are specific to each notifiable disease. Please refer to the Saskatchewan CDC Manual

<u>http://www.ehealthsask.ca/services/manuals/Pages/CDCManual.aspx</u> or <u>http://www.phac-aspc.gc.ca/publicat/ccdr-rmtc/09vol35/35s2/index-eng.php#toc</u> for case status definitions of notifiable diseases.

| Status classification | Definition                                                                                                    | Business rules                                                                                                    |
|-----------------------|----------------------------------------------------------------------------------------------------|----------------------------------------------------------------------------------------------------|
| Confirmed             | Must meet the Confirmed case definition for<br>Saskatchewan as in the CDC Manual. A positive lab<br>result alone does not necessarily constitute a<br>confirmed case. Confirmed cases are included in all<br>provincial communicable disease statistical reports.                                                                                                    | The primary reference for case definitions is the Saskatchewan CDC<br>Manual<br><u>http://www.ehealthsask.ca/services/manuals/Pages/CDCManual.aspx</u> .<br>If this is not available, the national case definitions should be referenced.<br><u>http://www.phac-aspc.gc.ca/publicat/ccdr-rmtc/09vol35/35s2/index-eng.php#toc</u> . You will note that certain criteria must be met to classify as<br>a confirmed case.<br>To avoid duplicate case reporting, disease-specific time periods for<br>reinfection must be considered before counting as a new case.<br>Confirmed case status must be designated by the public health<br>investigator (PHI/PHN). |
| Probable              | Must meet the Probable case definition in the<br>Saskatchewan CDC Manual where available<br>(Appendix A lists the diseases where probable<br>status is required). A positive lab result does not<br>necessarily constitute a probable case. Probable<br>cases may be indicated in provincial communicable<br>disease statistical reports depending on the disease<br>but are not included in aggregate statistics. | The primary reference for case definitions is the Saskatchewan CDC<br>Manual<br><u>http://www.ehealthsask.ca/services/manuals/Pages/CDCManual.aspx.</u><br>If this is not available, the national case definitions should be referenced.<br><u>http://www.phac-aspc.gc.ca/publicat/ccdr-rmtc/09vol35/35s2/index-eng.php#toc</u><br>Probable case status must be designated by the public health<br>investigator (PHI/PHN). As level of certainty increases, the case status<br>must be updated.                                                                                                    |

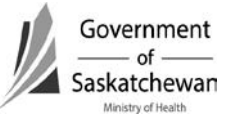

Section 10 Attachment – iPHIS Case Status Guidance Document Page **2** of **4** 2012 08 13

| Status classification | Definition                                                                                                    | Business rules                                                                                                    |
|-----------------------|----------------------------------------------------------------------------------------------------|----------------------------------------------------------------------------------------------------|
| Suspect               | Must meet the Suspect case definition in the<br>Saskatchewan CDC Manual where available.<br>Suspect cases are not included in routine provincial<br>communicable disease statistical reports.                                                                | The primary reference for case definitions is the Saskatchewan CDC<br>Manual<br><u>http://www.ehealthsask.ca/services/manuals/Pages/CDCManual.aspx</u> .<br>If this is not available, the national case definitions should be referenced.<br><u>http://www.phac-aspc.gc.ca/publicat/ccdr-rmtc/09vol35/35s2/index-eng.php#toc</u> Suspect case status must be designated by the public<br>health investigator (PHI/PHN). As level of certainty increases, the case<br>status must be updated.                                                                                                    |
| Clinical              | Must meet the clinical case definition for<br>Saskatchewan in the CDC Manual. A positive lab<br>result alone does not necessarily constitute a<br>confirmed case. Clinical cases are included in all<br>provincial communicable disease statistical reports. | The primary reference for case definitions is the Saskatchewan CDC<br>Manual<br><u>http://www.ehealthsask.ca/services/manuals/Pages/CDCManual.aspx</u> .<br>If this is not available, the national case definitions should be referenced.<br><u>http://www.phac-aspc.gc.ca/publicat/ccdr-rmtc/09vol35/35s2/index-eng.php#toc</u> . <b>NOTE</b> : some cases with clinical symptoms may meet the<br>Confirmed classification if there is contact (epi-link) with a lab-confirmed<br>case. Refer to the disease-specific case definition, especially for vaccine<br>preventable diseases.<br>Clinical case status must be designated by the public health investigator<br>(PHI/PHN). As level of certainty increases, the case status must be<br>updated. |
| Possible              | Must meet the Possible case definition for<br>Saskatchewan in the CDC Manual. Possible cases<br>are not included in routine provincial communicable<br>disease statistical reports.                                                                          | The primary reference for case definitions is the Saskatchewan CDC<br>Manual<br><u>http://www.ehealthsask.ca/services/manuals/Pages/CDCManual.aspx</u> .<br>If this is not available, the national case definitions should be referenced.<br><u>http://www.phac-aspc.gc.ca/publicat/ccdr-rmtc/09vol35/35s2/index-eng.php#toc.</u> Possible case status must be designated by the public<br>health investigator (PHI/PHN). As level of certainty increases, the case<br>status must be updated.                                                                                                    |

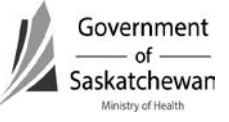

Section 10 Attachment – iPHIS Case Status Guidance Document Page **3** of **4** 2012 08 13

| Status classification                                       | Definition                                                                                                    | Business rules                                                                                                    |
|-------------------------------------------------------------|----------------------------------------------------------------------------------------------------|----------------------------------------------------------------------------------------------------|
| Does Not meet<br>Case definition<br>Out of province<br>case | Does not meet case definition.Case counts are not<br>included in provincial communicable disease<br>statistical reports.<br>Case is resident of another<br>province/territory/state/country, temporarily living<br>less than six months in Saskatchewan Out of<br>province cases are not included in provincial                        | Cases that upon further investigation, were determined not to be the original disease, case status will be changed to "Does Not Meet Case Definition". The exception would be when the disease they are determined to have is another reportable disease, the disease code would be updated accordingly. Does not meet case definition status must be designated by the public health investigator (PHI/PHN). As level of certainty increases, the case status must be updated.<br>Cases will be referred by Saskatchewan Health to the appropriate jurisdiction and counted in the statistics of their resident province even though the clinical and lab diagnosis and public health follow up may be done in SK. NOTE: Cases living longer than a six month period in SK are |
| Previously reported                                         | communicable disease statistical reports.<br>The case was reported in SK previously. This<br>classification most often applies to chronic<br>communicable diseases. It also applies to making<br>corrections to duplicate cases that were entered in<br>error. Not included in provincial communicable<br>disease statistical reports. | <ul> <li>not considered out-of-province residents.</li> <li>Before entering cases of syphilis, hepatitis B, hepatitis C or HIV ensure they have not been entered in a previous year or by another health region. You may check by faxing the identifying information to the CD Info Consultant at 306-787-9576 (confidential fax). Do not telephone the information to them. If creating an iPHIS record for any previously reported case, it should be assigned a "Previously reported" case status.</li> <li>When a case has been entered twice within a region but should only be counted once, the case status should be updated to previously reported. If tracking previously reported in another health region, this category should be used</li> </ul>                  |
| Previously reported<br>out of province                      | The case was reported outside of SK (reported when<br>the client resided in another province). This<br>classification most often applies to chronic<br>communicable diseases. Not included in provincial<br>communicable disease statistical reports.                                                                                  | If through the investigation it is determined that the case may have been<br>reported in another province or jurisdiction, check by faxing the<br>identifying information to the CD Info Consultant at 306-787-9576<br>(confidential fax). It is important to identify the province in which they<br>may have been reported.                                                                                                    |

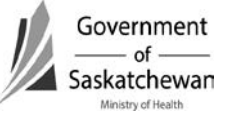

Section 10 Attachment – iPHIS Case Status Guidance Document Page **4** of **4** 2012 08 13

| Status classification                       | Definition                                                                                                    | Business rules                                                                                                    |
|---------------------------------------------|----------------------------------------------------------------------------------------------------|----------------------------------------------------------------------------------------------------|
| Transferred and<br>counted in another<br>HA | Transferred to another health region or to a FN<br>authority <u>outside of the health regions' geographic</u><br><u>boundaries</u> .<br>Documentation of which authority<br>(RHA/NITHA/FNIH) the case was transferred to<br>should be made in the notes screen of the CD or<br>STD module as appropriate. Not included in<br>provincial communicable disease statistical reports. | This applies to active cases that may have been followed by public health<br>within the health authority.<br>Cases do not need to be entered into iPHIS if public health has not<br>followed the case and only incidentally received a copy of the lab report.<br>Please refer to the Rules of Residency documentation to determine<br>which health authority counts the case.                                                                                                    |
| Person Under<br>Investigation               | All cases that have not yet been reviewed by a<br>public health investigator should be entered as<br>under investigation and case status should be<br>updated appropriately to match the disease case<br>definition.                                                                                                    | All cases that have not yet been reviewed by a public health investigator<br>should be entered as under investigation and case status should be<br>updated appropriately to match the disease case definition. This case<br>status should be updated as soon as possible and no later than the<br>timeframe as identified in Appendix A in the Saskatchewan CDC Manual.<br>This would be used most commonly for case management purposes<br>when data entry staff is entering cases that have not yet been reviewed<br>by a public health investigator. |
| Exposed -<br>INACTIVATED                    | The case has no clinical symptoms and no<br>laboratory diagnosis but there is certainty the case<br>has been exposed to the organism therefore public<br>health intervention is warranted. Exposed cases are<br>not included in routine provincial communicable<br>disease statistical reports.                                                                                   | Recommend inactivating this status. We do not require contacts to be<br>entered as cases that have been exposed. This would only be used in<br>case management.                                                                                                    |

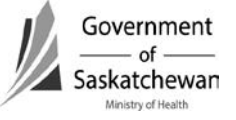

#### Assigning residency to communicable disease clients

**Preamble:** The practice described in this document is intended for public health <u>surveillance</u> purposes. This guidance provides standardization of practice to ensure useful and interpretable surveillance data.

In special situations, jurisdictions may need to determine between themselves to whose jurisdiction the case should be attributed.

The attribution of cases is based on a client's permanent residence<u>at the time of</u> <u>testing/diagnosis</u> of a communicable disease. The document provides clarification on what constitutes the residency of transient and incarcerated clients.

This practice is modeled after the national surveillance practice of attributing cases which has been in place for decades. It was formally operationalized in Saskatchewan in 1999 in response to devolution of public health to health districts.

#### Residency in Saskatchewan for public health surveillance purposes

Saskatchewan residents are defined as:

- People who live in Saskatchewan the longer part of the year, that is, six months or longer.
- People who have recently moved to Saskatchewan with the expectation of staying over six months (e.g. university students, military service people, the incarcerated).
- Students studying out of province who return to their permanent Saskatchewan residence for the summer months if a communicable disease is acquired here during that time.

Those <u>not</u> considered as Saskatchewan residents:

• Short term workers, visitors or transients who are in Saskatchewan for less than six months are not considered a Saskatchewan resident and are referred back to the province of residence for counting there.

# Residency in Saskatchewan Health Regions/Jurisdictions for public health surveillance purposes

The rules as noted above translate to residency in health regions. Health authority residents are:

- People living in a health authority for longer than six months.
- People who have recently relocated to a health authority with the expectation of staying over six months. They will be counted in the health authority to which they have relocated unless the client presents a clear history of having become infected while living in the jurisdiction from which they moved.
- Students studying in another health region who return to their permanent Saskatchewan residence or to another RHA for the summer months and there is a clear history that a communicable disease was acquired there during that time.

#### Attributing clients in correctional facilities

- If incarcerated over six months, count them in the jurisdiction of the correctional facility unless it has been established they already have been reported elsewhere (eg. within the province, in another province).
- If incarcerated under six months, count them in their normal place of residence, unless it is determined the infection was acquired in the correctional facility then count them in the jurisdiction of the correctional facility.

#### Attributing transient clients

- transient individuals are counted in the region/jurisdiction where they are tested
- non-transient individuals are counted in their usual region/jurisdiction of residency

#### Definitions:

<u>Transient individuals</u>: people who have no permanent domicile. These would be people frequently moving domicile (including foster children), street people, foster children who change domiciles frequently.

\_

<u>Non-transient individuals</u>: people who have a permanent domicile though they may live there only for short periods of time because of work, eg. two weeks in, two weeks out. They return to their permanent domicile on a regular basis (truckers, pipeline workers, mine workers).

#### **Revision History**

| Date              | Changes/Comments                                                                                                    |
|-------------------|----------------------------------------------------------------------------------------------------|
| September 9, 1999 | Developed                                                                                                    |
| August 2006       | Reviewed – No change                                                                                                    |
| April 2009        | Reviewed – No change                                                                                                    |
| April 2013        | Reviewed – Added guidance for transient and incarcerated individuals developed by sub-working group of iPHIS User Advisory Group                                                                                                    |
| November 2015     | Reviewed – Added clarification that the use of this guidance document is for standardization of communicable disease <u>surveillance</u> and that attribution of a client's residence is based on where they are located at time of testing. |
| Jan 2015          | Reformatted and incorporated into Documentation Section of CDC Manual                                                                                                    |